**D-Link**<sup>®</sup>

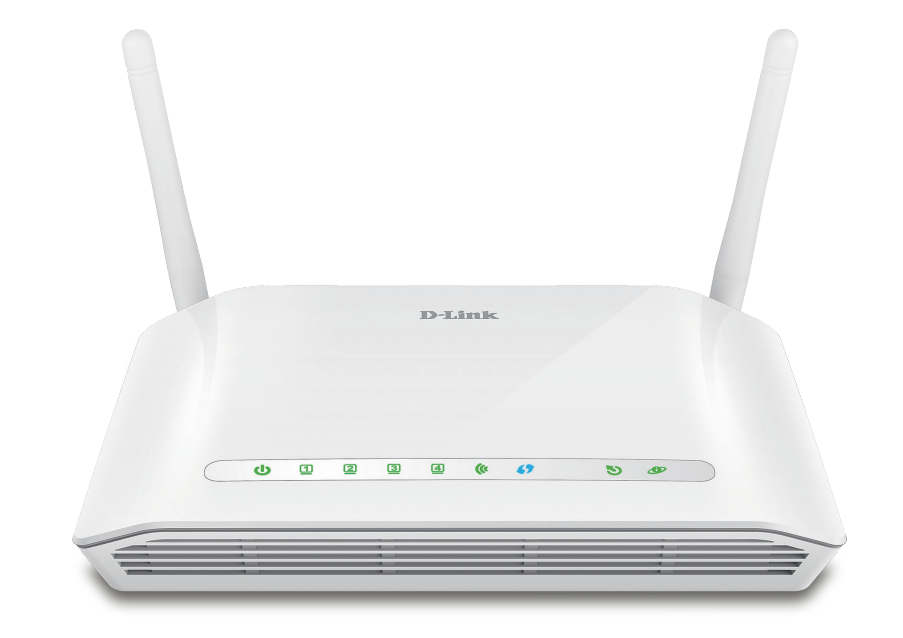

## Manuel d'utilisation

## Modem-routeur sans fil N300 ADSL2+

DSL-2745

## Préface

D-Link se réserve le droit de réviser ce document et d'en modifier le contenu sans aucune obligation de préavis.

## **Révisions du manuel**

| Révision | Date         | Description                  |
|----------|--------------|------------------------------|
| 1.00     | mai 11, 2016 | Publication de la version A1 |

## **Marques commerciales**

D-Link et le logo D-Link sont des marques ou des marques déposées de D-Link Corporation ou de ses filiales aux États-Unis ou dans d'autres pays. Tous les autres noms de société ou de produit mentionnés dans ce document sont des marques ou des marques déposées de leur société respective.

Le navigateur Chrome<sup>™</sup>, Google Play<sup>™</sup> et Android<sup>™</sup> sont des marques de Google Inc.

Internet Explorer<sup>®</sup>, Windows<sup>®</sup> et le logo Windows sont des marques du groupe Microsoft.

Copyright © 2016 par D-Link Corporation, Inc.

Tous droits réservés. Toute reproduction partielle ou totale de ce document est interdite sans l'autorisation écrite de D-Link Corporation, Inc.

### **Consommation électrique ErP**

Ce périphérique est un produit ErP (Energy related Products = Produits liés à la consommation d'énergie) qui passe automatiquement en mode veille réseau dans la minute suivant une interruption de la transmission des paquets afin d'économiser l'énergie. Vous pouvez également l'éteindre via son interrupteur Marche/Arrêt, pour économiser l'énergie lorsque vous n'en avez pas besoin.

Veille réseau : 4,165 watts

Éteint : 0,004 watts

## Table des matières

| Présentation du produit                           | 1      |
|---------------------------------------------------|--------|
| Contenu de la boîte                               | 1      |
| Configuration système requise                     | 2      |
| Introduction                                      | 3      |
| Caractéristiques                                  | 4      |
| Description du matériel                           | 5      |
| Voyant d'alimentation en façade                   | 5      |
| Arrière                                           | 6      |
|                                                   | _      |
| Installation                                      | 7      |
| Pré-requis                                        | 7      |
| Éléments à prendre en compte avant d'installer le | réseau |
| sans fil                                          | 8      |
| Configuration manuelle                            | 9      |
| Mise en route                                     | 12     |
| Utilitaire de configuration Web                   | 13     |
| de configuration                                  | 14     |
| Configuration                                     | 20     |
| Assistant                                         | 21     |
| Réseau local                                      | 22     |
| Réseau local                                      | 23     |
| Réseau local IPv6                                 | 25     |
| Configuration Internet                            | 28     |

| Créer une nouvelle connexion29     | )      |
|------------------------------------|--------|
| Modifier une connexion existante40 | )      |
| Configuration sans fil47           | ,      |
| Bases de la connexion sans fil48   | 3      |
| Sécurité du réseau sans fil49      | )      |
| Date et heure54                    | ŀ      |
| Assistance55                       | )      |
| Fermeture de session56             | ;<br>) |
| Avancé                             | 7      |
| Paramètres avancés du réseau local | 3      |
| Paramètres ADSL59                  | )      |
| Paramètres sans fil avancés60      | )      |
| Paramètres sans fil avancés61      |        |
| Contrôle d'accès sans fil63        | )      |
| WPS64                              | ŀ      |
| Paramètres de la sécurité MBSSID65 | )      |
| Déclenchement de port70            | )      |
| Redirection de port72              | )      |
| Zone démilitarisée74               | ł      |
| Contrôle parental75                | )      |
| Blocage d'URL76                    | ;<br>) |
| Limite de durée en ligne77         | 7      |
| Calendriers78                      | 3      |
| Options de filtrage79              | )      |
| Filtre IP/port80                   | )      |
| Filtre IPv6/port82                 | )      |

| Filtre MAC                    |     |
|-------------------------------|-----|
| Paramètres anti-attaque       | 85  |
| DNS                           | 86  |
| DNS                           |     |
| IPv6 DNS                      |     |
| DNS dynamique                 |     |
| Outils réseau                 | 90  |
| Mappage des ports             | 91  |
| Configuration du proxy IGMP   | 92  |
| QoS IP                        | 93  |
| UPnP                          | 94  |
| Liaison ARP                   | 95  |
| Redirection                   | 96  |
| Routage statique              | 97  |
| Acheminement statique IPv6    | 99  |
| RIP                           | 100 |
| ALG                           | 101 |
| ALG NAT                       | 102 |
| IP d'exclusion de NAT         |     |
| Redirection de NAT            |     |
| Config ALG FTP                | 105 |
| Mappage de l'IP de la NAT     |     |
| Planifications sans fil       |     |
| Gestion                       |     |
| Système                       | 109 |
| Mise à jour du microprogramme | 110 |
| Liste des contrôles d''accès  | 111 |
| Liste des contrôles d''accès  | 112 |

| Liste des contrôles d'accès IPv6 113           |  |  |
|------------------------------------------------|--|--|
| Mot de passe 115                               |  |  |
| Diagnostics116                                 |  |  |
| Ping                                           |  |  |
| Ping6118                                       |  |  |
| Traceroute119                                  |  |  |
| ADSL 120                                       |  |  |
| Test diag121                                   |  |  |
| Journal système122                             |  |  |
| État                                           |  |  |
| Informations sur le périphérique 124           |  |  |
| Clients sans fil 125                           |  |  |
| Clients DHCP 126                               |  |  |
| État ADSL 127                                  |  |  |
| Statistiques128                                |  |  |
| Infos d'acheminement129                        |  |  |
| Aide                                           |  |  |
|                                                |  |  |
| Connexion d'un client sans fil à votre routeur |  |  |
| Bouton WPS                                     |  |  |
| Windows <sup>®</sup> 10                        |  |  |
| WINDOWS <sup>®</sup> 8                         |  |  |
| WPA/WPA2                                       |  |  |
| Windows <sup>®</sup> 7136                      |  |  |
| WPA/WPA2136                                    |  |  |
| WPS139                                         |  |  |
| Résolution des problèmes143                    |  |  |
| Bases de la connexion sans fil147              |  |  |

| Définition de « sans fil »            | 148 |
|---------------------------------------|-----|
| Conseils                              | 150 |
| Modes sans fil                        | 151 |
| Bases de la mise en réseau            | 152 |
| Vérifiez votre adresse IP             | 152 |
| Attribution statique d'une adresse IP | 153 |
| Caractéristiques techniques           | 154 |

## Contenu de la boîte

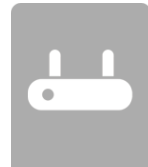

Modem-routeur sans fil N300 ADSL2+

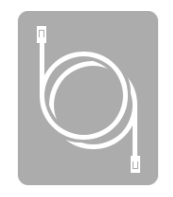

Câble Ethernet

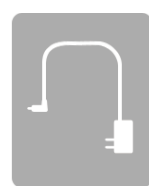

Adaptateur secteur

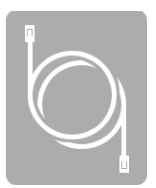

Câble téléphonique ADSL

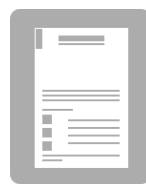

Guide d'installation rapide

Contactez votre revendeur s'il manque l'un des éléments ci-dessus.

**Remarque :** L'utilisation d'une alimentation dont la tension diffère de celle fournie avec l'appareil risque de l'endommager et en annule la garantie.

## **Configuration système requise**

| Exigences relatives à l'utilitaire<br>de configuration WebOrdinateur avec :<br> | Configuration réseau requise                               | <ul> <li>Ordinateurs/périphériques Ethernet 10/100 câblés ou<br/>ordinateurs/ périphériques Ethernet 802.11 n/g/b sans fil</li> <li>Une connexion Internet compatible DSL avec un abonnement<br/>à un fournisseur d'accès Internet.</li> </ul>                                                                                                    |
|---------------------------------------------------------------------------------|------------------------------------------------------------|----------------------------------------------------------------------------------------------------|
| i version de Java, visitez le sitewww.lava.com pour telecharder la              | Exigences relatives à l'utilitaire<br>de configuration Web | <ul> <li>Ordinateur avec : <ul> <li>Système d'exploitation Windows®, Macintosh ou Linux</li> <li>Adaptateur Ethernet installé</li> </ul> </li> <li>Configuration requise pour le navigateur : <ul> <li>Internet Explorer 8 ou une version supérieure</li> <li>Firefox 20 ou une version supérieure</li> <li>Safari 4 ou une version supérieure</li> <li>Chrome 25 ou une version supérieure</li> </ul> </li> <li>Windows® de Windows : Vérifiez que vous avez installé la dernière version de Java, Visitez le sitewww.java.com pour télécharger la</li> </ul> |

## Introduction

Polyvalent et ultra-performant, le DSL-2745 Modem-routeur sans fil N300 ADSL2+ est utilisable aussi bien à domicile que dans les petites entreprises. Grâce à l'ADSL2/2+ intégrée, qui prend en charge des vitesses de téléchargement atteignant 24 Mbits/s, une protection par pare-feu, la technologie Qualité de Service (QoS), un réseau local sans fil 802.11n et 4 ports de commutation Ethernet, ce routeur propose toutes les fonctions dont une petite entreprise ou un ménage a besoin pour établir une liaison distante haut débit et sécurisée avec le monde extérieur.

**Connexion Internet ADSL2/2+ haut débit** - Les toutes dernières normes ADSL2/2+ permettent de transmettre les données sur Internet à des vitesses atteignant 24 Mbits/s en téléchargement et 1 Mbits/s en chargement.

**Technologie sans fil haute performance** - Technologie 802.11n intégrée pour une connexion sans fil haut débit ; compatibilité complète avec les périphériques sans fil 802.11b/g

**Connexion sans fil optimale avec une sécurité maximale** - Ce routeur fournit une performance sans fil optimale en se connectant aux interfaces des ordinateurs et en restant connecté presque partout, à la maison ou au travail. Le routeur peut être utilisé avec les réseaux sans fil 802.11b/g/n pour améliorer la réception de manière significative. Il prend en charge les normes WPA/WPA2 et WEP, pour assouplir les méthodes de sécurisation des accès utilisateurs et de chiffrement des données.

**Protection par pare-feu et QoS** - Les fonctions de sécurité empêchent tout accès non autorisé à votre réseau domestique ou professionnel, que ce soit à partir de périphériques sans fil ou d'Internet. Le routeur offre la sécurité du pare-feu à travers la technologie SPI (Inspection dynamique de paquets) et la journalisation des attaques des pirates informatiques pour se protéger contre les attaques par déni de service (DoS). L'inspection dynamique de paquets contrôle le contenu de tous les en-têtes des paquets entrants avant de décider de ceux qui sont autorisés à passer. Le contrôle d'accès du routeur est équipé d'un filtrage des paquets basé sur le port et les adresses MAC/IP sources/cibles. Concernant la qualité de service (QoS), le routeur prend en charge plusieurs files d'attente de priorité pour permettre à un groupe d'utilisateurs à domicile ou au bureau de profiter d'une connexion réseau fluide de données entrantes et sortantes, sans problème de congestion du trafic. Cette fonctionnalité QoS permet aux utilisateurs de bénéficier d'une transmission ADSL haut débit pour les applications telles que la voix sur IP ou la diffusion multimédia sur Internet.

<sup>\*</sup> Débit maximum du signal sans fil provenant des caractéristiques 802.11b, 802.11g et 802.11n de la norme IEEE. Le débit de transmission réel des données peut varier. Le surdébit, ainsi que les conditions du réseau et les facteurs environnementaux, dont l'importance du trafic réseau, les matériaux de construction et la construction, peuvent réduire le débit de transmission réel des données. Les conditions environnementales ont des conséquences négatives sur la portée du signal sans fil.

## Caractéristiques

- Mise en réseau sans fil plus rapide Le DSL-2745 offre une connexion sans fil atteignant 300 Mbits/s\* avec d'autres clients sans fil 802.11n. Ce potentiel permet aux utilisateurs de participer à des activités en ligne en temps réel, comme des diffusions vidéo, des jeux en ligne et des communications audio en temps réel.
- **Compatibilité avec les périphériques 802.11b et 802.11g** Le DSL-2745 reste parfaitement compatible avec les normes IEEE 802.11b et g ; vous pouvez donc conserver vos périphériques 802.11b et g.
- **Traffic Shaping ATM précis** Le « traffic shaping » est une méthode de contrôle du débit des cellules de données ATM. Cette fonctionnalité aide à établir la qualité de service pour le transfert des données ATM.
- Haute performance Le routeur permet d'atteindre des débits de transfert des données très élevés, atteignant 24 Mbits/s en téléchargement avec la norme ADSL2+.
- Gestion complète du réseau Le DSL-2745 prend en charge le protocole SNMP (Simple Network Management Protocol) pour une gestion Web et une gestion du réseau textuelle via une connexion Telnet.
- Installation facile Le DSL-2745 peut être configuré et géré facilement à l'aide d'une interface utilisateur Web. N'importe quel logiciel de navigation Web courant peut servir à gérer le routeur.
- Prise en charge de la connexion IPv6 Compatible avec les réseaux IPv6, le DSL-2745 permet d'établir plusieurs types de connexion : Lien local, IPv6 statique, DHCPv6, autoconfiguration sans état, PPPoE, tunnel IPv6 dans IPv4 et 6to4.

<sup>\*</sup> Débit maximum du signal sans fil provenant des caractéristiques 802.11b, 802.11g et 802.11n de la norme IEEE. Le débit de transmission réel des données peut varier. Le surdébit, ainsi que les conditions du réseau et les facteurs environnementaux, dont l'importance du trafic réseau, les matériaux de construction et la construction, peuvent réduire le débit de transmission réel des données. Les conditions environnementales ont des conséquences négatives sur la portée du signal sans fil.

## **Description du matériel** Voyant d'alimentation en façade

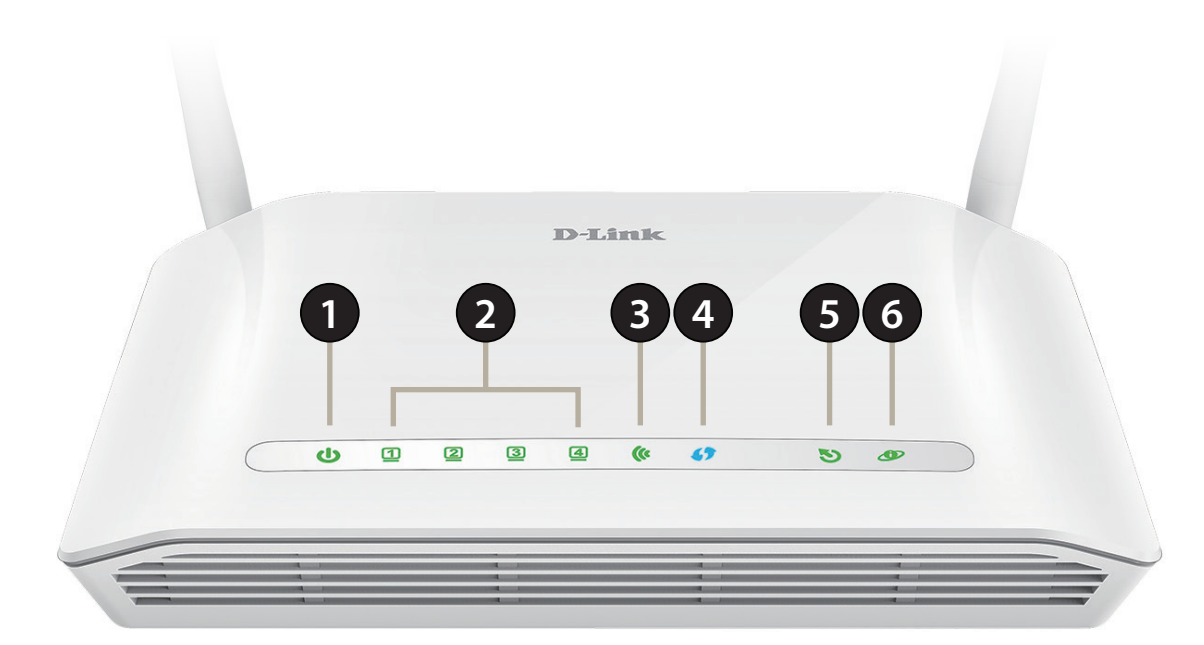

| 1 | Voyant d'alimentation                                                | Lorsque le voyant est vert, l'appareil est allumé. Lorsque le voyant est rouge, l'appareil présente un dysfonctionnement.                      |
|---|----------------------------------------------------------------------|----------------------------------------------------------------------------------------------------|
| 2 | Voyants du réseau local<br>1-4                                       | Lorsque le voyant reste allumé en vert, un périphérique est connecté. Le voyant clignotera pendant la transmission des données.                |
| 3 | Voyant de réseau local<br>sans fil                                   | Lorsque le voyant reste allumé en vert, le Wi-Fi est prêt.                                                                                     |
| 4 | Voyant WPS Le voyant clignote pendant le processus de connexion WPS. |                                                                                                    |
| 5 | Voyant DSL                                                           | Lorsqu'il reste allumé en vert, la connexion à la ligne téléphonique ADSL est correcte.                                                        |
| 6 | Internet                                                             | Lorsqu'il reste allumé en vert, la connexion à un service haut débit est correcte. S'il est rouge, l'attribution<br>d'une adresse IP a échoué. |

## Description du matériel Arrière

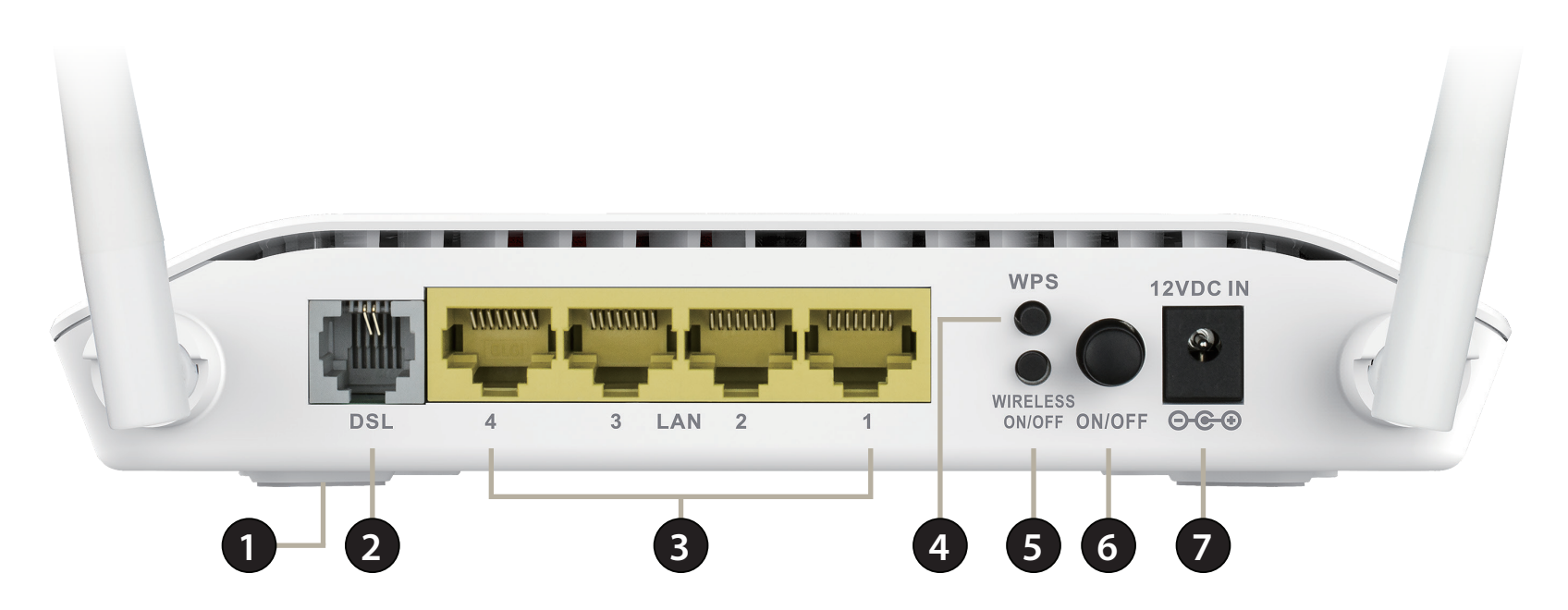

| 1 | Bouton de réinitialisation Pour réinitialiser le DSL-2745 aux réglages par défaut, insérez une attache trombone dans l'orifice situé en ba périphérique, à côté de l'étiquette, et patientez quelques secondes. |                                                                                                    |
|---|----------------------------------------------------------------------------------------------------|----------------------------------------------------------------------------------------------------|
| 2 | Port DSL                                                                                                    | Permet de se connecter à une ligne téléphonique DSL.                                                                                                    |
| 3 | Ports du réseau local (1-4)                                                                                                    | Permet de connecter des périphériques Ethernet tels que des ordinateurs, des commutateurs, des périphériques de<br>stockage (NAS) et des consoles de jeu. |
| 4 | Bouton WPS                                                                                                    | Appuyez pour lancer le processus WPS et créer automatiquement une connexion sûre vers un client WPS.                                                      |
| 5 | Mode sans fil Activé/<br>Désactivé (On/Off)                                                                                                    | Appuyez sur ce bouton pendant 5 secondes pour activer ou désactiver le réseau Wi-Fi.                                                                      |
| 6 | Bouton de mise sous<br>tension                                                                                                    | Appuyez sur ce bouton pour allumer ou éteindre le DSL-2745.                                                                                               |
| 7 | Connecteur d'alimentation                                                                                                    | Connecteur pour l'adaptateur secteur fourni.                                                                                                    |

## Installation

Cette section vous guide tout au long du processus d'installation. L'emplacement du routeur est très important. Ne le placez pas dans une zone confinée, comme un placard ou une armoire, le grenier ou le garage.

**Remarque** : Cette section d'installation est écrite pour les utilisateurs qui configurent pour la première fois leur service Internet domestique avec le DSL-2745 Modem-routeur sans fil N300 ADSL2+. Si vous remplacez un routeur et/ou modem DSL, vous pouvez être amené à modifier ces étapes.

## **Pré-requis**

- Assurez-vous d'avoir les informations de service DSL fournies par votre fournisseur d'accès Internet à portée de main. Ces informations incluent probablement le nom d'utilisateur et le mot de passe de votre compte DSL. Votre FAI peut également vous fournir des paramètres de configuration de réseau étendu supplémentaires qui sont nécessaires pour établir une connexion. Ces informations peuvent comprendre le type de connexions (DHCP IP, Static IP, PPPoE ou PPPoA) et/ou des détails ATM PVC.
- Si vous connectez une quantité importante d'équipements de mise en réseau, c'est peut être une bonne idée de prendre le temps d'étiqueter chaque câble ou de prendre une photo de votre configuration existante avant d'effectuer toute modification.
- Nous vous suggérons de configurer votre DSL-2745 à partir d'un périphérique simple et de vérifier qu'il est connecté à Internet avant de connecter des périphériques supplémentaires.
- Si vous êtes équipé d'un modem DSL et que vous vous connectez par PPPoE, veillez à désactiver ou à désinstaller tout logiciel de connexions PPPoE, comme WinPoet, Broadjump ou EnterNet 300 de votre ordinateur car le DSL-2745 fournira cette fonctionnalité.

# Éléments à prendre en compte avant d'installer le réseau sans fil

Le routeur sans fil D-Link vous permet d'accéder à votre réseau à l'aide d'une connexion sans fil de presque n'importe où dans la portée d'exploitation de votre réseau sans fil. Vous devez toutefois garder à l'esprit que le nombre, l'épaisseur et l'emplacement des murs, plafonds ou autres objets à travers lesquels les signaux sans fil doivent passer peuvent limiter la portée. En général, les portées varient en fonction des types de matériau et du bruit RF (radiofréquence) de fond de votre domicile ou votre entreprise. Pour optimiser la portée de votre réseau sans fil, suivez ces conseils de base :

- 1. Limitez au maximum le nombre de murs et de plafonds entre le routeur D-Link et d'autres périphériques en réseau. Chaque mur ou plafond peut réduire la portée de votre adaptateur de 1 à 30 m. Placez les appareils de façon à limiter le nombre de murs ou de plafonds.
- 2. Faites attention à la ligne directe entre les périphériques en réseau. Un mur de 50 cm d'épaisseur avec une inclinaison de 45 degrés équivaut à un mur de presque 1 mètre d'épaisseur. Avec une inclinaison de 2 degrés, il équivaut à un mur de plus de 14 mètres d'épaisseur. Si vous voulez améliorer la réception, placez les appareils de sorte que le signal passe directement à travers le mur ou le plafond (au lieu de l'incliner).
- 3. Les matériaux de construction font une différence. Une porte pleine en métal ou des tiges en aluminium peuvent avoir des conséquences négatives sur la portée. Essayez de placer les points d'accès, les routeurs sans fil et les ordinateurs de sorte que le signal passe par une cloison sèche ou des portes ouvertes. Certains matériaux et objets, comme le verre, l'acier, le métal, les parois d'isolation, l'eau (aquariums), les miroirs, les classeurs, les briques et le béton, dégradent le signal du réseau sans fil.
- 4. Éloignez votre produit (au moins 3 6 pieds ou 1 2 mètres) des appareils ou des dispositifs électriques qui émettent des RF.
- 5. Si vous utilisez les téléphones sans fil de 2,4 GHz ou X-10 (les produits sans fil, tels que les ventilateurs de plafond, les lumières, et les systèmes de sécurité domestiques), votre connexion sans fil peut se dégrader de façon spectaculaire ou manquer complètement. Vérifiez que la base de votre téléphone de 2.4 GHz se trouve le plus loin possible de vos périphériques sans fil. La base transmet un signal, même si le téléphone n'est pas utilisé.

## **Configuration manuelle**

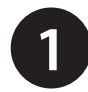

Éteignez et débranchez votre modem DSL haut débit. Cette étape est obligatoire.

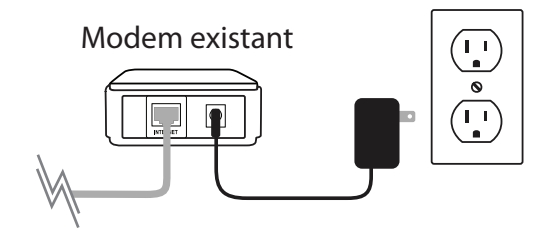

Placez votre DSL-2745 à proximité d'une prise téléphonique qui offre un service DSL. Installez-le dans un lieu ouvert de l'espace de travail prévu pour obtenir une meilleure couverture.

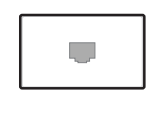

|     | DSL-27 | 45 |   |
|-----|--------|----|---|
|     |        |    |   |
| Par |        |    | 2 |

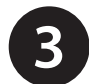

Branchez le câble téléphonique ADSL entre une prise téléphonique et le port DSL de votre DSL-2745.

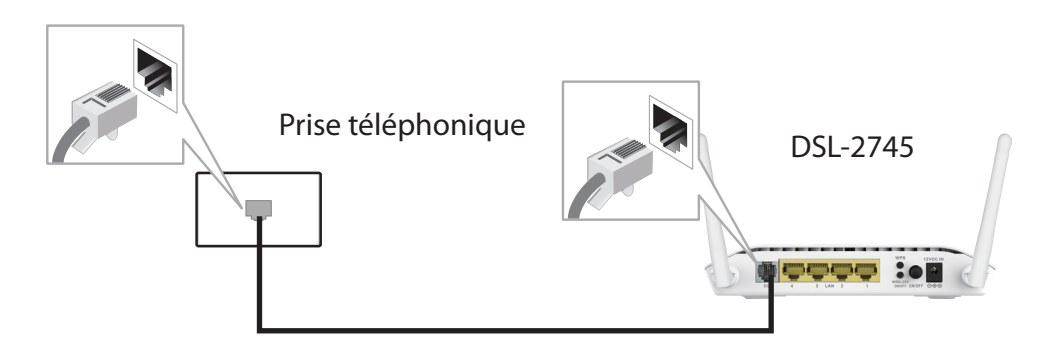

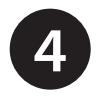

5

Si vous souhaitez utiliser une connexion câblée, raccordez le câble Ethernet entre un port LAN du DSL-2745 et le port Ethernet de votre ordinateur.

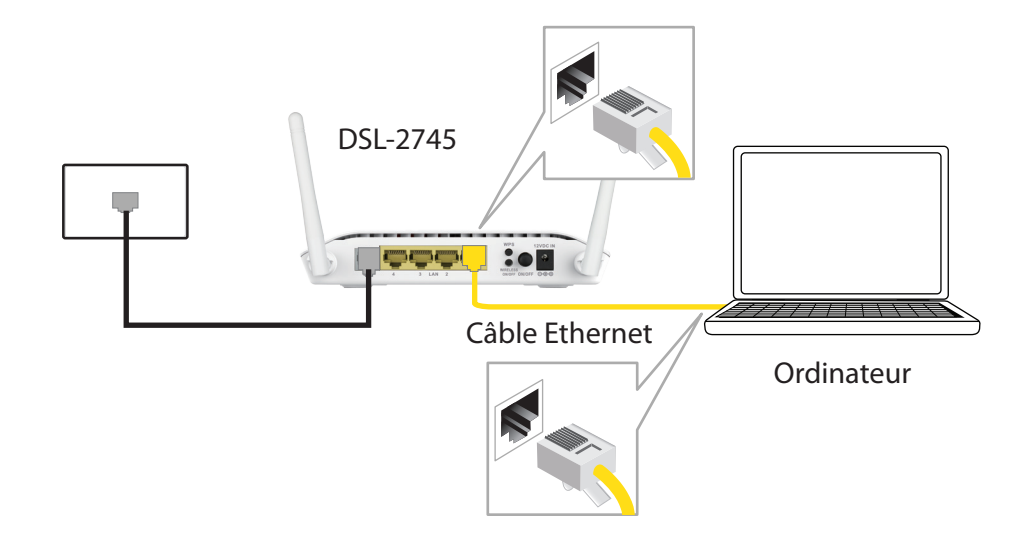

Branchez l'adaptateur secteur sur votre DSL-2745 puis sur une prise de courant ou un parasurtenseur disponible.

Attention: - Utilisez uniquement l'adaptateur secteur fourni avec ce produit.

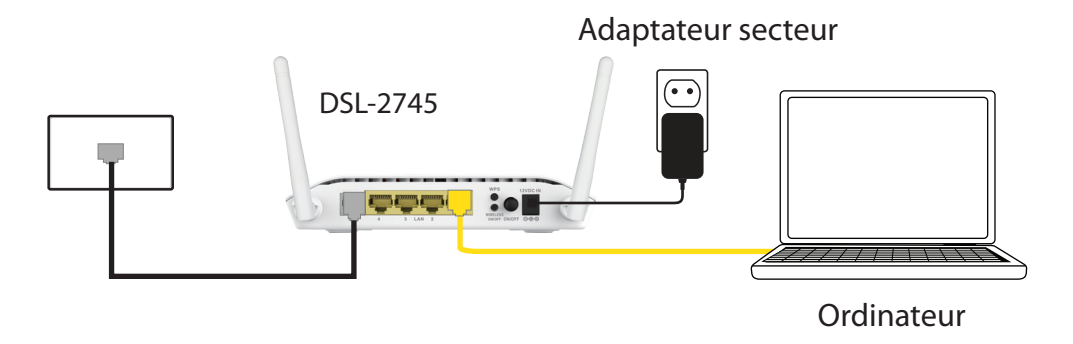

7

6 Appuyez sur le bouton d'alimentation et vérifiez que le voyant d'alimentation est allumé. Attendez 1 minute que le routeur démarre.

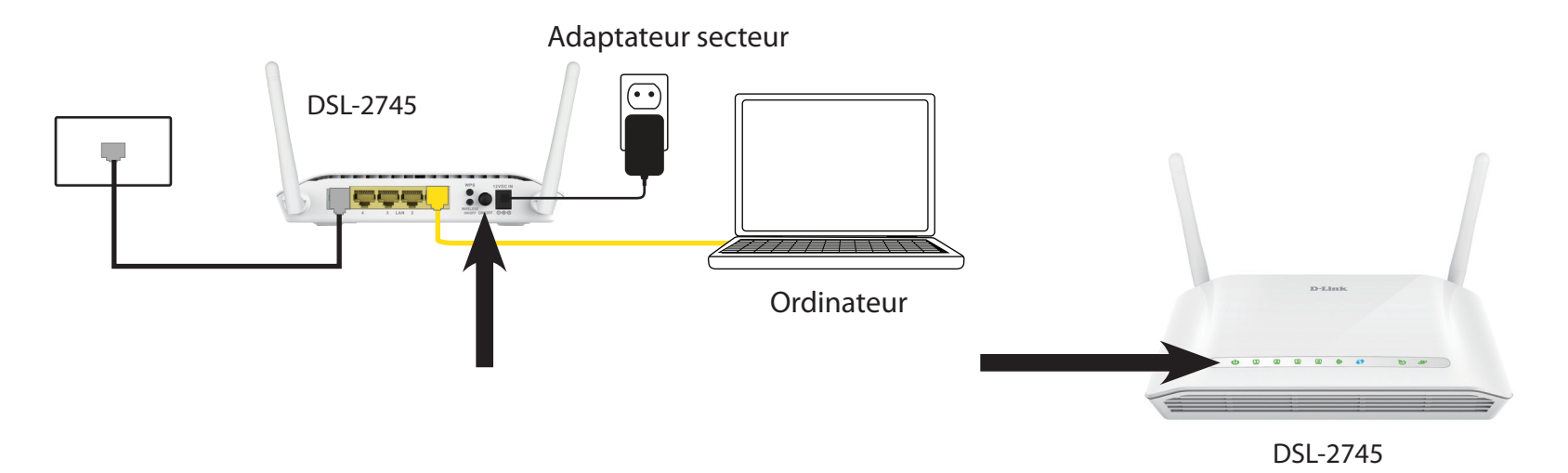

Si vous vous connectez sans fil au DSL-2745, accédez à l'utilitaire sans fil sur votre ordinateur ou périphérique mobile. Recherchez des réseaux Wi-Fi disponibles (SSID). Recherchez et rejoignez le réseau Wi-Fi imprimé sur l'étiquette en bas de votre DSL-2745.

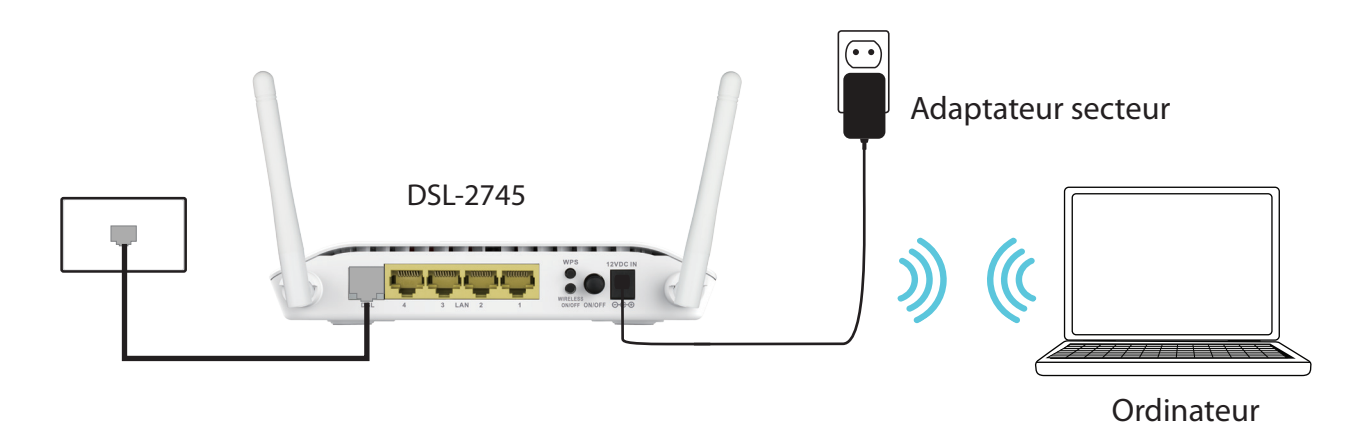

## Mise en route

Il existe deux façons différentes de configurer votre routeur pour vous connecter à Internet et vous connecter à vos clients :

• Assistant de configuration Web - Cet assistant démarre lorsque vous vous connectez au DSL-2745 pour la première fois.

Voir Utilitaire de configuration Web en page 13.

Configuration manuelle - Connectez-vous au DSL-2745 et configurez-le manuellement, en vous reportant à Configuration manuelle en page 9.

## Utilitaire de configuration Web

Cette section vous indique comment configurer votre DSL-2745 D-Link à l'aide de l'utilitaire de configuration Web.

Pour modifier les paramètres par défaut du DSL-2745, vous pouvez utiliser l'utilitaire de configuration Web.

Pour accéder à l'utilitaire de configuration, ouvrez un navigateur Web (par ex. Internet Explorer), puis saisissez **http://192.168.1.1** dans la barre d'adresse.

Sélectionnez **admin** dans le menu déroulant, puis saisissez votre mot de passe. Le mot de passe par défaut est **admin**.

Lors de votre première connexion, vous serez redirigé vers la page **Assistant de configuration**.

Si vous souhaitez configurer le routeur manuellement, sans exécuter l'assistant, passez à **Configuration** en page 20.

| ← | _ |
|---|---|
|   |   |

| LOGIN                       |           |
|-----------------------------|-----------|
| Input username and password |           |
| Language :                  | English V |
| Username :                  | admin 🗸   |
| Password :                  |           |
|                             | login     |

## de configuration

Utilisez l'**Assistant de configuration** pour configurer rapidement et facilement le DSL-2745. Cet assistant est conçu pour vous guider étape par étape tout au long de la configuration de votre nouveau routeur D-Link, jusqu'à sa connexion à Internet.

Cliquez sur le bouton Assistant de configuration pour continuer.

Si vous souhaitez configurer manuellement le DSL-2745, sans exécuter l'assistant, passez à **Configuration** en page 20.

### **ASSISTANT DE CONFIGURATION**

Il vous guidera tout au long des étapes suivantes :

- Étape 1 : Régler la date et l'heure
- Étape 2 : Configuration de la connexion Internet
- Étape 3 : Configurer le réseau sans fil
- Étape 4 : Changer de mot de passe
- Étape 5 : Terminé et appliquer
- Cliquez sur Suivant pour commencer.

#### SETTING UP YOUR INTERNET

There are two ways to set up your Internet connection. You can use the Web-based Internet Connection Setup Wizard or you can manually configure the connection.

Please make sure you have your ISP's connection settings first if you choose manual setup.

#### INTERNET CONNECTION WIZARD

You can use this wizard for assistance and quick connection of your new D-Link Router to the Internet. You will be presented with step-by-step instructions in order to get your Internet connection up and running. Click the button below to begin.

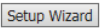

**Note:** Before launching the wizard, please ensure you have correctly followed the steps outlined in the Quick Installation Guide included with the router.

#### WELCOME TO D-LINK SETUP WIZARD

| Step 1: Set Time and Date     Step 2: Setup Internet Connection     Step 3: Configure Wireless Network     Step 4: Change Password     Step 5: Completed and Apply      Next     Cancel | is wizard will guide you through a step-by-step process to configure your new D-Link router and connect to the Internet.                                                                |
|----------------------------------------------------------------------------------------------------|----------------------------------------------------------------------------------------------------|
|                                                                                                    | Step 1: Set Time and Date     Step 2: Setup Internet Connection     Step 3: Configure Wireless Network     Step 4: Change Password     Step 5: Completed and Apply      Next     Cancel |

## Étape 1 : Régler la date et l'heure

Cette étape de l'assistant vous permet de configurer l'heure et la date.

### HEURE DU SYSTÈME

L'heure actuelle du système s'affiche. Sélectionnez votre **fuseau horaire** dans le menu déroulant. À partir du **mode**, sélectionnez **Configurer manuellement un serveur NTP** ou **Copier l'heure de l'ordinateur**.

### CONFIGURATION DU NTP :

Si nécessaire, changez les serveurs ou l'intervalle Network Time Protocol (NTP).

Cliquez sur Suivant pour continuer.

| STEP | 1: | SET | TIME | AND | DATE | → <b>2</b> | → 3 | ⇒ <b>4</b> |  |
|------|----|-----|------|-----|------|------------|-----|------------|--|
|------|----|-----|------|-----|------|------------|-----|------------|--|

The Time Configuration option allows you to configure, update, and maintain the correct time on the internal system clock. From this section you can set the time zone that you are in and set the NTP (Network Time Protocol) Server.

| SYSTEM TIME                         |                                                                         |
|-------------------------------------|-------------------------------------------------------------------------|
| System time:<br>Time Zone:<br>Mode: | Sun Jan 1 3:53:25 2012<br>(GMT+08:00) Taipei<br>Set NTP Server Manually |
|                                     |                                                                         |
| NTP CONFIGURATION:                  |                                                                         |
| Server:                             | ntp1.dlink.com 🗸                                                        |
| Server2:                            | None                                                                    |
| Interval:                           | Every 1 hours                                                           |
|                                     | Back Next Cancel                                                        |

## Étape 2 : Configuration de la connexion Internet

Please sele please selec

ST

Cette étape de l'assistant vous permet de configurer votre type de connexion Internet.

Choisissez votre Pays et Fournisseur d'accès Internet (FAI) dans le menu déroulant. Les réglages nécessaires sont automatiquement renseignés Si vous ne trouvez pas votre pays ou votre FAI, sélectionnez Autres. Vous devez saisir manuellement les détails de la connexion fournis par votre FAI. Sélectionnez le Protocole utilisé par votre FAI : IP dynamique, IP statique, PPPoE, PPPoA, ou Bridge, ainsi que le Type de connexion : VC-MUX ou LLC et saisissez les réglages VPI, VCI et MTU.

### **PPPOE/ PPPOA**

Si vous avez sélectionné **PPPoE** ou **PPPoA**, une boîte s'affiche et vous permet de saisir vos nom d'utilisateur et mot de passe PPPoE/PPPoA. Après avoir saisi vos identifiants PPPoE/PPPoA, cliquez sur **Suivant** pour continuer.

**Remarque :** Veillez à supprimer le logiciel PPPoE de votre ordinateur. Il n'est plus nécessaire et ne fonctionne pas sur un routeur.

### **IP STATIOUE**

Si vous avez sélectionné IP statique, saisissez vos informations d'IP statique telles gu'elles ont été fournies par votre FAI. Cliquez sur **Suivant** pour continuer.

### **BRIDGE/DYNAMIQUE**

Bridge ou IP dynamique ne nécessite aucune configuration supplémentaire. Cliquez sur Suivant pour continuer.

| : "Others".                 | from the list below. If your | Country of 15P is not in the list, |
|-----------------------------|------------------------------|------------------------------------|
| Country :                   | Others 🗸                     | ]                                  |
| Internet Service Provider : | Others 🗸                     |                                    |
| Protocol :                  | PPPoE V                      |                                    |
| Connection Type :           | VC-Mux 🗸                     |                                    |
| VPI:                        | 8                            | (0-255)                            |
| VCI :                       | 35                           | (32-65535)                         |
| MTU :                       | 1492                         | (1-1500)                           |
|                             |                              |                                    |

| PPPoE                                                                                                    |          |  |  |  |
|----------------------------------------------------------------------------------------------------|----------|--|--|--|
| Vease enter your Username and Password as provided by your ISP (Internet Service Provider). Please enter the<br>nformation exactly as shown taking note of upper and lower cases. Click "Next" to continue. |          |  |  |  |
| Username :                                                                                                    | username |  |  |  |
| Password :                                                                                                    | password |  |  |  |
| Confirm Password :                                                                                                    | password |  |  |  |
|                                                                                                    |          |  |  |  |

| ISP (Internet Service Provider). Please enter the<br>ases. Click "Next" to continue. |
|--------------------------------------------------------------------------------------|
| username                                                                             |
| password                                                                             |
| password                                                                             |
|                                                                                      |
|                                                                                      |

| STATIC IP                                                       |                                                           |
|-----------------------------------------------------------------|-----------------------------------------------------------|
| You have selected Static IP Internet connection. Please enter t | he appropriate information below as provided by your ISP. |
| The Auto PVC Scan feature will not work in all cases so please  | enter the VPI/VCI numbers if provided by the ISP.         |
| Click Next to continue.                                         |                                                           |
| IP Address :                                                    | 0.0.0.0                                                   |
| Subnet Mask :                                                   | 0.0.0.0                                                   |
| Default Gateway :                                               |                                                           |
| Primary DNS Server :                                            |                                                           |
|                                                                 |                                                           |

Back Next Cancel

## Étape 3 : Configurer le réseau sans fil

Cette étape de l'assistant vous permet de configurer vos paramètres de réseau sans fil.

Par défaut, sans fil est activé. Si vous souhaitez désactiver la capacité sans fil du DSL-2745, décochez **Activer votre réseau sans fil**.

Dans **Nom du réseau sans fil (SSID)**, vous pouvez modifier le SSID de votre réseau sans fil pour simplifier l'identification par les clients sans fil. Si **État de visibilité** est configuré sur **Visible**, son nom s'affiche lorsqu'un client à portée balaye les réseaux sans fil. Sinon, si votre réseau est **Invisible**, les clients doivent saisir le SSID pour se connecter.

Choisissez le meilleur niveau de sécurité compatible avec vos clients sans fil. **WPA2-PSK** est recommandé. À moins que vous ne choisissiez **Aucun** (Cela n'est PAS recommandé.), vous devez saisir une clé ci-dessous.

**Clé pré-partagée WPA/WPA2** - Les clients sans fil qui demandent une connexion au réseau doivent saisir cette clé pour se connecter.

Cliquez sur Suivant pour continuer.

| our wireless network is enabled by default. You can simply uncheck it to disable it and click "Next" to skip configuration of<br>vireless network.                                                                                        |
|----------------------------------------------------------------------------------------------------|
| Enable Your Wireless Network                                                                                                    |
| our wireless network needs a name so it can be easily recognized by wireless clients.For security purposes, it is highly<br>ecommended to change the pre-configured network name.                                                         |
| Wireless Network Name (SSID): dlink-5c4260 (1~32 characters)                                                                                                    |
| elect "Visible" to publish your wireless network and SSID can be found by wireless clients,or select "Invisible" to hide your<br>vireless network so that users need to manually enter SSID in order to connect to your wireless network. |
| Visibility Status :       Visible       Invisible                                                                                                    |
| n order to protect your network from hackers and unauthorized users,it is highly recommended you choose one of the<br>allowing wireless network security settings.  Security Level :  None WEP WPA2(AES) WPA/WPA2 Mixed                   |
| Security Mode: WPA/WPA2 Mixed<br>Select this option if your wireless adapters support WPA/WPA2 Mixed.                                                                                                    |
| low, please enter your wireless security key. WPA/WPA2 Pre-Shared                                                                                                    |
| Key: inlcn0mdad                                                                                                    |
| (8-63 characters, such as a~z, A~Z, or 0~9)<br>lote: You will need to enter the same key here into your wireless clients in order to enable proper wireless connection.                                                                   |
| Back Next Cancel                                                                                                    |

## Étape 4 : Changer le mot de passe de connexion au périphérique

Cette étape de l'assistant vous permet de configurer vos paramètres de mot de passe.

Saisissez votre **Mot de passe actuelle**, un nouveau **Mot de passe** et vous devez **Confirmer le mot de passe** pour sécurisé votre DSL-2745.

Cliquez sur **Suivant** pour continuer. Sinon, cliquez sur **Ignorer** pour laisser le mot de passe inchangé.

| $\rightarrow$ 2 $\rightarrow$ 3 $\rightarrow$ STEP 4: CHANGE PASSWORD $\rightarrow$ |  |
|-------------------------------------------------------------------------------------|--|
|-------------------------------------------------------------------------------------|--|

To help se new passy

| cure your network, D-Link recommends that you should choose a new passwon<br>word now, just click "Skip" to continue. Click "Next" to proceed to next step. | d. If you do not wish to choose a |
|----------------------------------------------------------------------------------------------------|-----------------------------------|
| Current Password :                                                                                                    |                                   |
| New Password :                                                                                                    |                                   |
| Confirm Password :                                                                                                    |                                   |
| Back Next Skip Cancel                                                                                                    |                                   |

## Étape 5 : Terminé et appliquer

Félicitations! Vous avez terminé la configuration de votre DSL-2745. Vous pouvez voir un résumé des paramètres que vous avez choisis. Il est recommandé de noter ces informations afin de vous y reporter ultérieurement.

Si vous êtes satisfait de ses réglages, cliquez sur **Enregistrer** pour terminer l'assistant de configuration.

Sinon, cliquez sur **Retour** pour revenir aux étapes précédentes ou sur **Annuler** pour quitter l'assistant sans enregistrer vos modifications.

#### $\rightarrow$ 2 $\rightarrow$ 3 $\rightarrow$ 4 $\rightarrow$ STEP 5: COMPLETED AND APPLY

Setup complete. Click "Back" to review or modify settings. Click "Apply" to apply current settings.

If your Internet connection does not work after apply, you can try the Setup Wizard again with alternative settings or use Manual Setup instead if you have your Internet connection details as provided by your ISP.

#### SETUP SUMMARY

Below is a detailed summary of your settings. Please print this page out, or write the information on a piece of paper, so you can configure the correct settings on your wireless client devices.

| Time Settings :                | Copy from NTP Server                              |
|--------------------------------|---------------------------------------------------|
| NTP State :                    | Enable                                            |
| NTP Server 1 :                 | ntp1.dlink.com                                    |
| NTP Server 2 :                 | None                                              |
| Interval :                     | 1                                                 |
| Time Zone :                    | (GMT+08:00) Taipei                                |
| VPI / VCI :                    | 8/35                                              |
| MTU :                          | 1492                                              |
| Protocol :                     | PPPoE                                             |
| Connection Type :              | VC-Mux                                            |
| Username :                     | username                                          |
| Password :                     | password                                          |
| Wireless Network :             | Enabled                                           |
| Wireless Network Name (SSID) : | dlink-5c4260                                      |
| Visibility Status :            | Visible                                           |
| Encryption :                   | WPA/WPA2-PSK (also known as WPA/WPA2<br>Personal) |
| Pre-Shared Key :               | inlcn0mdad                                        |

| Back | Save | Cance |
|------|------|-------|
|------|------|-------|

## Configuration

Cette section vous indique comment configurer votre routeur sans fil D-Link à l'aide de l'utilitaire de configuration Web.

Pour modifier les paramètres par défaut du DSL-2745, vous pouvez utiliser l'utilitaire de configuration Web.

Pour accéder à l'utilitaire de configuration, ouvrez un navigateur Web (par ex. Internet Explorer), puis saisissez **http://192.168.1.1** dans la barre d'adresse.

Sélectionnez **admin** dans le menu déroulant, puis saisissez votre mot de passe. Le mot de passe par défaut est **admin**.

Une fois que vous êtes connecté, vous pouvez voir l'interface utilisateur divisée en cinq onglets horizontaux, chacun comportant une barre de menu verticale le nom du côté gauche.

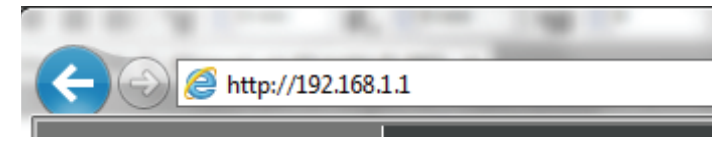

| LOGIN                       |           |
|-----------------------------|-----------|
| Input username and password |           |
| Language :                  | English V |
| Username :<br>Password :    | admin V   |
|                             | login     |

| Product Page: DSL-2745 |       |          |            | Fi     | rmware Version: EU_1.00 |
|------------------------|-------|----------|------------|--------|-------------------------|
| D-Link                 | C     |          |            |        |                         |
| DSL-2745               | SETUP | ADVANCED | MANAGEMENT | STATUS | HELP                    |

## Assistant

| Product Page: DSL-274 | 5                  |                        |                       | F                      | irmware Version: EU_1.00 |
|-----------------------|--------------------|------------------------|-----------------------|------------------------|--------------------------|
| <b>D-Lin</b> l        | K                  |                        |                       |                        |                          |
| DSL-2745              | SETUP              | ADVANCED               | MANAGEMENT            | STATUS                 | HELP                     |
| Wizard                | L'onglet Configura | ation vous permet de c | configurer les paramè | ètres les plus fréquem | ment utilisés de votre   |
| Local Network         | DSL-2745.          |                        | <u>j</u>              |                        |                          |
| Internet Setup        |                    |                        |                       |                        |                          |
| Wireless Setup        |                    |                        |                       |                        |                          |
| Time and Date         |                    |                        |                       |                        |                          |
| Support               |                    |                        |                       |                        |                          |
| Logout                |                    |                        |                       |                        |                          |
|                       |                    |                        |                       |                        |                          |

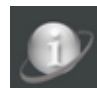

Indique qu'Internet est déconnecté.

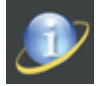

Indiquent que le DSL-2745 s'est connecté avec succès à Internet.

## **Réseau local**

Passez la souris sur l'option **Réseau local** dans la barre de menu verticale qui se trouve le long du côté gauche pour accéder à :

- Interface LAN
- Interface IPv6 de réseau local

| Wizard         |                    |
|----------------|--------------------|
| Local Network  | LAN Interface      |
| Internet Setup | LAN IPv6 Interface |
| Wireless Setup |                    |
| Time and Date  |                    |
| Support        |                    |
| Logout         |                    |
| <b>D</b>       |                    |

### **Réseau local**

Cette section facultative vous permet de configurer les paramètres du réseau local et DHCP de votre routeur. Le service DHCP fournit les paramètres IP aux clients configurés pour obtenir automatiquement les paramètres IP et connectés au périphérique via le port Ethernet. Vous pouvez également configurer des réservations DHCP statiques depuis cet écran. Cliquez sur **Appliquer** lorsque vous avez terminé.

### PARAMÈTRES DE L'INTERFACE LAN

Interface LAN indique que vous êtes en train de configurer des paramètres d'adresse Name (Nom de LAN. l'interface) :

IP Address (Adresse Saisissez l'adresse IP du DSL-2745. L'adresse IP par défaut est **192.168.1.1**. IP): Remarque: Si vous la modifiez, vous devrez saisir la nouvelle adresse IP dans votre navigateur après avoir cliqué sur **Appliquer** pour accéder à l'utilitaire de configuration.

Subnet Mask Entrez le masque de sous-réseau. Par défaut, il s'agit de 255.255.255.0. (Masque de sousréseau) :

IP secondaire : Si vous souhaitez ajouter une autre adresse IP à utiliser pour configurer le DSL-2745, cochez cette case et saisissez l'adresse IP et le masque de sousréseau.

IGMP Snooping Cochez la case pour activer la surveillance du trafic Group Management (Surveillance du Protocol (IGMP) pour une sécurité accrue du trafic réseau. trafic IGMP) :

### PARAMÈTRES DU SERVEUR DHCP

IP du réseau local : L'IP LAN et le masque de saut réseau du routeur actuel sont affichés.

**DHCP Serve** Par défaut, DHCP est activé. Sélectionnez **Aucun** pour désactiver le **(Serveur DHCP) :** serveur DHCP.

Plage de groupes Saisissez les adresses IP de début et de fin pour l'attribution d'adresse IP du serveur DHCP.

#### LAN SETTING

This page is used to configure the LAN interface and DHCP Server Settings of your ADSL Router

| AN INTERFACE SETTINGS             |               |  |
|-----------------------------------|---------------|--|
| Interface Name:                   | LAN           |  |
| IP Address:                       | 192.168.1.1   |  |
| Subnet Mask:                      | 255.255.255.0 |  |
| Secondary IP                      |               |  |
| IGMP Snooping: 🔘 Disable 🖲 Enable |               |  |
|                                   |               |  |

| HCP SERVER SETTINGS   |                                            |
|-----------------------|--------------------------------------------|
| LAN IP:<br>DHCP Mode: | 192.168.1.1/255.255.255.0<br>DHCP Server V |
| IP Pool Range:        | 192.168.1.2 - 192.168.1.254<br>Show Client |
| Max Lease Time:       | 10080 minutes                              |
| Domain Name:          | domain.name                                |
| DNS Servers:          | 192.168.1.1                                |
|                       |                                            |

(

### Réseau local (suite)

### PARAMÈTRES DU SERVEUR DHCP (SUITE)

**Durée de la** Remarque : Si vous attribuez manuellement des adresses IP (statiques) aux concession max. : ordinateurs ou aux périphériques, assurez-vous que celles-ci ne sont pas comprises dans cette plage afin d'éviter tout conflit d'adresses IP.

Domain Name (Nom Saisissez un nom de domaine (facultatif) à fournir avec les adresses DHCP de domaine) : affectées.

**DNS Servers** Saisissez un serveur DNS à distribuer aux clients DHCP. (Serveurs DNS) :

Cliquez sur Appliquer les modifications lorsque vous avez terminé.

### CONFIGURATION DE L'IP STATIQUE DU DHCP

La réservation DHCP vous permet de réserver des adresses IP pour les machines spécifiques en fonction de leurs adresses matérielles MAC uniques. Lors de l'affectation de l'adresse IP du DHCP, ces périphériques reçoivent la même adresse IP. Cela est particulièrement pratique si vous utilisez des serveurs sur votre réseau.

IP Address Saisissez l'adresse IP que vous voulez attribuer à l'ordinateur ou au (Adresse IP) : périphérique. L'adresse IP doit se trouver dans la plage d'adresses IP DHCP.

| <b>MAC Address</b> | Saisissez l'adresse MAC de l'ordinateur ou du périphérique pour |
|--------------------|-----------------------------------------------------------------|
| Adresse MAC) :     | lequel vous souhaitez réserver une adresse IP.                  |

Après avoir saisi une adresse IP et l'adresse MAC associée, cliquez sur Ajouter.

### TABLE D'IP STATIQUES DU DHCP

Ce tableau répertorie les adresses IP de DHCP actuellement réservées par adresse MAC et adresse IP. Appuyez sur le bouton radio **Sélectionner** et **Modifier ou supprimer la sélection**, ci-dessus, pour procéder aux réglages.

| OHCP SERVER SETTINGS |
|----------------------|
|----------------------|

| LAN IP:<br>DHCP Mode: | 192.168.1.1/255.255.255.0<br>DHCP Server V |
|-----------------------|--------------------------------------------|
| IP Pool Range:        | 192.168.1.2 - 192.168.1.254<br>Show Client |
| Max Lease Time:       | 10080 minutes                              |
| Domain Name:          | domain.name                                |
| DNS Servers:          | 192.168.1.1                                |
|                       |                                            |
|                       |                                            |
|                       |                                            |
| Apply Changes         |                                            |

| DHCP STATIC IP CONFIGUE     | RATION                                               |
|-----------------------------|------------------------------------------------------|
| IP Address:<br>Mac Address: | 0.0.0.0<br>00:00:00:00:00:00 (ex. 00:E0:86:71:05:02) |
| Add Modify Delete Selected  | 1                                                    |

| DHCP STATIC IP TABLE |            |             |
|----------------------|------------|-------------|
|                      |            |             |
| Select               | IP Address | MAC Address |

### Réseau local IPv6

Cette section vous permet de configurer vos paramètres réseau IPv6.

### RÉGLAGE DE L'ADRESSE GLOBALE DU LAN

Adresse globale Saisissez votre adresse globale IPv6.

Cliquez sur Appliquer les modifications lorsque vous avez terminé.

### **CONFIGURATION RA**

Activer: Cochez cette case pour Annonce du routeur.

- Drapeau M : Cochez cette case pour configurer le drapeau de configuration d'adresse gérée sur 1.
- Drapeau O: Cochez cette case pour configurer l'autre drapeau sur 1.

**Intervalle** Configurez l'intervalle maximal entre chaque message d'annonce du **maximum :** routeur.

**Intervalle** Configurez l'intervalle minimal entre chaque message d'annonce du **minimum :** routeur.

Mode préfixe : Sélectionnez Auto ou Manuel et saisissez votre adresse de préfixe et la longueur.

Les réglages suivants sont disponibles si Mode de du préfixe est configuré sur Manuel :

Adresse du Entrez l'adresse du préfixe. préfixe :

Longueur du Saisissez la longueur du préfixe. préfixe :

Heure préférée : Saisissez la durée préférée pendant laquelle l'adresse est utilisée.

Heure valide : Saisissez la durée préférée pendant laquelle l'adresse est valide.

This page is used to configurate ipv6 LAN setting. User can set LAN RA server work mode and LAN DHCPv6 server work mode.

| LAN GLOBAL ADDRESS SETTING |  |  |
|----------------------------|--|--|
| Global Address:            |  |  |
| Apply Changes              |  |  |

| RA SETTING                    |                    |                   |
|-------------------------------|--------------------|-------------------|
| Enable:<br>M Flag:<br>O Flag: |                    |                   |
| Max Interval:                 | 600                | Secs              |
| Min Interval:                 | 200                | Secs              |
| Prefix Mode:                  | Manual 🗸           |                   |
| Prefix Address:               |                    |                   |
| Prefix Length:                | 64                 | [16 - 64]         |
| Preferred Time:               | -1<br>S] or [-1 S] | [600 - 2147483647 |
| Valid Time:                   | -1<br>S] or [-1 S] | [600 - 2147483647 |
| ULA Enable:<br>RA DNS Enable: |                    |                   |
| Apply Changes                 |                    |                   |

### Réseau local IPv6 (suite)

Activer ULA : Cochez cette case pour activer l'ULA.

Activation DNS Cochez cette case pour le DNS d'annonce du routeur. RA :

Cliquez sur Appliquer les modifications lorsque vous avez terminé.

### **CONFIGURATION DHCPV6**

Mode DHCPv6 : Choisissez le mode DHCPV6 souhaité Aucun, Mode automatique, ou Mode manuel.

Les réglages suivants sont disponibles **Mode DHCPv6** est configuré sur **Mode automatique** :

**Pool du suffixe** Saisissez la plage de pool de suffixe d'adresses IPv6. d'adresses IPv6 :

Les réglages suivants sont disponibles si Mode DHCPv6 est configuré sur Mode manuel :

Address Mode Sélectionnez Mode de préfixe ou Mode groupe. (Mode d'adresse) :

Les réglages suivants sont disponibles si **Mode d'adresse** est configuré sur **Mode préfixe** :

Pool d'adresses Saisissez le préfixe de l'adresse IPv6. IPv6 :

Les réglages suivants sont disponibles si **Mode d'adresse** est configuré sur **Mode** groupe :

Pool d'adresses Saisissez la plage de groupe d'adresses IPv6. IPv6 :

| ] |
|---|
| ] |
|   |

Apply Changes

| DHCPV6 SETTING    |
|-------------------|
| DHCPv6 Mode: None |
|                   |

| DHCPV6 SETTING            |                            |               |
|---------------------------|----------------------------|---------------|
| DHCPv6 Mode:              | Auto Mode 🗸                |               |
| IPv6 Address Suffix Pool: | ::1<br>- ::ffff<br>or ::1) | (ex. :1:1:1:1 |
| IPv6 DNS Mode:            | Auto V                     |               |

| HCPV6 SETTING      |               |      |
|--------------------|---------------|------|
| DHCPv6 Mode:       | Manual Mode 🗸 | ]    |
| Address Mode:      | Prefix Mode 🗸 |      |
| IPv6 Address Pool: |               |      |
| Prefix Length:     | 64            |      |
| Preferred Time:    | 120           | Secs |
| Valid Time:        | 120           | Secs |
| IPv6 DNS Mode:     | Auto 🗸        |      |

| DHCPV6 SETTING                |               |
|-------------------------------|---------------|
| DHCPv6 Mode:<br>Address Mode: | Manual Mode V |
| IPv6 Address Pool:            |               |
| Prefix Length:                | 64            |
| Preferred Time:               | 120 Secs      |
| Valid Time:                   | 120 Secs      |
| IPv6 DNS Mode:                | Auto 🗸        |

### Réseau local IPv6 (suite)

Longueur du Saisissez la longueur du préfixe. préfixe :

Heure préférée : Saisissez la durée préférée pendant laquelle l'adresse est utilisée.

Heure valide : Saisissez la durée préférée pendant laquelle l'adresse est valide.

IPv6 DNS Mode Sélectionnez Auto ou Manuel. (Mode DNS IPv6) :

Les réglages suivants sont disponibles si Mode DNS IPv6 est configuré sur Manuel :

**DNS Servers** Saisissez jusqu'à trois serveur DNS IPv6. (Serveurs DNS) :

Cliquez sur Appliquer les modifications lorsque vous avez terminé.

| DHCPV6 SETTING     |               |
|--------------------|---------------|
| DHCPv6 Mode:       | Manual Mode 🗸 |
| Address Mode:      | Pool Mode 🗸   |
| IPv6 Address Pool: | -             |
| Prefix Length:     | 64            |
| Preferred Time:    | 120 Secs      |
| Valid Time:        | 120 Secs      |
| IPv6 DNS Mode:     | Auto 🗸        |
|                    |               |

| DHCPV6 SETTING                |                              |
|-------------------------------|------------------------------|
| DHCPv6 Mode:<br>Address Mode: | Manual Mode V<br>Pool Mode V |
| IPv6 Address Pool:            | -                            |
| Prefix Length:                | 64                           |
| Preferred Time:               | 120 Secs                     |
| Valid Time:                   | 120 Secs                     |
| IPv6 DNS Mode:                | Manual 🗸                     |
| DNS Servers:                  |                              |
| Apply Changes                 |                              |

## **Configuration Internet**

Cliquez sur **Configuration Internet** dans le menu de gauche pour configurer manuellement votre connexion.

Cette section est uniquement recommandée pour les utilisateurs avancés. Il est conseillé d'utiliser l'**Assistant de configuration** pour configurer votre connexion Internet.

Les sections suivantes expliquent comment créer une nouvelle connexion, modifier une connexion existante ou supprimer une connexion.

### TABLEAU DES WAN ACTUELS

Ce tableau répertorie la configuration WAN actuelle. Il affiche les paramètres des **Nom de l'interface**, **Mode**, **ID du VLAN**, **VPI/VCI**, la méthode de d'**Encapsulation** et l'**État**.

Pour modifier une entrée existante, sélectionnez le bouton radio de la ligne que vous souhaitez modifier et cliquez sur le bouton **Modifier**, en dessous de la zone **Configuration du WAN**. Si vous souhaitez effectuer des modifications plus détaillées, cliquez sur l'icône du crayon dans la colonne **Modifier**. Voir **Modifier une connexion existante en page 40**.

Pour supprimer une connexion existante, sélectionnez le bouton radio de la ligne que vous souhaitez modifier et cliquez sur le bouton **Supprimer** ben dessous de la zone **Configuration du WAN** ou cliquez sur l'icône de la corbeille dans la colonne **Modifier**.

Pour créer une nouvelle connexion, passez à la page suivante.

#### INTERNET SETUP

Choose "Add", "Edit", or "Delete" to configure WAN interfaces.

ATM Setting is used to configure the parameters for the ATM of your ADSL Router. Here you may change the setting for QoS etc  $\ldots$ 

| CURRENT WA                   | N TABLE:         |               |              |                           |                  |                |             |
|------------------------------|------------------|---------------|--------------|---------------------------|------------------|----------------|-------------|
| Select In                    | terface<br>ppoe1 | Mode<br>PPPoE | Vlan Id<br>0 | <b>VPI/VCI</b><br>8/35    | Encap<br>VCMUX   | Status<br>Down | Edit<br>🖉 📅 |
| WAN CONFIG                   | URATION          | I             |              |                           |                  |                |             |
| VPI: 0<br>Channel Mode:      | VCI:             | ed 🗸          | En<br>En     | capsulation<br>able NAPT: | Enable           | VC-Mux         |             |
| 802.1q: O Disa               | user Nan         | ne:           | VL           | AN ID(1-40<br>Passw       | 95): 0           |                | _           |
|                              | Type:            | Cont          | tinuous      | ✓ Idle T<br>(min):        | ime              |                | _           |
| WAN IP<br>Settings:          | Type:            | 0             | Fixed IP     | DH<br>Barnoi              |                  |                | _           |
|                              | Address:         | : -           |              | Addre                     | ss:              |                |             |
| Default Route:<br>Unnumbered | Disable          | e 🔍 I         | Enable       | Automotion                | to               |                |             |
|                              |                  |               |              |                           |                  |                |             |
| Add Modify                   | Delete           |               |              |                           |                  |                |             |
| ATM SETTING                  | 3                |               |              |                           |                  |                |             |
| Select                       | <b>VPI</b><br>8  | VCI<br>35     | QoS<br>UBR   | PCR<br>6144               | <b>CDVT</b><br>0 | SCR            | MBS         |

### Créer une nouvelle connexion

Pour configurer votre connexion Internet, utilisez la zone **Configuration du WAN**. Commencez par sélectionner le mode de canal ou le protocole d'encapsulation du réseau que votre FAI utilise, puis renseignez les paramètres **IP, PPP** et **WAN IP**.

### **PPPoE**

### **CONFIGURATION DU WAN**

Mode Canal: Sélectionnez PPPoE.

- **VPI :** L'identificateur de conduit virtuel (VPI) correspond au chemin virtuel entre deux points sur un réseau ATM. Sa valeur se situe entre 0 et 255. Saisissez le VPI fourni par votre FAI.
- VCI: L'identificateur de voie virtuelle (VCI) correspond au canal virtuel entre deux points sur un réseau ATM. Sa valeur se situe entre 32 et 65535. Saisissez le VCI fourni par votre FAI.
- **Encapsulation :** Sélectionnez le type d'encapsulation que votre FAI utilise, Logical Link Control (**LLC**) ou Virtual Circuit Multiplexing (**VC-Mux**).
- Activer NAPT: Cochez cette case pour activer la NAT, ce qui permet à tous les périphériques de votre réseau de partager une adresse IP publique.

**Enable IGMP** Cochez cette case pour activer la multidiffusion IGMP. (Activer IGMP) :

802.1q: Choisissez Désactiver ou Activer l'utilisation des VLAN.

- ID du VLAN (1- Si vous avez activé 802.1q, saisissez l'ID du VLAN. 4095) :
  - Protocole IP : Sélectionnez le type d'adressage IP : IPv4/v6, IPv4 ou IPv6.

Paramètres PPP: Saisissez vos informations d'authentification PPP.

#### D-Link DSL-2745 Modem-routeur sans fil N300 ADSL2+ Manuel d'utilisation

#### INTERNET SETUP

Choose "Add", "Edit", or "Delete" to configure WAN interfaces.

ATM Setting is used to configure the parameters for the ATM of your ADSL Router. Here you may change the setting for QoS etc  $\ldots$ 

| Channel Mode: PPPoE V Enable NAPT: M Enable IGMP: |                      |                                                                                                    |                       |  |  |
|---------------------------------------------------|----------------------|----------------------------------------------------------------------------------------------------|-----------------------|--|--|
| 802.1q: O Disa                                    | ble 🔾 Enable         | v                                                                                                    | LAN ID(1-4095): 0     |  |  |
| IP Protocol:                                      | Ipv4/Ipv6            | ~                                                                                                    |                       |  |  |
| PPP Settings:                                     | User Name:           |                                                                                                    | Password:             |  |  |
|                                                   | Туре:                | Continuous                                                                                                    | ✓ Idle Time<br>(min): |  |  |
| WAN IP<br>Settings:                               | Type:                | Fixed IP                                                                                                    | O DHCP                |  |  |
|                                                   | Local IP<br>Address: |                                                                                                    | Remote IP<br>Address: |  |  |
|                                                   | Netmask:             |                                                                                                    |                       |  |  |
| Default Route:                                    | Disable              | Enable                                                                                                    | Auto                  |  |  |
| Unnumbered                                        |                      |                                                                                                    |                       |  |  |
| IPv6 WAN Sett                                     | ing:                 |                                                                                                    |                       |  |  |
| Address Mode:                                     | Slaac                | ~                                                                                                    |                       |  |  |
| DHCPv6 Mode:                                      | Auto                 | <ul> <li>Image: A start of the start of the start of</li></ul> |                       |  |  |
| Request DHCPv<br>PD:                              | /6                   |                                                                                                    |                       |  |  |

### Mode PPPoE (suite)

Nom d'utilisateur : Saisissez le nom d'utilisateur du compte DSL fourni par votre FAI.

- Password (Mot de Saisissez le mot de passe du compte DSL fourni par votre FAI. passe) :
  - Type : Sélectionnez la manière dont votre DSL-2745 se connecter à votre FAI. Choisissez **Continu, Connexion à la demande** ou **Manuel**.
- Temps d'inactivitéSi vous avez sélectionnéConnexion à la demande, saisissez la durée(min):pendant laquelle le routeur patiente avant de se déconnecter s'il n'y a pas<br/>d'activité.
- Paramètres IP duSi vous avez sélectionné IPv4 ou IPv4/IPv6 , ces réglages sont désactivés.WAN :Le routeur utilise uniquement DHCP , Fixe (IP statique) est indisponible.
- Paramètres WANConfigurez les paramètres WAN IPv6. Si le protocole d'IP est configuré surIPv6 :IPv4, ces paramètres ne sont pas disponibles.

Address Mode Sélectionnez Slaac ou Statique. (Mode d'adresse) :

- Adresse IPv6 : Saisissez votre adresse statique IPv6. Disponible uniquement en mode statique.
- Passerelle IPv6 : Saisissez votre passerelle IPv6. Disponible uniquement en mode statique.

Mode DHCPv6: Sélectionnez Auto, Activer ou Désactiver.

- Demande d'adresse Cochez cette case pour l'activer. Disponible uniquement si DHCPv6 Mode DHCPv6 : est configuré sur Activer ou Auto :
  - Demande de PD Cochez cette case pour l'activer. Disponible uniquement si DHCPv6 Mode DHCPv6 : est configuré sur Activer .

Cliquez sur **Ajouter** pour créer votre connexion.

| WAN CONFIG                                | URATION                       |               |                                                               |                        |
|-------------------------------------------|-------------------------------|---------------|---------------------------------------------------------------|------------------------|
| VPI: 0<br>Channel Mode:<br>802.1q: O Disa | VCI:                          | E<br>E<br>e V | ncapsulation: ① LLe<br>nable NAPT: ☑ Ena<br>LAN ID(1-4095): 0 | C VC-Mux<br>able IGMP: |
| IP Protocol:                              | Ipv4/Ipv6                     | ~             |                                                               |                        |
| PPP Settings:                             | User Name:<br>Type:           | Continuous    | Password:<br>Idle Time<br>(min):                              |                        |
| WAN IP<br>Settings:                       | Type:<br>Local IP<br>Address: | Fixed IP      | DHCP<br>Remote IP                                             |                        |
| Default Route:<br>Unnumbered              | Netmask:<br>Disable           | C Enable      | Auto                                                          |                        |
| IPv6 WAN Sett<br>Address Mode:            | ting:<br>Slaac                | ~             |                                                               |                        |
| DHCPv6 Mode:<br>Request DHCP<br>PD:       | . Auto                        | ~             |                                                               |                        |

### Mode PPPoA

### **CONFIGURATION DU WAN**

#### Mode Canal: Sélectionnez PPPoA.

- **VPI :** L'identificateur de conduit virtuel (VPI) correspond au chemin virtuel entre deux points sur un réseau ATM. Sa valeur se situe entre 0 et 255. Saisissez le VPI fourni par votre FAI.
- VCI: L'identificateur de voie virtuelle (VCI) correspond au canal virtuel entre deux points sur un réseau ATM. Sa valeur se situe entre 32 et 65535. Saisissez le VCI fourni par votre FAI.
- **Encapsulation :** Sélectionnez le type d'encapsulation que votre FAI utilise, Logical Link Control (**LLC**) ou Virtual Circuit Multiplexing (**VC-Mux**).
- Activer NAPT: Cochez cette case pour activer la NAT, ce qui permet à tous les périphériques de votre réseau de partager une adresse IP publique.

**Enable IGMP** Cochez cette case pour activer la multidiffusion IGMP. (Activer IGMP) :

- 802.1q: Choisissez Désactiver ou Activer l'utilisation des VLAN.
- ID du VLAN (1- Si vous avez activé 802.1q, saisissez l'ID du VLAN. 4095) :
  - Protocole IP : Sélectionnez le type d'adressage IP : IPv4/v6, IPv4 ou IPv6. Cela active Paramètres IP du WAN et Paramètres IPv6 du WAN.
- Paramètres PPP: Saisissez vos informations d'authentification PPP.
- Nom d'utilisateur : Saisissez le nom d'utilisateur du compte DSL fourni par votre FAI.
- Password (Mot de Saisissez le mot de passe du compte DSL fourni par votre FAI. passe) :

| P Protocol:                  | IDV4/IDV6            |            | /LAN ID(1-4095): 0    |  |
|------------------------------|----------------------|------------|-----------------------|--|
| PPP Settings:                | User Name:           |            | Password:             |  |
|                              | Туре:                | Continuous | ✓ Idle Time<br>(min): |  |
| WAN IP<br>Settings:          | Туре:                | Fixed IP   | DHCP                  |  |
|                              | Local IP<br>Address: |            | Remote IP<br>Address: |  |
|                              | Netmask:             |            |                       |  |
| Default Route:<br>Unnumbered | Disable              | Enable     | Auto                  |  |
| IPv6 WAN Set                 | ting:                |            |                       |  |
| Address Mode:                | Slaac                | ~          |                       |  |
| DHCPv6 Mode                  | Auto                 | ~          |                       |  |
| Request DHCP                 | v6 📈                 |            |                       |  |
# Mode PPPoA (suite)

- **Type :** Sélectionnez la manière dont votre DSL-2745 se connecter à votre FAI. Choisissez **Continu**, **Connexion à la demande** ou **Manuel**.
- Temps d'inactivité Si vous avez sélectionné Connexion à la demande, saisissez la durée (min): pendant laquelle le routeur patiente avant de se déconnecter d'Internet s'il n'y a pas d'activité.
- Paramètres IP du Si vous avez sélectionné IPv4 ou IPv4/IPv6, ces réglages sont désactivés. WAN: Le routeur utilise uniquement DHCP, Fixe (IP statique) est indisponible.
- Paramètres WANConfigurez les paramètres WAN IPv6. Si le protocole d'IP est configuré surIPv6 :IPv4, ces paramètres ne sont pas disponibles.

# Address Mode Sélectionnez Slaac ou Statique. (Mode d'adresse) :

- Adresse IPv6 : Saisissez votre adresse statique IPv6. Disponible uniquement en mode statique.
- **Passerelle IPv6 :** Saisissez votre passerelle IPv6. Disponible uniquement en mode statique.
- Mode DHCPv6: Sélectionnez Auto, Activer ou Désactiver.
- Demande d'adresse Cochez cette case pour l'activer. Disponible uniquement si DHCPv6 Mode DHCPv6 : est configuré sur Activer ou Auto :
  - Demande de PD Cochez cette case pour l'activer. Disponible uniquement si DHCPv6 Mode DHCPv6 : est configuré sur Activer .

Cliquez sur Ajouter pour créer votre connexion.

D-Link DSL-2745 Modem-routeur sans fil N300 ADSL2+ Manuel d'utilisation

| hannel Mode:<br>02.1g: O Disa | PPPoA                     | En En      | able NAPT: 🗌 Ena<br>AN ID(1-4095): 0 | able IGMP: 🗌 |
|-------------------------------|---------------------------|------------|--------------------------------------|--------------|
| P Protocol:                   | Ipv4/Ipv6                 | ~          |                                      |              |
| PP Settings:                  | User Name:                |            | Password:                            |              |
|                               | Туре:                     | Continuous | ✓ Idle Time<br>(min):                |              |
| WAN IP<br>Settings:           | Type:                     | Fixed IP   | O DHCP                               |              |
|                               | Local IP<br>Address:      |            | Remote IP<br>Address:                |              |
|                               | Netmask:                  |            |                                      |              |
| Default Route:<br>Unnumbered  | <ul><li>Disable</li></ul> | Enable     | Auto                                 |              |
| Pv6 WAN Set                   | ting:                     | ~          |                                      |              |
| DHCPv6 Mode                   | Auto                      | ✓          |                                      |              |
| Request DHCP<br>PD:           | v6 🔽                      |            |                                      |              |

# Mode 1483 Bridged

### **CONFIGURATION DU WAN**

### Mode Canal: Sélectionnez 1483 Bridged.

- **VPI**: L'identificateur de conduit virtuel (VPI) correspond au chemin virtuel entre deux points sur un réseau ATM. Sa valeur se situe entre 0 et 255. Saisissez le VPI fourni par votre FAI.
- VCI: L'identificateur de voie virtuelle (VCI) correspond au canal virtuel entre deux points sur un réseau ATM. Sa valeur se situe entre 32 et 65535. Saisissez le VCI fourni par votre FAI.
- **Encapsulation :** Sélectionnez le type d'encapsulation que votre FAI utilise, Logical Link Control (**LLC**) ou Virtual Circuit Multiplexing (**VC-Mux**).

Activer NAPT: Le mode 1483 Bridged ne prend pas en charge NAPT.

**Enable IGMP** Le mode 1483 Bridged ne prend pas en charge IGMP. (Activer IGMP) :

802.1q: Choisissez Désactiver ou Activer l'utilisation des VLAN.

ID du VLAN (1- Si vous avez activé 802.1q, saisissez l'ID du VLAN. 4095) :

1483 Bridged ne prend pas en charge les paramètres PPP ou IP de WAN IP.

Cliquez sur **Ajouter** pour créer votre connexion. Une configuration plus approfondie de l'équipement de votre réseau peut s'avérer nécessaire.

| hannel Mode:<br>)2.1q: O Disa | 1483 Bridged V<br>ble O Enable | •          | Enable NAPT: Enable NAPT: Enable NAPT: Enable NAPT: 0 | ble IGMP: |
|-------------------------------|--------------------------------|------------|-------------------------------------------------------|-----------|
| PP Settings:                  | User Name:                     |            | Password:                                             |           |
|                               | Туре:                          | Continuous | V Idle Time<br>(min):                                 |           |
| VAN IP<br>Settings:           | Туре:                          | Fixed IP   | DHCP                                                  |           |
|                               | Local IP<br>Address:           |            | Remote IP<br>Address:                                 |           |
|                               | Netmask:                       |            |                                                       |           |
| )efault Route:<br>Innumbered  | <ul><li>Disable</li></ul>      | Enable     | Auto                                                  |           |

# Mode 1483 MER

### **CONFIGURATION DU WAN**

#### Mode Canal: Sélectionnez 1483 MER.

- **VPI :** L'identificateur de conduit virtuel (VPI) correspond au chemin virtuel entre deux points sur un réseau ATM. Sa valeur se situe entre 0 et 255. Saisissez le VPI fourni par votre FAI.
- VCI: L'identificateur de voie virtuelle (VCI) correspond au canal virtuel entre deux points sur un réseau ATM. Sa valeur se situe entre 32 et 65535. Saisissez le VCI fourni par votre FAI.
- **Encapsulation :** Sélectionnez le type d'encapsulation que votre FAI utilise, Logical Link Control (**LLC**) ou Virtual Circuit Multiplexing (**VC-Mux**).
- Activer NAPT: Cochez cette case pour activer la NAT, ce qui permet à tous les périphériques de votre réseau de partager une adresse IP publique.

**Enable IGMP** Cochez cette case pour activer la multidiffusion IGMP. (Activer IGMP) :

- 802.1q: Choisissez Désactiver ou Activer l'utilisation des VLAN.
- ID du VLAN (1- Si vous avez activé 802.1q, saisissez l'ID du VLAN. 4095) :
  - Protocole IP : Sélectionnez le type d'adressage IP : IPv4/v6, IPv4 ou IPv6. Cela active Paramètres IP du WAN et Paramètres IPv6 du WAN.
- Paramètres PPP: 1483 MER ne prend pas en charge l'authentification PPP.
- Paramètres IP du Configurez les paramètres WAN IPv4. Si le protocole d'IP est configuré sur
   WAN: IPv6, ces paramètres ne sont pas disponibles.

| hannel Mode:<br>02.1q: O Disa  | I483 MER ↓           | ]<br>•     | Enable NAPT: 🗹 Enable NAPT: 🗹 Enable NAPT: 🗹 Enable NAPT: 🖉 | able IGMP: |
|--------------------------------|----------------------|------------|-------------------------------------------------------------|------------|
| P Protocol:                    | Ipv4/Ipv6            | ~          |                                                             |            |
| PPP Settings:                  | User Name:           |            | Password:                                                   |            |
|                                | Type:                | Continuous | V Idle Time<br>(min):                                       |            |
| WAN IP<br>Settings:            | Type:                | • Fixed IP |                                                             |            |
|                                | Local IP<br>Address: |            | Remote IP<br>Address:                                       |            |
|                                | Netmask:             |            |                                                             |            |
| Default Route:<br>Unnumbered   | Disable              | Enable     | Auto                                                        |            |
| (Pv6 WAN Sett<br>Address Mode: | slaac                | ~          |                                                             |            |
| OHCPv6 Mode:                   | Auto                 | ~          |                                                             |            |
| Request DHCP<br>PD:            | v6 🖌                 |            |                                                             |            |

# Mode 1483 MER (suite)

Type: Choisissez Fixe (IP statique) ou IP dynamique.

Les réglages suivants sont disponibles si Type est configuré sur Fixe :

Adresse IP locale : Saisissez votre adresse IP locale.

Netmask (Masque Entrez votre masque de sous-réseau. de réseau) :

**Default Route** La valeur par défaut est **Auto**. (Route par défaut) :

Non numéroté : Cette option n'est pas disponible.

Paramètres WAN Configurez les paramètres WAN IPv6. Si le protocole d'IP est configuré sur IPv6 : IPv4, ces paramètres ne sont pas disponibles.

Address Mode Sélectionnez Slaac ou Statique. (Mode d'adresse) :

- Adresse IPv6 : Saisissez votre adresse statique IPv6. Disponible uniquement en mode statique.
- Passerelle IPv6 : Saisissez votre passerelle IPv6. Disponible uniquement en mode statique.

Mode DHCPv6: Sélectionnez Auto, Activer ou Désactiver.

- Demande d'adresse Cochez cette case pour l'activer. Disponible uniquement si DHCPv6 Mode DHCPv6 : est configuré sur Activer ou Auto :
  - Demande de PD Cochez cette case pour l'activer. Disponible uniquement si DHCPv6 Mode DHCPv6 : est configuré sur Activer .

Cliquez sur Ajouter pour créer votre connexion.

| hannel Mode:<br>02.1q: O Disa | 1483 MER V           |            | Enable NAPT: C Enable NAPT: C Enable | able IGMP: |
|-------------------------------|----------------------|------------|----------------------------------------------------------------------------------------------------|------------|
| P Protocol:                   | Ipv4/Ipv6            | ~          |                                                                                                    |            |
| PPP Settings:                 | User Name:           |            | Password:                                                                                                    |            |
|                               | Туре:                | Continuous | V Idle Time (min):                                                                                                    |            |
| VAN IP<br>Settings:           | Туре:                | • Fixed IP |                                                                                                    |            |
|                               | Local IP<br>Address: |            | Remote IP<br>Address:                                                                                                    |            |
|                               | Netmask:             |            |                                                                                                    |            |
| Default Route:<br>Jnnumbered  | Disable              | Enable     | Auto                                                                                                    |            |
| Pv6 WAN Sett                  | ting:                |            | 1                                                                                                    |            |
| ddress Mode:                  | Slaac                | ~          |                                                                                                    |            |
| HCPv6 Mode:                   | Auto                 | <b>~</b>   |                                                                                                    |            |
| Request DHCP<br>PD:           | v6 🗸                 |            |                                                                                                    |            |

# Mode 1483 Routed

### **CONFIGURATION DU WAN**

#### Mode Canal: Sélectionnez 1483 Routed.

- **VPI :** L'identificateur de conduit virtuel (VPI) correspond au chemin virtuel entre deux points sur un réseau ATM. Sa valeur se situe entre 0 et 255. Saisissez le VPI fourni par votre FAI.
- VCI: L'identificateur de voie virtuelle (VCI) correspond au canal virtuel entre deux points sur un réseau ATM. Sa valeur se situe entre 32 et 65535. Saisissez le VCI fourni par votre FAI.
- **Encapsulation :** Sélectionnez le type d'encapsulation que votre FAI utilise, Logical Link Control (**LLC**) ou Virtual Circuit Multiplexing (**VC-Mux**).
- Activer NAPT: Cochez cette case pour activer la NAT, ce qui permet à tous les périphériques de votre réseau de partager une adresse IP publique.

**Enable IGMP** Cochez cette case pour activer la multidiffusion IGMP. (Activer IGMP) :

- 802.1q: Choisissez Désactiver ou Activer l'utilisation des VLAN.
- ID du VLAN (1- Si vous avez activé 802.1q, saisissez l'ID du VLAN. 4095) :
  - Protocole IP : Sélectionnez le type d'adressage IP : IPv4/v6, IPv4 ou IPv6. Cela active Paramètres IP du WAN et Paramètres IPv6 du WAN.
- Paramètres PPP: Le mode 1483 Routed ne prend pas en charge l'authentification PPP.
- Paramètres IP du Configurez les paramètres WAN IPv4. Si le protocole d'IP est configuré sur
   WAN: IPv6, ces paramètres ne sont pas disponibles.
  - Type: Seul Fixe (IP statique) est disponible pour le mode 1483 Routed.

| P Protocol:                  | Ipv4/Ipv6            | ~                                                                                                    | VLAN ID(1-4095): 0    |  |
|------------------------------|----------------------|----------------------------------------------------------------------------------------------------|-----------------------|--|
| PPP Settings:                | User Name:           |                                                                                                    | Password:             |  |
|                              | Type:                | Continuous                                                                                                    | ✓ Idle Time<br>(min): |  |
| WAN IP<br>Settings:          | Туре:                | Fixed IP                                                                                                    | O DHCP                |  |
|                              | Local IP<br>Address: |                                                                                                    | Remote IP<br>Address: |  |
|                              | Netmask:             |                                                                                                    | ]                     |  |
| Default Route:<br>Unnumbered | Disable              | Enable                                                                                                    | Auto                  |  |
| IPv6 WAN Set                 | ting:                |                                                                                                    |                       |  |
| Address Mode:                | Slaac                | ~                                                                                                    |                       |  |
| DHCPv6 Mode                  | Auto                 | <ul> <li>Image: A start of the start of the start of</li></ul> |                       |  |
| Request DHCP                 | v6 🗸                 |                                                                                                    |                       |  |

## Mode 1483 Routed (suite)

Adresse IP locale : Saisissez votre adresse IP locale.

- Adresse IP distante : Saisissez votre passerelle par défaut.
  - Netmask (Masque Entrez votre masque de sous-réseau. de réseau) :

**Default Route** La valeur par défaut est **Auto**. (Route par défaut) :

Non numéroté : Cette option n'est pas disponible.

Paramètres WAN Configurez les paramètres WAN IPv6. Si le protocole d'IP est configuré sur IPv6 : IPv4, ces paramètres ne sont pas disponibles.

# Address Mode Sélectionnez Slaac ou Statique. (Mode d'adresse) :

- Adresse IPv6 : Saisissez votre adresse statique IPv6. Disponible uniquement en mode statique.
- **Passerelle IPv6 :** Saisissez votre passerelle IPv6. Disponible uniquement en mode statique.

Mode DHCPv6: Sélectionnez Auto, Activer ou Désactiver.

- Demande d'adresse Cochez cette case pour l'activer. Disponible uniquement si DHCPv6 Mode DHCPv6 : est configuré sur Activer ou Auto :
  - Demande de PD Cochez cette case pour l'activer. Disponible uniquement si DHCPv6 Mode DHCPv6: est configuré sur Activer.

Cliquez sur Ajouter pour créer votre connexion.

| hannel Mode:<br>D2.1q:  Disa        | 1483 Routed Nable C Enable    |            | Enable NAPT: DEna<br>VLAN ID(1-4095): 0 | able IGMP: |
|-------------------------------------|-------------------------------|------------|-----------------------------------------|------------|
| PPP Settings:                       | User Name:<br>Type:           | Continuous | Password:<br>VIdle Time<br>(min):       |            |
| WAN IP<br>Settings:                 | Type:<br>Local IP<br>Address: | Fixed IP   | DHCP<br>Remote IP<br>Address:           |            |
| Default Route:<br>Unnumbered        | Netmask:<br>Disable           | Enable     | Auto                                    |            |
| IPv6 WAN Sett<br>Address Mode:      | ting:<br>Slaac                | ~          |                                         |            |
| DHCPv6 Mode:<br>Request DHCP<br>PD: | Auto <b>1</b>                 | <b>~</b>   |                                         |            |

# Mode IPoA

### **CONFIGURATION DU WAN**

#### Mode Canal : Sélectionnez IPoA.

- **VPI :** L'identificateur de conduit virtuel (VPI) correspond au chemin virtuel entre deux points sur un réseau ATM. Sa valeur se situe entre 0 et 255. Saisissez le VPI fourni par votre FAI.
- VCI: L'identificateur de voie virtuelle (VCI) correspond au canal virtuel entre deux points sur un réseau ATM. Sa valeur se situe entre 32 et 65535. Saisissez le VCI fourni par votre FAI.

**Encapsulation :** Seule l'encapsulation Logical Link Control (**LLC**) est prise en charge.

- Activer NAPT: Cochez cette case pour activer la NAT, ce qui permet à tous les périphériques de votre réseau de partager une adresse IP publique.
- **Enable IGMP** Cochez cette case pour activer la multidiffusion IGMP. (Activer IGMP) :
  - 802.1q: Choisissez Désactiver ou Activer l'utilisation des VLAN.
- ID du VLAN (1- Si vous avez activé 802.1q, saisissez l'ID du VLAN. 4095) :
  - Protocole IP : Sélectionnez le type d'adressage IP : IPv4/v6, IPv4 ou IPv6. Cela active Paramètres IP du WAN et Paramètres IPv6 du WAN.
- Paramètres PPP: Le mode IPoA ne prend pas en charge l'authentification PPP.
- Paramètres IP du Configurez les paramètres WAN IPv4. Si le protocole d'IP est configuré sur
   WAN: IPv6, ces paramètres ne sont pas disponibles.
  - Type: Choisissez Fixe (IP statique) ou IP dynamique.

| Disannel Mode:      | ble C Enable         |            | Enable NAPT: Ena<br>VLAN ID(1-4095): 0 | ble IGMP: |
|---------------------|----------------------|------------|----------------------------------------|-----------|
| P Protocol:         | Ipv4/Ipv6            | ~          |                                        |           |
| PPP Settings:       | User Name:           |            | Password:                              |           |
|                     | Type:                | Continuous | ✓ Idle Time<br>(min):                  |           |
| WAN IP<br>Settings: | Туре:                | • Fixed IP |                                        |           |
|                     | Local IP<br>Address: |            | Remote IP<br>Address:                  |           |
|                     | Netmask:             |            |                                        |           |
| Default Route:      | Disable              | Enable     | Auto                                   |           |
| Unnumbered          |                      |            |                                        |           |
| IPv6 WAN Sett       | ing:                 |            |                                        |           |
| Address Mode:       | Slaac                | ~          | ]                                      |           |
| DHCPv6 Mode:        | Auto                 | <b>~</b>   |                                        |           |
| Request DHCP        | v6 🖌                 |            |                                        |           |

# Mode IPoA (suite)

Les réglages suivants sont disponibles si Type est configuré sur Fixe :

Adresse IP locale : Saisissez votre adresse IP locale.

- Netmask (Masque Entrez votre masque de sous-réseau. de réseau) :
- Adresse IP distante : Saisissez votre passerelle par défaut.

**Default Route** La valeur par défaut est **Auto**. (Route par défaut) :

Non numéroté : Cette option n'est pas disponible.

Paramètres WAN Configurez les paramètres WAN IPv6. Si le protocole d'IP est configuré sur IPv6 : IPv4, ces paramètres ne sont pas disponibles.

Address Mode Sélectionnez Slaac ou Statique. (Mode d'adresse) :

- Adresse IPv6 : Saisissez votre adresse statique IPv6. Disponible uniquement en mode statique.
- Passerelle IPv6 : Saisissez votre passerelle IPv6. Disponible uniquement en mode statique.

Mode DHCPv6: Sélectionnez Auto, Activer ou Désactiver.

- Demande d'adresse Cochez cette case pour l'activer. Disponible uniquement si DHCPv6 Mode DHCPv6 : est configuré sur Activer ou Auto :
  - Demande de PD Cochez cette case pour l'activer. Disponible uniquement si DHCPv6 Mode DHCPv6 : est configuré sur Activer .

Cliquez sur Ajouter pour créer votre connexion.

| (PI: 0<br>Channel Mode:<br>602.1q: O Disa | VCI:                 |            | Encapsulation:  LLC Enable NAPT: Enable Content VLAN ID(1-4095): 0 | C VC-Mux<br>able IGMP: |
|-------------------------------------------|----------------------|------------|--------------------------------------------------------------------|------------------------|
| (P Protocol:                              | Ipv4/Ipv6            | ~          |                                                                    |                        |
| PPP Settings:                             | User Name:           |            | Password:                                                          |                        |
|                                           | Type:                | Continuous | ✓ Idle Time<br>(min):                                              |                        |
| WAN IP<br>Settings:                       | Туре:                | • Fixed IP |                                                                    |                        |
|                                           | Local IP<br>Address: |            | Remote IP<br>Address:                                              |                        |
|                                           | Netmask:             |            |                                                                    |                        |
| Default Route:<br>Unnumbered              | Disable              | Enable     | Auto                                                               |                        |
| IPv6 WAN Sett<br>Address Mode:            | ting:<br>Slaac       | ~          | ]                                                                  |                        |
| DHCPv6 Mode                               | Auto                 | <b>~</b>   |                                                                    |                        |
| Request DHCP<br>PD:                       | v6 🗸                 |            |                                                                    |                        |

## Modifier une connexion existante

Pour modifier une entrée existante de manière détaillée, sélectionnez le bouton radio de la ligne que vous souhaitez modifier et cliquez sur l'icône du crayon, dans la colonne **Modifier**.

| Select | Interface | Mode    | Vlan Id | VPI/VCI | Encap | Status | Edit |
|--------|-----------|---------|---------|---------|-------|--------|------|
| )      | pppoe1    | PPPoE   | 0       | 0/32    | LLC   | Down   | N 🖬  |
| )      | a1        | br1483  | 0       | 0/33    | LLC   | Down   | d 🗇  |
| )      | a2        | mer1483 | 0       | 0/34    | LLC   | Down   | N 🗇  |
| )      | pppoa2    | PPPoA   | 0       | 0/35    | LLC   | Down   | d 🗇  |
| )      | a4        | rt1483  | 0       | 0/36    | LLC   | Down   | 1    |
| )      | a5        | IPoA    | 0       | 0/37    | LLC   | Down   | 1    |

## Modifier une connexion PPPoE

INTERFACE PPP

**Protocol** Ceci affiche le protocole actuel en cours de modification. (Protocole) :

**ATM VCC :** Ceci affiche la configuration actuelle ATM VCC.

Login Name (Nom Vous pouvez modifier ici le nom d'utilisateur du compte DSL de connexion de actuellement configuré. l'administrateur) :

Password (Mot de Vous pouvez modifier ici le mot de passe du compte DSL passe) : actuellement configuré.

Authentication Sélectionnez PAP, CHAP ou Auto. La valeur par défaut est Auto. (Authentification de l'URL de l'instantané) :

**Type de** La manière dont le DSL-2745 se connecter à votre FAI. Choisissez **connexion : Continu, Connexion à la demande** ou **Manuel**.

#### **PPP INTERFACE - MODIFY** This page is used for advanced PPP interface configuration. **PPP INTERFACE** Protocol: PPPoE ATM VCC: 0/32 Login Name: username Password: ..... Authentication Method: AUTO 🗸 Connection Type: Continuous Idle Time (s): Bridge: O Bridged Ethernet (Transparent Bridging) Bridged PPPoE (implies Bridged Ethernet) Disable Bridge AC-Name: Service-Name: 802.1q: O Disable O Enable VLAN ID(1-4095): 0 MTU (1-1500): 1492 Static IP: Source Mac address: 00:18:E7:5C:42:61 (ex:00:E0:86:71:05:02) MACCLONE Apply Changes Return Undo

# Modifier une connexion PPPoE (suite)

Temps d'inactivité Si vous avez sélectionné Connexion à la demande, saisissez la (s) : durée pendant laquelle le routeur patiente avant de se déconnecter s'il n'y a pas d'activité.
 Bridge : Sélectionnez Bridged Ethernet (pontage transparent), Bridged PPPoE (implique Bridged Ethernet) ou Désactiver Bridge.
 Nom AC : Utilisé pour le marquage PPPoE; doit normalement rester vierge.
 Nom du service : Utilisé pour le marquage PPPoE; doit normalement rester vierge.
 802.1q : Choisissez Désactiver ou Activer l'utilisation des VLAN.
 ID du VLAN (1- Si vous avez activé 802.1q, saisissez l'ID du VLAN. 4095) :
 MTU(1-1500) : Saisissez la taille du paquet. La valeur par défaut est 1492.

- Static IP (IP Si une adresse IP statique vous a été affectée par votre FAI, saisissezstatique) : la ici.
- Adresse MAC Par défaut, l'adresse MAC du DSL-2745 est répertoriée. Appuyez sur source : MACCLONE pour cloner l'adresse MAC de votre périphérique de configuration.

Cliquez sur **Appliquer les modifications** pour appliquer les modifications apportées. Cliquez sur **Retour** pour abandonner modification et revenir à la page **Configuration Internet**. Cliquez sur **Annuler** pour revenir aux réglages existants.

| PPP INTERFACE            |                                                              |
|--------------------------|--------------------------------------------------------------|
| Protocol:                | PPPoE                                                        |
| ATM VCC:                 | 0/32                                                         |
| Login Name:              | username                                                     |
| Password:                | •••••                                                        |
| Authentication Method:   | AUTO 🗸                                                       |
| Connection Type:         | Continuous 🗸                                                 |
| Idle Time (s):           | 0                                                            |
| Bridge:                  | O Bridged Ethernet (Transparent Bridging)                    |
|                          | <ul> <li>Bridged PPPoE (implies Bridged Ethernet)</li> </ul> |
|                          | <ul> <li>Disable Bridge</li> </ul>                           |
| AC-Name:                 |                                                              |
| Service-Name:            |                                                              |
| 802.1q:                  | Disable     Enable                                           |
|                          | VLAN ID(1-4095): 0                                           |
| MTU (1-1500):            | 1492                                                         |
| Static IP:               |                                                              |
| Source Mac address:      | 00:18:E7:5C:42:61 (ex:00:E0:86:71:05:02)                     |
|                          | MACCLONE                                                     |
| pply Changes Return Undo |                                                              |

# **Modifier une connexion PPPoA**

### **INTERFACE PPP**

**Protocol** Ceci affiche le protocole actuel en cours de modification. (**Protocole**) :

ATM VCC : Ceci affiche la configuration actuelle ATM VCC.

Login Name (Nom Vous pouvez modifier ici le nom d'utilisateur du compte DSL de connexion de actuellement configuré. l'administrateur) :

Password (Mot de Vous pouvez modifier ici le mot de passe du compte DSL passe) : actuellement configuré.

Authentication Sélectionnez PAP, CHAP ou Auto. La valeur par défaut est Auto. (Authentification de l'URL de l'instantané) :

**Type de** La manière dont le DSL-2745 se connecter à votre FAI. Choisissez **connexion : Continu, Connexion à la demande** ou **Manuel**.

Temps d'inactivité Si vous avez sélectionné Connexion à la demande, saisissez la

- (s): durée pendant laquelle le routeur patiente avant de se déconnecter s'il n'y a pas d'activité.
- Static IP (IP Si une adresse IP statique vous a été affectée par votre FAI, saisissezstatique) : la ici.

Cliquez sur **Appliquer les modifications** pour appliquer les modifications apportées. Cliquez sur **Retour** pour abandonner modification et revenir à la page **Configuration Internet**. Cliquez sur **Annuler** pour revenir aux réglages existants.

#### **PPP INTERFACE - MODIFY**

This page is used for advanced PPP interface configuration.

| PPP INTERFACE             |              |  |
|---------------------------|--------------|--|
| Protocol:                 | PPPoA        |  |
| ATM VCC:                  | 0/35         |  |
| Login Name:               | username     |  |
| Password:                 | •••••        |  |
| Authentication Method:    | AUTO 🗸       |  |
| Connection Type:          | Continuous 🗸 |  |
| Idle Time (s):            | 0            |  |
| MTU (1-1500):             | 1500         |  |
| Static IP:                |              |  |
|                           |              |  |
| Apply Changes Return Undo |              |  |

# Modifier une connexion 1483 MER

## **INTERFACE IP**

Interface IP: Ceci affiche l'interface actuelle en cours de modification.

**Protocol** Ceci affiche le protocole actuel en cours de modification. (Protocole) :

ATM VCC: Ceci affiche la configuration actuelle ATM VCC.

**Bridge :** Sélectionnez **Bridged Ethernet (pontage transparent)**, **Bridged PPPoE (implique Bridged Ethernet)** ou **Désactiver Bridge**.

802.1q: Choisissez Désactiver ou Activer l'utilisation des VLAN.

ID du VLAN (1- Si vous avez activé 802.1q, saisissez l'ID du VLAN. 4095) :

Cliquez sur **Appliquer les modifications** pour appliquer les modifications apportées. Cliquez sur **Retour** pour abandonner modification et revenir à la page **Configuration Internet**. Cliquez sur **Annuler** pour revenir aux réglages existants.

| IP INTERFACE - MODIFY             |                                                                                                    |
|-----------------------------------|----------------------------------------------------------------------------------------------------|
| This page is used for advanced IP | interface configuration.                                                                                              |
| IP INTERFACE                      |                                                                                                    |
| IP Interface:<br>Protocol:        | vc2<br>MER                                                                                                    |
| ATM VCC:<br>Bridge:               | 0/34<br>O Bridged Ethernet (Transparent Bridging)                                                                     |
| 802.1q:                           | Bridged PPPoE (implies Bridged Ethernet)     Disable Bridge     Disable Bridge     Disable C Enable     AN IG(1 400E) |
| Apply Changes Return Undo         |                                                                                                    |

# Modifier une connexion 1483 Bridged

## **INTERFACE PONTÉE**

Interface IP : Ceci affiche l'interface actuelle en cours de modification.

**Protocol** Ceci affiche le protocole actuel en cours de modification. (Protocole) :

ATM VCC: Ceci affiche la configuration actuelle ATM VCC.

802.1q: Choisissez Désactiver ou Activer l'utilisation des VLAN.

ID du VLAN (1- Si vous avez activé 802.1q, saisissez l'ID du VLAN. 4095) :

Cliquez sur **Appliquer les modifications** pour appliquer les modifications apportées. Cliquez sur **Retour** pour abandonner modification et revenir à la page **Configuration Internet**. Cliquez sur **Annuler** pour revenir aux réglages existants.

| BRIDGED INTERFACE - M            | ODIFY                          |
|----------------------------------|--------------------------------|
| This page is used for advanced B | ridge interface configuration. |
| BRIDGE INTERFACE                 |                                |
| Bridged Interface                | : vc1                          |
| Protocol                         | : ENET                         |
| ATM VCC                          | : 0/33                         |
| 802.1q                           | :      Disable      Enable     |
|                                  | VLAN ID(1-4095): 0             |
| Apply Changes Return Under       | ٥                              |

## Modifier une connexion 1483 Routed

## **INTERFACE PONTÉE**

Interface IP : Ceci affiche l'interface actuelle en cours de modification.

**Protocol** Ceci affiche le protocole actuel en cours de modification. (Protocole) :

ATM VCC: Ceci affiche la configuration actuelle ATM VCC.

Aucun paramètre de configuration avancée n'est disponible.

| IP INTERFACE      | - MODIFY                                   |
|-------------------|--------------------------------------------|
| This page is used | for advanced IP interface configuration.   |
| IP INTERFACE      |                                            |
|                   |                                            |
|                   | IP Interface: vc4                          |
|                   | IP Interface: vc4<br>Protocol: 1483 routed |

# Modifier une connexion IPoA

## **INTERFACE IP**

Interface IP: Ceci affiche l'interface actuelle en cours de modification.

**Protocol** Ceci affiche le protocole actuel en cours de modification. (Protocole) :

ATM VCC: Ceci affiche la configuration actuelle ATM VCC.

Aucun paramètre de configuration avancée n'est disponible.

| IP INTER     | ACE - MODIFY                                 |
|--------------|----------------------------------------------|
| This page is | sed for advanced IP interface configuration. |
| IP INTER     | ACE                                          |
|              | IP Interface: vc5                            |
|              | Protocol: IPoA                               |
|              |                                              |

# **Configuration sans fil**

Passez la souris sur l'option **Configuration sans fil** dans la barre de menu verticale qui se trouve le long du côté gauche pour accéder à :

- Bases de la connexion sans fil
- Sécurité du réseau sans fil

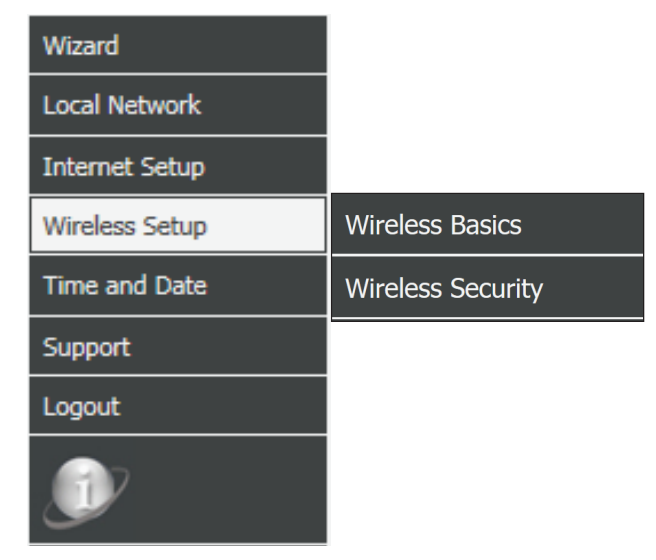

# Bases de la connexion sans fil

Cette page vous permet de configurer manuellement les paramètres de connexion sans fil de votre routeur. Pour modifier les paramètres de sécurité du réseau sans fil, reportez-vous à **Sécurité du réseau sans fil en page 49**.

#### WIRELESS BASIC SETTINGS

This page is used to configure the parameters for wireless LAN clients which may connect to your Access Point. Here you may change wireless encryption settings as well as wireless network parameters.

| WIRELESS NETWORK SETTINGS | Disable Wireless LAN Schedule |
|---------------------------|-------------------------------|
| Band:                     | 2.4 GHz (B+G+N) V             |
| Mode:                     | AP V                          |
| SSID:                     | dlink-5c4260                  |
| Channel Number:           | Auto V Current Channel: 1     |
| Radio Power (Percent):    | 100% 🗸                        |
| Associated Clients:       | Show Active Clients           |
| Channel Width:            | 20/40MHZ 🗸                    |
|                           | Apply Changes                 |

## PARAMÈTRES DU RÉSEAU SANS FIL

Désactiver Cochez cette case pour désactivé la fonctionnalité sans fil de ce l'interface de périphérique. réseau local sans fil: Bande de Sélectionnez les normes sans fil à utiliser sur votre réseau sans fil. fréquence: Les options sont 2,4 GHz (B), 2,4 GHz (G), 2,4 GHz (B+G), 2,4 GHz (N), 2,4 GHz (N+G) ou 2,4 GHz (N+G+B). Mode: Le DSL-2745 fonctionne en mode PA par défaut. SSID: Saisissez un nom de réseau unique (SSID) pour identifier votre réseau. Numéro de canal : Sélectionnez le numéro de canal sur leguel votre réseau sans fil fonctionne. Choisissez 1-13 ou Auto. La valeur par défaut est Auto. Puissance radio Choisissez la force de la puissance de transmission sans fil. Les (pourcentage): options sont 100 %, 60 % ou 20 %. La valeur par défaut est 100 %. Clients associés : Cliquez sur ce bouton pour voir une liste des clients sans fil actuellement connectés. Channel Width Choisissez la bande passante du canal de transmission. Les options

(Largeur de sont 20 MHz et 20/40 MHz. canal) :

Cliquez sur **Appliquer les modifications** pour appliquer les modifications apportées.

# Sécurité du réseau sans fil

Cette page vous permet de configurer manuellement les paramètres de sécurité sans fil de votre routeur. Pour modifier les paramètres du réseau sans fil, reportez-vous à **Configuration sans fil en page 47**.

N'oubliez pas de conserver en lieu sûr les mots de passe du réseau sans fil. Oubliez pas que si vous modifiez le mot de passe du réseau sans fil de votre DSL-2745, vous devez saisir à nouveau ce mot de passe sur tous les périphériques sans fil.

## PARAMÈTRES DE SÉCURITÉ SANS FIL

Chiffrement : Sélectionnez le type de chiffrement que vous souhaitez utiliser. Les options disponibles sont Aucun, WEP, WPA/WPA2 Mixed, et WPA2(AES). Il est conseillé d'utiliser WPA2(AES).

Les pages suivantes décrivent les paramètres de configuration sans fil. Elles sont divises selon le type de chiffrement.

#### WIRELESS SECURITY SETTINGS

This page allows you setup the wireless security. Turn on WEP or WPA by using Encryption Keys could prevent any unauthorized access to your wireless network.

| WIRELESS SECURITY SETTINGS | ;              |              |
|----------------------------|----------------|--------------|
| Encryption:                | None           | ~            |
| Encryption:                | WEP            | ~            |
| Encryption:                | WPA/WPA2 Mixed | $\checkmark$ |
| Encryption:                | WPA2(AES)      | ~            |
|                            |                |              |

# Chiffrement: WPA2 (AES)

WP2 (AES) est le type de chiffrement de sécurité sans fil conseillé. Il vous assure que votre connexion sans fil est raisonnablement sécurisée.

## PARAMÈTRES DE SÉCURITÉ SANS FIL

Chiffrement : Choisissez WPA2(AES) dans le menu déroulant.

Mode Choisissez Entreprise (Radius) ou Personnel (clé pré-partagée). d'authentification La plupart des réseaux domestiques/des petites entreprises WPA : souhaitez utiliser Personnel (clé pré-partagée). Si vous utilisez

un serveur d'authentification RADIUS dédié, choisissez **Entreprise** (RADIUS)

Si Personnel (clé pré-partagée) est sélectionné :

Format de la clé Sélectionnez le format de la clé de chiffrement. Choisissez Mot de pré-partagée : passe ou HEX (26 caractères).

**Pre-Shared** Saisissez une clé sans fil à utiliser sur votre réseau sans fil. **Key (Clé prépartagée) :** 

Si vous avez sélectionné Entreprise (Radius) :

**Serveur RADIUS** Saisissez le **Port**, l'**Adresse IP**, et le **Mot de passe** du serveur **d'authentification :** RADIUS.

**Serveur RADIUS** Saisissez le **Port**, l'**Adresse IP**, et le **Mot de passe** du serveur de **de sauvegarde** sauvegarde RADIUS.

Cliquez sur **Appliquer les modifications** pour appliquer les modifications apportées.

| Encryption:                                                                                                    | WPA2(AES)                                                                                            |  |
|----------------------------------------------------------------------------------------------------|----------------------------------------------------------------------------------------------------|--|
| WPA Authentication Mode:                                                                                                    | ○ Enterprise (RADIUS)                                                                                |  |
| Pre-Shared Key Format:                                                                                                    | Passphrase V                                                                                         |  |
| Pre-Shared Key:                                                                                                    | inlcn0mdad                                                                                           |  |
| te: When encryption WEP is selected, vo                                                                                         | ou must set WEP key value.                                                                           |  |
| ter mien enerypaon men is selected, j                                                                                           |                                                                                                    |  |
|                                                                                                    |                                                                                                    |  |
|                                                                                                    | Apply Changes                                                                                        |  |
|                                                                                                    | Apply Changes                                                                                        |  |
| NTRELESS SECURITY SETTING                                                                                                    | Apply Changes                                                                                        |  |
| NIRELESS SECURITY SETTING                                                                                                    | Apply Changes                                                                                        |  |
| WIRELESS SECURITY SETTING                                                                                                    | Apply Changes WPA2(AES)                                                                              |  |
| WIRELESS SECURITY SETTING<br>Encryption:<br>WPA Authentication Mode:                                                            | Apply Changes  WPA2(AES)  Enterprise (RADIUS) O Personal (Pre-Shared Key)                            |  |
| WIRELESS SECURITY SETTING<br>Encryption:<br>WPA Authentication Mode:                                                            | Apply Changes WPA2(AES)   Enterprise (RADIUS) Personal (Pre-Shared Key) Port 1812 IP address 0.0.0.0 |  |
| WIRELESS SECURITY SETTING<br>Encryption:<br>WPA Authentication Mode:<br>Authentication RADIUS Server:                           | Apply Changes                                                                                        |  |
| WIRELESS SECURITY SETTING<br>Encryption:<br>WPA Authentication Mode:<br>Authentication RADIUS Server:                           | Apply Changes                                                                                        |  |
| WIRELESS SECURITY SETTINGS<br>Encryption:<br>WPA Authentication Mode:<br>Authentication RADIUS Server:<br>Backup RADIUS Server: | Apply Changes           WPA2(AES) <td <td<="" td=""></td>                                            |  |

# Chiffrement: WPA/WPA2 Mixte

WPA/WPA2 Mixed(AES) est un type de chiffrement de sécurité sans fil relativement fort. Il est destiné aux clients sans fil qui ne prennent pas en charge le chiffrement WPA2, sinon l'utilisation de WP2(AES) est conseillée.

## PARAMÈTRES DE SÉCURITÉ SANS FIL

Chiffrement : Choisissez WPA/WPA2 Mixed dans le menu déroulant.

ModeChoisissez Entreprise (Radius) ou Personnel (clé pré-partagée).d'authentificationLa plupart des réseaux domestiques/des petites entreprises

WPA: souhaitez utiliser Personnel (clé pré-partagée). Si vous utilisez un serveur d'authentification RADIUS dédié, choisissez Entreprise (RADIUS)

Si Personnel (clé pré-partagée) est sélectionné :

Format de la clé Sélectionnez le format de la clé de chiffrement. Choisissez Mot de pré-partagée : passe ou HEX (26 caractères).

**Pre-Shared** Saisissez une clé sans fil à utiliser sur votre réseau sans fil. **Key (Clé prépartagée) :** 

Si vous avez sélectionné Entreprise (Radius) :

**Serveur RADIUS** Saisissez le **Port**, l'**Adresse IP**, et le **Mot de passe** du serveur **d'authentification :** RADIUS.

**Serveur RADIUS** Saisissez le **Port**, l'**Adresse IP**, et le **Mot de passe** du serveur de **de sauvegarde** sauvegarde RADIUS.

Cliquez sur **Appliquer les modifications** pour appliquer les modifications apportées.

| Encryption:                                                                                                    | WPA/WPA2 Mixed V                                                                                                    |
|----------------------------------------------------------------------------------------------------|----------------------------------------------------------------------------------------------------|
| WPA Authentication Mode:                                                                                                    | Enterprise (RADIUS)      Personal (Pre-Shared Key)                                                                                                    |
| Pre-Shared Key Format:                                                                                                    | Passphrase V                                                                                                    |
| Pre-Shared Key:                                                                                                    | inlcn0mdad                                                                                                    |
| e: When encryption WEP is selected, vo                                                                                          | ou must set WEP key value.                                                                                                    |
| si timen energeden titer is selected, j                                                                                         | Sa mase see their noy failable                                                                                                    |
|                                                                                                    |                                                                                                    |
|                                                                                                    | Apply Changes                                                                                                    |
|                                                                                                    | Apply Changes                                                                                                    |
| VIRELESS SECURITY SETTING                                                                                                    | Apply Changes                                                                                                    |
| IRELESS SECURITY SETTING                                                                                                    | Apply Changes                                                                                                    |
| IRELESS SECURITY SETTING<br>Encryption:<br>WPA Authentication Mode:                                                             | Apply Changes  S  WPA/WPA2 Mixed   O Enterprise (RADIUS) O Personal (Pre-Shared Key)                                                                                                    |
| VIRELESS SECURITY SETTING<br>Encryption:<br>WPA Authentication Mode:                                                            | Apply Changes                                                                                                    |
| VIRELESS SECURITY SETTINGS<br>Encryption:<br>WPA Authentication Mode:<br>Authentication RADIUS Server:                          | Apply Changes                                                                                                    |
| VIRELESS SECURITY SETTINGS<br>Encryption:<br>WPA Authentication Mode:<br>Authentication RADIUS Server:                          | Apply Changes  S  WPA/WPA2 Mixed   © Enterprise (RADIUS)  Personal (Pre-Shared Key) Port 1812  IP address 0.0.0.0 Password  past 1912  IP address 0.0.0.0 Password Password Pa |
| VIRELESS SECURITY SETTINGS<br>Encryption:<br>WPA Authentication Mode:<br>Authentication RADIUS Server:<br>Backup RADIUS Server: | Apply Changes                                                                                                    |

Apply Changes

D-Link DSL-2745 Modem-routeur sans fil N300 ADSL2+ Manuel d'utilisation

# Chiffrement: WEP

L'utilisation du chiffrement WEP n'est pas recommandée, car elle offre une protection triviale pour vos données sans fil. À moins que vos clients ne prennent pas en charge le chiffrement WPA, il est recommandé de sélectionner **WPA2(AES)** ou **WPA/WPA2 Mixed** au lieu de **WEP**, car ils sont plus sûrs.

## PARAMÈTRES DE SÉCURITÉ SANS FIL

Chiffrement : Choisissez WEP dans le menu déroulant.

- Longueur de la Sélectionnez la longueur en bits de la clé de chiffrement. Les clé : options disponibles sont **64 bits** et **128 bits**.
- Format de la clé : Sélectionnez le format de la clé de chiffrement. Si vous avez sélectionné une longueur de clé de 64 bits , vous pouvez choisir
   ASCII (5 caractères) ou HEX( 10 caractères). Si vous avez sélectionné une longueur de clé de 128 bits , vous pouvez choisir
   ASCII (13 caractères) ou HEX( 26 caractères).

Clé d'envoi par Sélectionnez la clé d'envoi par défaut. défaut :

Clé de chiffrement Saisissez une clé sans fil à utiliser sur votre réseau sans fil. 1-4:

Les paramètres suivants sont disponibles si vous avez coché **Utiliser l'authentification 802.1x** :

**Serveur RADIUS** Saisissez le **Port**, l'**Adresse IP**, et le **Mot de passe** du serveur **d'authentification :** RADIUS.

**Serveur RADIUS** Saisissez le **Port**, l'**Adresse IP**, et le **Mot de passe** du serveur de **de sauvegarde** sauvegarde RADIUS.

Cliquez sur Appliquer les modifications pour appliquer les modifications apportées.

| Encryption:       | WEP 🗸                     |
|-------------------|---------------------------|
| Key Length        | 64-bit 🗸                  |
| Key Format:       | ASCII (5 characters) 🗸    |
| Default Tx Key:   | Key 1 🗸                   |
| Encryption Key 1: | at at at at at            |
| Encryption Key 2: | ****                      |
| Encryption Key 3: | ****                      |
| Encryption Key 4: | ****                      |
|                   | Use 802.1x Authentication |

| Note: 1 | When | encryption | WEP | is | selected, | you | must | set | WEP | key | value |
|---------|------|------------|-----|----|-----------|-----|------|-----|-----|-----|-------|
|         |      | one /paon  |     |    | 00100000  | 100 |      |     |     |     |       |

Apply Changes

| WIRELESS SECORITY SETTINGS                | þ                                                                       |
|-------------------------------------------|-------------------------------------------------------------------------|
| Encryption:                               | WEP 🗸                                                                   |
| Key Length                                | 64-bit 🗸                                                                |
| Key Format:                               | ASCII (5 characters) 🗸                                                  |
| Default Tx Key:                           | Key 1 🗸                                                                 |
| Encryption Key 1:                         | ****                                                                    |
| Encryption Key 2:                         | ****                                                                    |
| Encryption Key 3:                         | ****                                                                    |
| Encryption Key 4:                         | ****                                                                    |
|                                           | ✓ Use 802.1x Authentication                                             |
|                                           | O WEP 64bits  WEP 128bits                                               |
| Authentication RADIUS Server:             | Port         1812         IP address         0.0.0.0           Password |
| Backup RADIUS Server:                     | Port 1813 IP address 0.0.0.0 Password                                   |
| lote: When encryption WEP is selected, yo | ou must set WEP key value.                                              |

# **Chiffrement : Aucune**

Il n'est pas recommandé de désactiver le chiffrement et de laisser votre réseau sans fil ouvert. N'importe quel client sera en mesure d'accéder à votre réseau, d'utiliser votre connexion Internet et cela vous expose à des menaces de sécurité.

## PARAMÈTRES DE SÉCURITÉ SANS FIL

Chiffrement : Choisissez Aucun dans le menu déroulant.

Aucun réglage de configuration n'est disponible si **Chiffrement** est configuré sur **Aucun**.

Les paramètres suivants sont disponibles si vous avez coché **Utiliser l'authentification 802.1x** :

**Serveur RADIUS** Saisissez le **Port**, l'**Adresse IP**, et le **Mot de passe** du serveur **d'authentification :** RADIUS.

**Serveur RADIUS** Saisissez le **Port**, l'**Adresse IP**, et le **Mot de passe** du serveur de **de sauvegarde** sauvegarde RADIUS.

Cliquez sur Appliquer les modifications pour appliquer les modifications apportées.

|                | Encryption: None               | ✓                       |
|----------------|--------------------------------|-------------------------|
|                |                                | e 802.1x Authentication |
|                |                                |                         |
| e: When encryp | tion WEP is selected, you must | set WEP key value.      |
| e: When encryp | tion WEP is selected, you must | set WEP key value.      |

| Encryption:                   | None                                  |
|-------------------------------|---------------------------------------|
| Authentication RADIUS Server: | Port 1812 IP address 0.0.0.0 Password |
| Backup RADIUS Server:         | Port 1813 IP address 0.0.0.0 Password |

# Date et heure

Cette section vous permet d'utiliser un serveur de temps international pour régler l'heure et la date internes du DSL-2745.

## HEURE DU SYSTÈME

Heure du système : Activez ou désactivez la synchronisation automatique avec un serveur de temps Internet.

Fuseau horaire : Sélectionnez votre fuseau horaire dans le menu déroulant.

Paramètres de Activez ou désactivez l'heure d'été. l'heure d'été :

Synchroniser l'heure Sélectionnez la méthode de configuration de l'heure parmi avec : Automatiquement depuis un serveur NTP, Horloge du PC ou Manuellement.

### **CONFIGURATION DU NTP**

Server (Serveur) : Sélectionnez ntp1.dlink.com, ntp.dlink.com ou autre. Si vous avez sélectionné autre, saisissez l'adresse du serveur NTP dans le champ à cet effet.

Serveur 2 : Sélectionnez ntp1.dlink.com, ntp.dlink.com ou autre. Si vous avez sélectionné autre, saisissez l'adresse du serveur NTP dans le champ à cet effet.

Intervalle : Saisissez la fréquence à laquelle l'heure est mise à jour.

Heure GMT : L'heure actuelle du système s'affiche.

Cliquez sur **Appliquer les modifications** lorsque vous avez terminé ou sur **Réinitialiser** pour revenir aux réglages précédents.

#### SYSTEM TIME CONFIGURATION

This page is used to configure the system time and Network Time Protocol(NTP) server. Here you can change the settings or view some information on the system time and NTP parameters.

| SYSTEM TIN                      | E                                                                                                    |     |
|---------------------------------|----------------------------------------------------------------------------------------------------|-----|
| System<br>Time:                 | 2012 Year Jan V Month 1 Day 9 Hour 32 min 9                                                              | sec |
| Time Zone:                      | (GMT+08:00) Taipei                                                                                       |     |
| Daylight<br>Saving<br>Settings: | 🔿 Enable 🖲 Disable                                                                                       |     |
| Synchronize<br>time with:       | NTP Server automatically     PC's Clock     Manually                                                     |     |
| NTP CONFL                       | UDATION.                                                                                                 |     |
|                                 | URATION:                                                                                                 |     |
|                                 | Server: ntp1.dlink.com V                                                                                 |     |
|                                 | Server: ntp1.dlink.com V<br>Server2: None V                                                              |     |
|                                 | Server2: None<br>Interval: Every 1 hours                                                                 |     |
|                                 | Server: ntp1.dlink.com V<br>Server2: None V<br>Interval: Even/1 hours<br>GMT time: Sun Jan 1 1:32:9 2012 |     |

# Assistance

Cliquer sur Assistance vous redirige vers http://www.dlink.com/support.

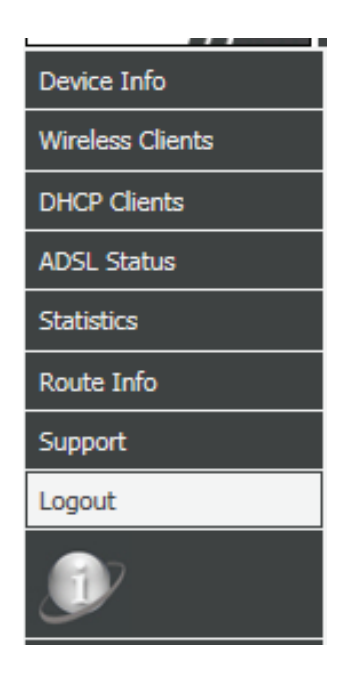

# Fermeture de session

Cliquez sur **Fermeture de session** lorsque vous avez terminé la configuration de votre DSL-2745.

| WEB LOGOUT                   |        |  |
|------------------------------|--------|--|
| This page is used to logout. |        |  |
|                              |        |  |
| LOGOUT                       |        |  |
|                              | Logout |  |

# Avancé

| Product Page: DSL-274                              | 5                                                           |                                                                  |                                                                      | Fi                                                              | rmware Version: EU_1.00                                          |
|----------------------------------------------------|-------------------------------------------------------------|------------------------------------------------------------------|----------------------------------------------------------------------|-----------------------------------------------------------------|------------------------------------------------------------------|
| <b>D-Lin</b>                                       | K                                                           |                                                                  |                                                                      |                                                                 |                                                                  |
| DSL-2745                                           | SETUP                                                       | ADVANCED                                                         | MANAGEMENT                                                           | STATUS                                                          | HELP                                                             |
| Advanced LAN<br>ADSL Settings<br>Advanced Wireless | L'onglet Avancé o<br>des outils d'admi<br>outils de diagnos | offre des fonctionr<br>nistration qui perm<br>stic pour examiner | nalités utilisées pou<br>nettent de gérer le p<br>les performances e | r la gestion du ré<br>périphérique. Vous<br>et dépanner les pro | seau, la sécurité et<br>pouvez utiliser les<br>oblèmes que votre |
| Port Triggering                                    | DSL-2745 pourrai                                            | it rencontrer.                                                   |                                                                      |                                                                 |                                                                  |
| DMZ                                                |                                                             |                                                                  |                                                                      |                                                                 |                                                                  |
| Parent Control                                     |                                                             |                                                                  |                                                                      |                                                                 |                                                                  |
| Filtering Options                                  |                                                             |                                                                  |                                                                      |                                                                 |                                                                  |
| Anti-Attack Settings                               |                                                             |                                                                  |                                                                      |                                                                 |                                                                  |
| DNS                                                |                                                             |                                                                  |                                                                      |                                                                 |                                                                  |
| Dynamic DNS                                        |                                                             |                                                                  |                                                                      |                                                                 |                                                                  |
| Network Tools                                      |                                                             |                                                                  |                                                                      |                                                                 |                                                                  |
| Routing                                            |                                                             |                                                                  |                                                                      |                                                                 |                                                                  |
| ALG                                                |                                                             |                                                                  |                                                                      |                                                                 |                                                                  |
| Wireless Schedules                                 |                                                             |                                                                  |                                                                      |                                                                 |                                                                  |
| Support                                            |                                                             |                                                                  |                                                                      |                                                                 |                                                                  |
| Logout                                             |                                                             |                                                                  |                                                                      |                                                                 |                                                                  |

# Paramètres avancés du réseau local

La page des paramètres LAN avancés vous permet de configurer les ports LAN de votre DSL-2745. Cette page vous permet de configurer manuellement la vitesse et le mode duplex de vos connexions Ethernet. Vous pouvez également limiter les connexions à vos LAN et WLAN en fonction de l'adresse MAC.

## PARAMÈTRES LAN DU MODE DE LIAISON

Port du réseau Sélectionnez le port LAN à modifier. Les options sont LAN1, LAN2, local : LAN3 et LAN4.

Vitesse de port/ Sélectionnez la vitesse de liaison et le mode duplex. Les options mode duplex : sont 100 Mbps/Full Duplex, 100 Mbps/Half Duplex, 10 Mbps/Full Duplex, 10 Mbps/Half Duplex et Auto Negotiation.

Le tableau d'état d'Ethernet affiche la configuration actuelle du LAN Ethernet.

## PARAMÈTRES DE CONTRÔLE D'ADRESSES MAC

MAC Address Sélectionnez les interfaces LAN auquel appliquer le contrôle d'adresses Control (Contrôle MAC. Les options sont LAN1, LAN2, LAN3, LAN4 et WLAN. d'adresse MAC) :

Ajoutez les adresses MAC de vos périphériques clients ci-dessous, puis sélectionnez les interfaces auxquelles appliquer le contrôle d'adresses MAC, puis cliquez sur **Appliquer les modifications**.

Nouvelle adresse Saisissez l'adresse MAC de vos périphériques clients et cliquez sur MAC : Ajouter.

## TABLEAU DES ADRESSES MAC ACTUELLEMENT ATTRIBUÉES

La liste affiche les périphériques actuellement autorisés, répertoriés en fonction de leur adresse MAC. Si vous souhaitez supprimer un périphérique, cliquez sur le bouton **Supprimer**. Soyez vigilant lors de la suppression de périphériques afin de ne pas bloquer accidentellement votre périphérique de configuration.

#### ADVANCED LAN SETTINGS

This page is used to configure the LAN link mode and LAN mac address control.

#### LAN LINK MODE SETTINGS

| LAN Port:  Link Speed/Duplex Mode:  Modify |            |                  |  |
|--------------------------------------------|------------|------------------|--|
|                                            | ETHERNET S | itatus Table:    |  |
| Select                                     | Port       | Link Mode        |  |
| 0                                          | LAN1       | AUTO Negotiation |  |
| 0                                          | LAN2       | AUTO Negotiation |  |
| 0                                          | LAN3       | AUTO Negotiation |  |
| 0                                          | LAN4       | AUTO Negotiation |  |

| MAC ADDRESS CONTROL SETTINGS                   |  |  |
|------------------------------------------------|--|--|
| MAC Address Control:  LAN1 LAN2 LAN3 LAN4 WLAN |  |  |
| Apply Changes                                  |  |  |
|                                                |  |  |
| New MAC Address: Add                           |  |  |
|                                                |  |  |
| CURRENT ALLOWED MAC ADDRESS TABLE              |  |  |
|                                                |  |  |
| MAC Addr Action                                |  |  |

# Paramètres ADSL

Les paramètres ADSL vous permettent de sélectionner les normes DSL qu'utilise votre DSL-2745 pour se connecter à votre FAI.

## PARAMÈTRES ADSL

Pour configurer la modulation ADSL, cliquez sur **Paramètres ADSL**.

Dans la plupart des cas, vous pouvez laisser les paramètres à leurs valeurs par défaut.

Cliquez sur Appliquer les modifications lorsque vous avez terminé.

#### ADSL SETTINGS

This page allows you to choose which ADSL modulation settings your modem router will support.

| ADSL SETTINGS    |                  |
|------------------|------------------|
| ADSL modulation: |                  |
|                  | ☑ G.Lite         |
|                  | G.Dmt            |
|                  | ✓ T1.413         |
|                  | ADSL2            |
|                  | ADSL2+           |
| AnnexL Option:   |                  |
|                  | ✓ Enabled        |
| AnnexM Option:   |                  |
|                  | ✓ Enabled        |
| ADSL Capability: |                  |
|                  | ✓ Bitswap Enable |
|                  | SRA Enable       |
|                  |                  |

Apply Changes

# Paramètres sans fil avancés

Passez la souris sur l'option **Sans fil avancé** dans la barre de menu verticale qui se trouve le long du côté gauche pour accéder à :

- Paramètres sans fil avancés
- Contrôle d'accès
- WPS
- Sécurité MBSSID

| Advanced LAN         |                   |
|----------------------|-------------------|
| ADSL Settings        |                   |
| Advanced Wireless    | Wireless Advanced |
| Port Triggering      | Access Control    |
| Port Forwarding      | WPS               |
| DMZ                  | MBSSID Security   |
| Parent Control       |                   |
| Filtering Options    |                   |
| Anti-Attack Settings |                   |
| DNS                  |                   |
| Dynamic DNS          |                   |
| Network Tools        |                   |
| Routing              |                   |
| ALG                  |                   |
| Wireless Schedules   |                   |
| Support              |                   |
| Logout               |                   |

## Paramètres sans fil avancés

Cette section permet la configuration avancée des paramètres sans fil.

## PARAMÈTRES SANS FIL AVANCÉS

AuthenticationSélectionnez le type d'authentification, Système ouvert, Clé partagée ouType (TypeAuto. Système ouvert n'est pas recommandé.d'authentification) :

- Seuil de 2346 est la valeur par défaut et le réglage recommandé. Les paquets fragmentation : excédent ce seuil, en octets, sont fragmentées avant transmission. Les utilisateurs avancés peuvent souhaiter ajuster cette valeur afin d'améliorer les performances en présence d'interférences au niveau des fréquences radio (RF).
- **RTS 2347** est la valeur par défaut et le réglage recommandé. Les utilisateurs **Threshold (Seuil) :** avancés peuvent souhaiter procéder à des ajustements mineurs s'il existe des problèmes au niveau du flux des données.
  - Balise100 est la valeur par défaut et le réglage recommandé. Indiquez uneIntervalle :valeur d'intervalle de balise. Les balises sont des paquets envoyés pour<br/>synchroniser un réseau sans fil.
  - **DTIM** 1 est la valeur par défaut et le réglage recommandé. Les messages d'indication Intervalle : de trafic de livraison informent les clients sans fil de la fréquence d'écoute pour la multidiffusion en tampon ou les données de diffusion.
- Débit de données : Sélectionnez le débit de données dans le menu déroulant. Soyez vigilant lors de la sélection des vitesses, car vos périphériques hérités pourraient ne pas prendre en charge des vitesses ou des bandes passantes plus importantes. Le paramètre par défaut est **Auto**.

PreambleLe menu déroulant permet d'indiquer si le routeur doit utiliser le préambuleType (Type de<br/>préambule):court ou le préambule long. Le type de préambule définit la longueur du<br/>bloc CRC (Cyclic Redundancy Check) destiné à la communication entre le<br/>routeur et les adaptateurs sans fil itinérants.

#### WIRELESS ADVANCED SETTINGS

These settings are only for more technically advanced users who have a sufficient knowledge about wireless LAN. These settings should not be changed unless you know what effect the changes will have on your Access Point.

#### ADVANCED WIRELESS SETTINGS

| Authentication Type: | Open System | Shared Key 💿 Auto  |
|----------------------|-------------|--------------------|
| Fragment Threshold:  | 2346        | (256-2346)         |
| RTS Threshold:       | 2347        | (0-2347)           |
| Beacon Interval:     | 100         | (20-1024 ms)       |
| DTIM Interval:       | 1           | (1-255)            |
| Data Rate:           | Auto 🗸      |                    |
| Preamble Type:       | Long Preamb | e 🔍 Short Preamble |
| Broadcast SSID:      | Enabled     | Disabled           |

Apply Changes

| WIRELESS MULTIPLE BSSID SETTINGS- VAPO                                                                                                    |                                                                                           |  |  |  |
|----------------------------------------------------------------------------------------------------|-------------------------------------------------------------------------------------------|--|--|--|
| SSID:<br>Broadcast SSID:<br>Relay Blocking:<br>Authentication Type:                                                                                                    | Enable VAP0 D-Link DSL-2745_Gr  Enable Disable Enable Disable Open System Shared Key Auto |  |  |  |
| WIRELESS MULTIPLE BSSID SE                                                                                                    | TTINGS- VAP1                                                                              |  |  |  |
| Enable VAP1         SSID:       D-Link DSL-2745_G         Broadcast SSID:          Enable       Disable         Relay Blocking:          Enable       Disable         Authentication Type:          Open System          Shared Key          Auto                 |                                                                                           |  |  |  |
| WIRELESS MULTIPLE BSSID SE                                                                                                    | TTINGS- VAP2                                                                              |  |  |  |
| Enable VAP2         SSID:       D-Link DSL-2745_GI         Broadcast SSID: <ul> <li>Enable</li> <li>Disable</li> <li>Relay Blocking:</li> <li>Enable</li> <li>Disable</li> </ul> Authentication Type:       Open System       Shared Key <ul> <li>Auto</li> </ul> |                                                                                           |  |  |  |
|                                                                                                    |                                                                                           |  |  |  |

Apply Changes

# Sans fil avancé (suite)

Diffusion SSID : Les réseaux visibles annoncent de manière pratiquent leur existence au périphérique qui recherchent des réseaux Wi-Fi à rejoindre. Les réseaux invisibles ou masqués ne le font pas. Pour rejoindre un réseau invisible, les utilisateurs doivent saisir manuellement son SSID. **Remarque :** Rendre un réseau invisible ne constitue pas une forme de sécurité.

Cliquez sur Appliquer les modifications lorsque vous avez terminé.

## **Réseaux invités**

Les sections suivantes vous permettent de créer des réseaux sans fil invités. Ces réseaux sont indépendants de votre réseau sans fil principal.

## PARAMÈTRES BSSID MULTIPLES SANS FIL - VAP0 - VAP2

Activer VAP0-VAP2 Cochez Activer pour créer un réseau invité sans fil.

- **SSID :** Saisissez un nom de réseau unique (SSID) pour identifier votre réseau invité.
- Diffusion SSID : Les réseaux visibles annoncent de manière pratiquent leur existence au périphérique qui recherchent des réseaux Wi-Fi à rejoindre. Les réseaux invisibles ou masqués ne le font pas. Pour rejoindre un réseau invisible, les utilisateurs doivent saisir manuellement son SSID. **Remarque :** Le seul fait de rendre un réseau invisible ne constitue pas une forme de sécurité.
- Blocage du relai : Activez l'isolement de l'utilisateur pour éviter que des clients sans fil ne communiquent les uns avec les autres. Cela peut s'avérer souhaitable si le DSL-2745 est utilisé dans une configuration publique.

AuthenticationSélectionnez le type d'authentification, Système ouvert, Clé partagée ouType (TypeAuto. Système ouvert n'est pas recommandé.d'authentification) :

Cliquez sur Appliquer les modifications lorsque vous avez terminé.

#### WIRELESS ADVANCED SETTINGS

These settings are only for more technically advanced users who have a sufficient knowledge about wireless LAN. These settings should not be changed unless you know what effect the changes will have on your Access Point.

#### ADVANCED WIRELESS SETTINGS

| Authentication Type: | Open System                  | Shared Key  Auto |
|----------------------|------------------------------|------------------|
| Fragment Threshold:  | 2346                         | (256-2346)       |
| RTS Threshold:       | 2347                         | (0-2347)         |
| Beacon Interval:     | 100                          | (20-1024 ms)     |
| DTIM Interval:       | 1                            | (1-255)          |
| Data Rate:           | Auto 🗸                       |                  |
| Preamble Type:       | Long Preamble Short Preamble |                  |
| Broadcast SSID:      | Enabled Disabled             |                  |
|                      |                              |                  |

Apply Changes

| WIRELESS MULTIPLE BSSID SETTINGS- VAPO |                                             |  |  |  |
|----------------------------------------|---------------------------------------------|--|--|--|
| SSID:                                  | Enable VAPO<br>D-Link DSL-2745 G            |  |  |  |
| Broadcast SSID:                        | Enable      Disable                         |  |  |  |
| Relay Blocking:                        | <ul> <li>Enable</li> <li>Disable</li> </ul> |  |  |  |
| Authentication Type:                   | Open System Shared Key Auto                 |  |  |  |
| WIRELESS MULTIPLE BSSID SE             | TTINGS- VAP1                                |  |  |  |
|                                        | Enable VAP1                                 |  |  |  |
| SSID:                                  | D-Link DSL-2745_GI                          |  |  |  |
| Broadcast SSID:                        | Enable Disable                              |  |  |  |
| Relay Blocking:                        | <ul> <li>Enable</li> <li>Disable</li> </ul> |  |  |  |
| Authentication Type:                   | Open System Shared Key Auto                 |  |  |  |
| WIRELESS MULTIPLE BSSID SE             | WIRELESS MULTIPLE BSSID SETTINGS- VAP2      |  |  |  |
|                                        | Enable VAP2                                 |  |  |  |
| SSID:                                  | D-Link DSL-2745_GI                          |  |  |  |
| Broadcast SSID:                        | Enable      Disable                         |  |  |  |
| Relay Blocking:                        | Enable Isable                               |  |  |  |
| Authentication Type:                   | Open System Shared Key Auto                 |  |  |  |
|                                        |                                             |  |  |  |

Apply Changes

# Contrôle d'accès sans fil

La section Contrôle d'accès sans fil vous permet de configurer des filtres d'adresses MAC pour contrôler les clients sans fils qui peuvent ou ne peuvent pas se connecter à votre réseau.

## MODE DE CONTRÔLE D'ACCÈS SANS FIL

Mode de contrôle Sélectionnez Autoriser les répertoriés, Refuser les répertoriés ou d'accès sans fil : Désactiver.

Cliquez sur **Appliquer les modifications** lorsque vous avez terminé.

## PARAMÈTRES DE CONTRÔLE D'ACCÈS SANS FIL

MAC Address Saisissez l'adresse MAC du service que vous souhaitez ajouter à (Adresse MAC) : votre liste actuelle de contrôle d'accès.

Cliquez sur **Ajouter** pour ajouter un périphérique à la liste des contrôles d'accès ou cliquez sur **Réinitialiser** pour effacer l'adresse MAC.

## LISTE DES CONTRÔLES D'ACCÈS ACTUELLE

La liste affiche les adresses MAC des périphériques filtrés. Pour supprimer un périphérique de la liste, cochez le bouton radio en regard de l'adresse MAC et cliquez sur le bouton **Supprimer l'option sélectionnée**. Pour supprimer toutes les entrées de la liste, cliquez sur **Tout supprimer**.

#### WIRELESS ACCESS CONTROL

If you choose 'Allowed Listed', only those clients whose wireless MAC addresses are in the access control list will be able to connect to your Access Point. When 'Deny Listed' is selected, these wireless clients on the list will not be able to connect the Access Point.

| WIRELESS ACCESS CONTROL MODE               |                    |  |
|--------------------------------------------|--------------------|--|
| Wireless Access Control<br>Mode: Disable V |                    |  |
| Apply Changes                              |                    |  |
| WIRELESS ACCESS CONTROL SETTINGS           |                    |  |
| MAC Address:                               | (ex. 00E086710502) |  |
| Add Reset                                  |                    |  |
| CURRENT ACCESS CONTROL LIST                |                    |  |
| MAC Address Select                         |                    |  |
| Delete Selected Delete All                 |                    |  |

## WPS

Cette section vous permet de configurer comment le DSL-2745 utilise le WPS (Wi-Fi Protected Setup) pour créer une connexion sans fil sécurisée.

### WIFI PROTECTED SETTINGS

Cochez la case pour désactiver WPS.

- WPS Status (État du WPS est configuré par défaut. WPS) :
- Numéro auto-PIN : Saisissez un PIN WPS à 4 ou 8 chiffres ou cliquez sur **Régénérer le PIN** pour créer un nouveau PIN WPS.
- Configuration du Cliquez sur Démarrer le PIN pour activer la méthode WPS-PIN (PIN). Vous PIN : avez alors 120 secondes pour vous connecter et saisir le PIN sur votre périphérique.

Configuration par Cliquez sur Démarrer PBC pour activer la méthode WPS-PBC (boutonbouton-poussoir poussoir). Vous aurez ensuite 120 secondes pour appuyer sur le bouton WPS (PBC): du nouveau périphérique que vous souhaitez connecter.

Cliquez sur **Appliquer les modifications** lorsque vous avez terminé ou cliquez sur **Réinitialiser** pour annuler toutes les modifications que vous avez effectuées.

## INFOS SUR LA CLÉ ACTUELLE

Cette zone affiche le type d'authentification, de chiffrement et de clé sans fil.

## **INFOS PIN DU CLIENT**

Certains utilitaires de configuration sans fil sur des périphériques client vous permettent de générer un PIN WPS. Cela peut s'avérer pratique dans diverses situations, notamment pour vous assurer que vous ajoutez le périphérique sans fil correct à votre réseau. Pour utiliser cette fonction, créez un PIN sur votre client sans fil, saisissez le temps de la zone **Numéro du PIN du client** et cliquez sur **Démarrer le PIN**.

| WI-FI PROTECTED SETUP                                                                                                    |            |            |  |
|----------------------------------------------------------------------------------------------------|------------|------------|--|
| This page allows you to change the setting for WPS (Wi-Fi Protected Setup). Using this feature could let your wireless client<br>automically syncronize its setting and connect to the Access Point in a minute without any hassle. |            |            |  |
| WIFI PROTECTED SETTINGS                                                                                                    |            |            |  |
| Disable WPS WPS Status:  Configured UnConfigured Self-PIN Number: 10782309 Regenerate PIN PIN Configuration: Start PIN Push Button Configuration: Start PBC Apply Changes Reset                                                     |            |            |  |
| CURRENT KEY INFO                                                                                                    |            |            |  |
| Authentication                                                                                                    | Encryption | Key        |  |
| WPA2-Mixed PSK                                                                                                    | TKIP+AES   | inlcn0mdad |  |
|                                                                                                    |            |            |  |
| CLIENT PIN INFO                                                                                                    |            |            |  |
| Client PIN Number:                                                                                                    |            |            |  |
| Start PIN                                                                                                    |            |            |  |

# Paramètres de la sécurité MBSSID

Les sections suivantes vous permettent d'ajuster la sécurité utilisée sur les réseaux sans fil invités.

## PARAMÈTRES DE LA SÉCURITÉ MBSSID

TYPE DE SSID: Sélectionnez VAP0, VAP1 ou VAP2.

Chiffrement : Sélectionnez le type de chiffrement que vous souhaitez utiliser. Les options disponibles sont Aucun, WEP, WPA/WPA2 Mixed, et WPA2(AES). Il est conseillé d'utiliser WPA2(AES).

Les pages suivantes décrivent les paramètres de configuration sans fil. Elles sont divises selon le type de chiffrement.

| MBSSID | SECURITY | SETTINGS |
|--------|----------|----------|
|        |          |          |

This page allows you setup the wireless security. Turn on WEP or WPA by using Encryption Keys could prevent any unauthorized access to your wireless network.

#### MBSSID SECURITY SETTINGS

| SSID TYPE:  | ۲  | VAPO | 0   | VAP1    | 0    | VAP2     |
|-------------|----|------|-----|---------|------|----------|
| Encryption: | No | ne   |     | ~       | •    |          |
|             |    | Use  | 802 | .1x Aut | then | tication |

Note: When encryption WEP is selected, you must set WEP key value.

Apply Changes

# **Chiffrement MBSSID : WPA2 (AES)**

WP2 (AES) est le type de chiffrement de sécurité sans fil conseillé. Il vous assure que votre connexion sans fil est raisonnablement sécurisée.

## PARAMÈTRES DE LA SÉCURITÉ MBSSID

TYPE DE SSID : Sélectionnez VAP0, VAP1 ou VAP2.

### Chiffrement: WPA2 (AES)

Mode Choisissez Entreprise (Radius) ou Personnel (clé pré-partagée).

d'authentification La plupart des réseaux domestiques/des petites entreprises

WPA: souhaitez utiliser Personnel (clé pré-partagée). Si vous utilisez un serveur d'authentification RADIUS dédié, choisissez Entreprise (RADIUS)

Si Personnel (clé pré-partagée) est sélectionné :

Format de la clé Sélectionnez le format de la clé de chiffrement. Choisissez Mot de pré-partagée : passe ou HEX (26 caractères).

**Pre-Shared** Saisissez une clé sans fil à utiliser sur votre réseau sans fil. **Key (Clé pré**partagée) :

Si vous avez sélectionné Entreprise (Radius) :

**Serveur RADIUS** Saisissez le **Port**, l'**Adresse IP**, et le **Mot de passe** du serveur **d'authentification :** RADIUS.

**Serveur RADIUS** Saisissez le **Port**, l'**Adresse IP**, et le **Mot de passe** du serveur de **de sauvegarde** sauvegarde RADIUS.

Cliquez sur Appliquer les modifications pour appliquer les modifications apportées.

| B331D SECORITY SETTINGS                                                                                           |                                                                                                    |
|----------------------------------------------------------------------------------------------------|----------------------------------------------------------------------------------------------------|
| SSID TYPE:                                                                                                    | ● VAP0 ○ VAP1 ○ VAP2                                                                                                    |
| Encryption:                                                                                                    | WPA2(AES)                                                                                                    |
| WPA Authentication Mode:                                                                                          | Enterprise (RADIUS)      Personal (Pre-Shared Key)                                                                                                    |
| Pre-Shared Key Format:                                                                                            | Passphrase V                                                                                                    |
| Pre-Shared Kev:                                                                                                   |                                                                                                    |
|                                                                                                    |                                                                                                    |
| w When encouption WED is colocted, we                                                                             | nu must set WED key value                                                                                                    |
| e. when encryption wer is selected, yo                                                                            | a masc sec wer key value.                                                                                                    |
| e. when encryption wer is selected, yo                                                                            | Apply Changes                                                                                                    |
| , when end yourn wer is selected, yo                                                                              | Apply Changes                                                                                                    |
| , when encryption wer is selected, yo                                                                             | Apply Changes                                                                                                    |
| BSSID SECURITY SETTINGS                                                                                           | Apply Changes                                                                                                    |
| BSSID SECURITY SETTINGS                                                                                           | Apply Changes                                                                                                    |
| BSSID SECURITY SETTINGS                                                                                           | VAP0 O VAP1 O VAP2                                                                                                    |
| BSSID SECURITY SETTINGS<br>SSID TYPE:<br>Encryption:                                                              | VAP0 \(\color VAP1 \(\color VAP2 \(\color VAP2 \(\col |
| BSSID SECURITY SETTINGS<br>SSID TYPE:<br>Encryption:<br>WPA Authentication Mode:                                  | VAP0 VAP1 VAP2     VAP2     VAP2     VAP2     VAP2     VAP2     VAP2     VAP2     VAP2     VAP2     VAP2                                                                                                    |
| BSSID SECURITY SETTINGS<br>SSID TYPE:<br>Encryption:<br>WPA Authentication Mode:                                  | VAP0 VAP1 VAP2     VAP2     VAP2     VAP4 (RADIUS) Personal (Pre-Shared Key)     Port 1812 IP address                                                                                                    |
| BSSID SECURITY SETTINGS<br>SSID TYPE:<br>Encryption:<br>WPA Authentication Mode:<br>Authentication RADIUS Server: | VAP0 VAP1 VAP2     WPA2(AE5) V     Enterprise (RADIUS) Personal (Pre-Shared Key)     Port [1812 IP address Password                                                                                                    |

Apply Changes

# Chiffrement MBSSID : WPA/WPA2 Mixte

WPA/WPA2 Mixed(AES) est un type de chiffrement de sécurité sans fil relativement fort. Il est destiné aux clients sans fil qui ne prennent pas en charge le chiffrement WPA2, sinon l'utilisation de WP2(AES) est conseillée.

## PARAMÈTRES DE LA SÉCURITÉ MBSSID

TYPE DE SSID : Sélectionnez VAP0, VAP1 ou VAP2.

### Chiffrement: WPA/WPA2 Mixte

Mode Choisissez Entreprise (Radius) ou Personnel (clé pré-partagée). d'authentification La plupart des réseaux domestiques/des petites entreprises WPA: souhaitez utiliser Personnel (clé pré-partagée). Si vous utilisez

un serveur d'authentification RADIUS dédié, choisissez **Entreprise** (RADIUS)

### Si Personnel (clé pré-partagée) est sélectionné :

Format de la clé Sélectionnez le format de la clé de chiffrement. Choisissez Mot de pré-partagée : passe ou HEX (26 caractères).

**Pre-Shared** Saisissez une clé sans fil à utiliser sur votre réseau sans fil. **Key (Clé pré**partagée) :

Si vous avez sélectionné Entreprise (Radius) :

**Serveur RADIUS** Saisissez le **Port**, l'**Adresse IP**, et le **Mot de passe** du serveur **d'authentification :** RADIUS.

**Serveur RADIUS** Saisissez le **Port**, l'**Adresse IP**, et le **Mot de passe** du serveur de **de sauvegarde** sauvegarde RADIUS.

Cliquez sur Appliquer les modifications pour appliquer les modifications apportées.

| MBSSID SECURITY SETTINGS                  |                                                    |
|-------------------------------------------|----------------------------------------------------|
| SSID TYPE:                                | ● VAP0 ○ VAP1 ○ VAP2                               |
| Encryption:                               | WPA2(AES)                                          |
| WPA Authentication Mode:                  | ○ Enterprise (RADIUS)                              |
| Pre-Shared Key Format:                    | Passphrase V                                       |
| Pre-Shared Key:                           |                                                    |
| Note: When encryption WEP is selected, yo | ou must set WEP key value.                         |
|                                           | Apply Changes                                      |
|                                           | Apply changes                                      |
|                                           |                                                    |
| MBSSID SECURITY SETTINGS                  |                                                    |
| SSID TYPE:                                | ● VAP0 ○ VAP1 ○ VAP2                               |
| Encryption:                               | WPA2(AES)                                          |
| WPA Authentication Mode:                  | Enterprise (RADIUS)      Personal (Pre-Shared Key) |
|                                           | Port 1812 IP address                               |
| Authentication RADIUS Server:             | Password                                           |
|                                           |                                                    |
| Note: When encryption WEP is selected, yo | ou must set WEP key value.                         |
|                                           | Apply Chaptes                                      |
|                                           | rippi) changeb                                     |
## **Chiffrement MBSSID : WEP**

L'utilisation du chiffrement WEP n'est pas recommandée, car elle offre une protection triviale pour vos données sans fil. À moins que vos clients ne prennent pas en charge le chiffrement WPA, il est recommandé de sélectionner **WPA2(AES)** ou **WPA/WPA2 Mixed** au lieu de **WEP**, car ils sont plus sûrs.

## PARAMÈTRES DE SÉCURITÉ SANS FIL

TYPE DE SSID : Sélectionnez VAP0, VAP1 ou VAP2.

#### Chiffrement: WEP

- Longueur de la clé : Sélectionnez la longueur en bits de la clé de chiffrement. Les options disponibles sont **64 bits** et **128 bits**.
  - Format de la clé : Sélectionnez le format de la clé de chiffrement. Si vous avez sélectionné une longueur de clé de 64 bits , vous pouvez choisir ASCII (5 caractères) ou HEX( 10 caractères). Si vous avez sélectionné une longueur de clé de 128 bits , vous pouvez choisir ASCII (13 caractères) ou HEX( 26 caractères).
    - Clé d'envoi par Sélectionnez la clé d'envoi utilisée par défaut. défaut :
- Clé de chiffrement Saisissez une clé sans fil à utiliser sur votre réseau sans fil. 1-4:

Les paramètres suivants sont disponibles si vous avez coché Utiliser l'authentification 802.1x :

**Serveur RADIUS** Saisissez le **Port**, l'**Adresse IP**, et le **Mot de passe** du serveur RADIUS. d'authentification :

Serveur RADIUS de Saisissez le Port, l'Adresse IP, et le Mot de passe du serveur de sauvegarde sauvegarde RADIUS.

Cliquez sur **Appliquer les modifications** pour appliquer les modifications apportées.

Port 1812

Apply Changes

Authentication RADIUS Server:

Note: When encryption WEP is selected, you must set WEP key value

IP address

## **Chiffrement MBSSID : Aucune**

Il n'est pas recommandé de désactiver le chiffrement et de laisser votre réseau sans fil ouvert. N'importe quel client sera en mesure d'accéder à votre réseau, d'utiliser votre connexion Internet et cela vous expose à des menaces de sécurité.

## PARAMÈTRES DE SÉCURITÉ SANS FIL

**Chiffrement : Aucune** 

Aucun réglage de configuration n'est disponible si **Chiffrement** est configuré sur **Aucun**.

Les paramètres suivants sont disponibles si vous avez coché **Utiliser l'authentification 802.1x** :

**Serveur RADIUS** Saisissez le **Port**, l'**Adresse IP**, et le **Mot de passe** du serveur **d'authentification :** RADIUS.

Serveur RADIUS Saisissez le Port, l'Adresse IP, et le Mot de passe du serveur de de sauvegarde sauvegarde RADIUS.

Cliquez sur Appliquer les modifications pour appliquer les modifications apportées.

| MBSSID SECURITY SETTINGS                                           |                                                                                                    |  |  |  |
|--------------------------------------------------------------------|----------------------------------------------------------------------------------------------------|--|--|--|
| SSID TYPE:<br>Encryption:                                          | VAP0 VAP1 VAP2     VAP     VAP2     VAP2     VAP2     VAP2     VAP2     VAP4     VAP4 |  |  |  |
| Note: When encryption WEP is selected, ye                          | ou must set WEP key value.                                                                                                    |  |  |  |
|                                                                    | Apply Changes                                                                                                    |  |  |  |
| MBSSTD SECURITY SETTINGS                                           |                                                                                                    |  |  |  |
| SSID TYPE:<br>Encryption:                                          | VAP0 VAP1 VAP2     None     VAP1 VAP2                                                                                                    |  |  |  |
| Authentication RADIUS Server:                                      | Port 1812 IP address Password                                                                                                    |  |  |  |
| lote: When encryption WEP is selected, you must set WEP key value. |                                                                                                    |  |  |  |
|                                                                    | Apply Changes                                                                                                    |  |  |  |

# Déclenchement de port

Le déclenchement de port permet d'ouvrir les ports lorsque du trafic est détecté sur les ports spécifiés. Cela permet de faciliter la communication entre les applications et les serveurs derrière un pare-feu NAT.

## ÉTAT DE DÉCLENCHEMENT DU PORT NAT

**Déclenchement** Sélectionnez **Activer** ou **Désactiver**. **de port NAT :** 

Cliquez sur **Appliquer les modifications** pour appliquer les modifications apportées.

### **TYPE D'APPLICATION**

| Nom d'application | Ces applications généralement utilisées sont fournies à titre d'exemple |
|-------------------|-------------------------------------------------------------------------|
| standard :        | sur la manière d'utiliser des plages de port d'entrée.                  |

**Nom d'application** Nommez la règle que vous allez définir pour votre application. Vous **défini par l'utilisateur :** pouvez définir jusqu'à 8 plages de ports par application.

- Port de correspondance Saisissez la plage de port source de début à partir de laquelle votre de début : DSL-2745 transmettra le trafic.
- Port de correspondance Saisissez la plage de port source de fin à partir de laquelle votre de fin : DSL-2745 transmettra le trafic.
  - Trigger Protocol Sélectionnez le protocole à surveiller pour déclencher cette règle. (Protocole de déclenchement) :
- **Port associé de début :** Saisissez la plage de port cible de début à partir de laquelle votre DSL-2745 transmettra le trafic.
  - **Port associé de fin :** Saisissez la plage de port cible de fin à partir de laquelle votre DSL-2745 transmettra le trafic.

Cliquez sur Appliquer les modifications pour appliquer les modifications apportées.

### NAT PORT TRIGGER

Some applications require that specific ports in the Router's firewall be opened for access by the remote parties.Port Triggering dynamically opens up the "Relate Port" in the firewall when an application on the LAN initiates a TCP/UDP connection to a remote party using the "Match Port".The Router allows the remote party from the WAN side to establish new connections back to the application on the LAN side using the "Relate Port".

Entries in this table are used to restrict certain types of data packets from your local network to Internet through the Gateway. Use of such filters can be helpful in securing or restricting your local network.

#### NAT PORT TRIGGER STATUS

Nat Port Trigger: O Enable 

Disable

Apply Changes

#### APPLICATION TYPE

| • Usual Application Name: |                   |                | Select One  | ~                    | ]                  |                  |              |
|---------------------------|-------------------|----------------|-------------|----------------------|--------------------|------------------|--------------|
| 🔾 User-defi               | ned Applicat      | tion Nar       | ne: [       |                      |                    |                  |              |
| Start Match<br>Port       | End Match<br>Port | Trigg<br>Proto | jer<br>Icol | Start Relate<br>Port | End Relate<br>Port | Open<br>Protocol | Nat Type     |
|                           |                   | UDP            | ~           |                      |                    | UDP              | ✓ outgoing ✓ |
|                           |                   | UDP            | ~           |                      |                    | UDP              | ✓ outgoing ✓ |
|                           |                   | UDP            | ~           |                      |                    | UDP              | ✓ outgoing ✓ |
|                           |                   | UDP            | ~           |                      |                    | UDP              | ✓ outgoing ✓ |
|                           |                   | UDP            | ~           |                      |                    | UDP              | ✓ outgoing ✓ |
|                           |                   | UDP            | ~           |                      |                    | UDP              | ✓ outgoing ✓ |
|                           |                   | UDP            | ~           |                      |                    | UDP              | ✓ outgoing ✓ |
|                           |                   | UDP            | ~           |                      |                    | UDP              | ✓ outgoing ✓ |
|                           |                   |                |             |                      |                    |                  |              |

Apply Changes

CURRENT PORT TRIGGER TABLE

ServerName Trigger Protocol Direction Match Port Open Protocol Relate Port Action

# Déclenchements de port (suite)

Un exemple de tableau de déclenchement de port est affiché à droite.

## TABLEAU DES DÉCLENCHEURS DE PORT EXISTANTS

Dans ce tableau, vous pouvez voir les règles actuelles de déclenchement de port et leurs détails. Pour supprimer une règle, sélectionnez le bouton **Supprimer** dans la dernière colonne de la règle.

#### CURRENT PORT TRIGGER TABLE

| ServerName | <b>Trigger Protocol</b> | Direction | Match Port | <b>Open Protocol</b> | <b>Relate Port</b> | Action |
|------------|-------------------------|-----------|------------|----------------------|--------------------|--------|
| CustomApp  | udp                     | outgoing  | 1-2        | udp                  | 1-2                | Delete |
| CustomApp  | udp                     | outgoing  | 3-4        | udp                  | 3-4                | Delete |
| CustomApp  | udp                     | outgoing  | 5-6        | udp                  | 5-6                | Delete |
| CustomApp  | udp                     | outgoing  | 7-8        | udp                  | 7-8                | Delete |
| CustomApp  | udp                     | outgoing  | 9-10       | udp                  | 9-10               | Delete |
| CustomApp  | udp                     | outgoing  | 11-12      | udp                  | 11-12              | Delete |
| CustomApp  | udp                     | outgoing  | 13-14      | udp                  | 13-14              | Delete |
| CustomApp  | udp                     | outgoing  | 15-16      | udp                  | 15-16              | Delete |
| CustomAPP2 | udp                     | outgoing  | 17-18      | udp                  | 17-18              | Delete |
| CustomAPP2 | udp                     | outgoing  | 19-20      | udp                  | 19-20              | Delete |
| CustomAPP2 | udp                     | outgoing  | 21-22      | udp                  | 21-22              | Delete |
| CustomAPP2 | udp                     | outgoing  | 23-24      | udp                  | 23-24              | Delete |
| CustomAPP2 | udp                     | outgoing  | 25-26      | udp                  | 25-26              | Delete |
| CustomAPP2 | udp                     | outgoing  | 27-28      | udp                  | 27-28              | Delete |
| CustomAPP2 | udp                     | outgoing  | 29-30      | udp                  | 29-30              | Delete |
| CustomAPP2 | udp                     | outgoing  | 31-32      | udp                  | 31-32              | Delete |

# **Redirection de port**

La redirection de port vous permet de diriger le trafic entrant par le côté WAN (identifié par le protocole et le port WAN) vers un serveur interne, avec une adresse IP privée du côté réseau local.

### **CONFIGURATION DE LA REDIRECTION DE PORT**

Service bien Les protocoles fréquemment utilisés sont prédéfinis et peuvent être connu : facilement sélectionnés.

Service défini par Nommez la règle que vous allez définir pour votre serveur. l'utilisateur :

**Protocol** Sélectionnez le type de protocole à utiliser avec ce service. (Protocole) :

- Port du réseau Saisissez le numéro du port WAN. étendu :
- Port du réseau Saisissez le numéro du port LAN. local :

LAN IP Address Saisissez l'adresse IP vers laquelle le trafic est transmis. (Adresse IP du réseau local) :

Cliquez sur **Ajouter** pour ajouter la nouvelle règle de transmission de port. Pour modifier une règle existante, sélectionnez-la à l'aide du bouton radio de sélection. Les cases de la section Configuration du transfert de port sont renseignées à l'aide des paramètres des règles. Saisissez vos modifications et cliquez sur **Modifier**.

#### PORT FORWARDING

Port Forwarding allows you to direct incoming traffic from the WAN side (identified by Protocol and WAN port)to the internal server with a private IP address on the LAN side.

| PORT FORWARDING SETUP        |                     |               |                   |             |       |        |
|------------------------------|---------------------|---------------|-------------------|-------------|-------|--------|
| Well known Service           | AUTH                |               | ~                 |             |       |        |
| User-defined Service<br>Name |                     | ]             |                   |             |       |        |
| Protocol                     | TCP                 |               | ~                 |             |       |        |
| WAN Port                     | 113                 |               | (ex. 5001:5010)   |             |       |        |
| LAN Port                     | 113                 |               |                   |             |       |        |
| LAN Ip Address               |                     |               |                   |             |       |        |
| Add Modify                   |                     |               |                   |             |       |        |
| CURRENT PORT FORWARD         | ING TABLE           |               |                   |             |       |        |
|                              |                     |               |                   |             |       |        |
| Select Server Name Protocol  | Local IP<br>Address | Local<br>Port | WAN IP<br>Address | WAN<br>Port | State | Action |

# Transmission de port (suite)

Un exemple de tableau de transmission de port est affiché à droite.

## TABLEAU DES REDIRECTIONS DE PORT EXISTANTES

Dans ce tableau, vous pouvez voir les règles actuelles de transmission de port et leurs détails. Pour désactiver une règle, sélectionnez le bouton **Désactiver** dans la dernière colonne de la règle. Pour supprimer une règle, sélectionnez le bouton **Supprimer** dans la dernière colonne de la règle.

| Select | Server<br>Name | Protocol | Local IP<br>Address | Local<br>Port | WAN IP<br>Address | WAN<br>Port | State  | Action            |
|--------|----------------|----------|---------------------|---------------|-------------------|-------------|--------|-------------------|
| 0      | WEB            | tcp      | 192.168.1.1<br>00   | 80-80         | any               | 80-80       | Enable | Delete<br>Disable |
| 0      | FTP            | tcp      | 192.168.1.1<br>00   | 21-21         | any               | 21-21       | Enable | Delete<br>Disable |
| 0      | WEB            | tcp      | 192.168.1.1         | 80-80         | any               | 54-54       | Enable | Delete            |

# Zone démilitarisée

Cette page vous permet de configurer manuellement les paramètres de la DMZ de votre routeur. Dans la mesure où certaines applications sont incompatibles avec la NAT, le périphérique utilise une adresse IP DMZ pour un seul hôte du réseau local. Cette adresse IP n'est pas protégée par la NAT et elle est visible sur Internet avec le type de logiciel approprié. Veuillez noter que n'importe quel PC client de la DMZ est exposé à divers types de risques en matière de sécurité. Si vous utilisez la DMZ, prenez des mesures (par ex. protection antivirus du client) pour protéger le reste des PC clients de votre réseau local contre le risque de contamination via la DMZ.

## **CONFIGURATION DE LA DMZ**

Sélectionnez l'**Interfaces WAN** à associer avec une **adresse IP d'hôte DMZ,** adresse IP de LAN. Cliquez sur **Appliquer les modifications** lorsque vous avez terminé ou sur **Réinitialiser l'interface WAN** pour revenir aux réglages précédents.

## TABLEAU DE LA DMZ ACTUELLE

La DMZ actuellement affectée s'affiche dans cette liste. Pour supprimer la DMZ, sélectionnezla à l'aide du bouton radio et appuyez sur **Supprimer l'option sélectionnée**.

#### DMZ

A Demilitarized Zone is used to provide Internet services without sacrificing unauthorized access to its local private network. Typically, the DMZ host contains devices accessible to Internet traffic, such as Web (HTTP ) servers, FTP servers, SMTP (e-mail) servers and DNS servers.

| DMZ CONFIGURATION     |                     |        |  |  |  |  |
|-----------------------|---------------------|--------|--|--|--|--|
| WAN II<br>DMZ Host IP | Address:            |        |  |  |  |  |
| Apply Changes Rese    | Apply Changes Reset |        |  |  |  |  |
| CURRENT DMZ TAE       | CURRENT DMZ TABLE:  |        |  |  |  |  |
| Select                | WAN Interface       | DMZ Ip |  |  |  |  |
| Delete Selected       |                     |        |  |  |  |  |

# Contrôle parental

Passez la souris sur l'option **Contrôle parental** dans la barre de menu verticale qui se trouve le long du côté gauche pour accéder à :

- Blocage d'URL
- Limite de durée en ligne
- Calendriers

| Advanced LAN         |                   |
|----------------------|-------------------|
| ADSL Settings        |                   |
| Advanced Wireless    |                   |
| Port Triggering      |                   |
| Port Forwarding      |                   |
| DMZ                  |                   |
| Parent Control       | URL Block         |
| Filtering Options    | Online Time Limit |
| Anti-Attack Settings | Schedules         |
| DNS                  |                   |
| Dynamic DNS          |                   |
| Network Tools        |                   |
| Routing              |                   |
| ALG                  |                   |
| Wireless Schedules   |                   |
| Support              |                   |
| Logout               |                   |

# Blocage d'URL

Cette page est utilisée pour configurer les URL à bloquer pendant des périodes spécifiques. Pour que cette fonction marche comme prévu, l'heure du système doit être correctement configurée.

## FONCTION DE BLOCAGE D'URL

Fonction de blocage Cochez le bouton radio pour activer le blocage de l'URL. Cliquez sur Appliquer d'URL : les modifications pour activer la fonction et commencer à ajouter des règles.

### **URL BLOCKING (BLOCAGE D'URL)**

- Bloquer toutes les Cochez le bouton radio pour bloquer toutes les URL. URL :
  - Mot-clé: Saisissez une URL à bloquer.
- Schedule Mode Sélectionnez Planification existante ou Planification manuelle. Reportez-(Mode calendrier): vous à Calendriers en page 78 plus d'informations sur la création de planifications.
  - Jours : Si Planification manuelle est sélectionnée, sélectionnez les jours auxquels appliquer la règle.
  - Toute la journée Si Planification manuelle est sélectionné, la règle fonctionne 24 heures (24 h) : sur 24

**Time (Durée de la** Si **Toute la journée** n'est pas sélectionné, saisissez l'heure de début et l'heure **concession DHCP):** de fin de l'application de la règle. Utilisez un format sur 24 heures.

Lorsque vous être satisfait de vos règles de blocage des URL, cliquez sur **Ajouter un filtre**. Pour modifier une règle existante, sélectionnez-la dans **Tableau de blocage d'URL** et cliquez sur **Modifier le filtre**.

## TABLE DE BLOCAGE D'URL

Ce tableau affiche les règles actuelles de blocage d'URL actives. Pour supprimer une règle existante, sélectionnez-la dans la liste une cliquez sur **Supprimer l'URL sélectionnée**.

#### URL BLOCK

This page is used to configure the blocked URL in specified time. Here you can add/delete filtered URL. Firstly, you should enable URL Blocking Capability.

Note: Please ensure that the time and date on the router is correct. Go to Setup then choose Time and Date.

#### URL BLOCKING CAPABILITY

URL Blocking Capability: 

Disable
Enable

Apply Changes

| URL BLOCKING                                                                                                  |                                                   |  |  |  |  |
|----------------------------------------------------------------------------------------------------|---------------------------------------------------|--|--|--|--|
|                                                                                                    | Block Any URL                                     |  |  |  |  |
| Schedule Mode                                                                                                 | Schedule Mode C Existing Schedule Manual Schedule |  |  |  |  |
| Schedule:                                                                                                    | View Available Schedules                          |  |  |  |  |
| Days:       EveryDay         Sun       Mon       Tue         Thu       Fri       Sat         All day(24Hour): |                                                   |  |  |  |  |
| Add Filter Modify Filter                                                                                      |                                                   |  |  |  |  |
| URL BLOCKING TABLE:                                                                                           |                                                   |  |  |  |  |
| Select Filtered URL                                                                                           | Days Time Rule Name                               |  |  |  |  |
| Delete Selected URL                                                                                           |                                                   |  |  |  |  |

## Limite de durée en ligne

Cette page permet de configurer la durée de navigation sur Internet pour un groupe de périphériques ou sur une base dépendant du périphérique. Pour que cette fonction marche comme prévu, l'heure du système doit être correctement configurée.

### LIMITE DE DURÉE EN LIGNE

Limite temporelle Cochez le bouton radio pour activer la fonction de limite de durée en en ligne : ligne. Cliquez sur **Appliquer** pour activer la fonction et commencer à ajouter des règles.

Date : Sélectionnez les jours auxquels appliquer la limite de durée.

- Time (Durée de Si Toute la journée n'est pas sélectionné, saisissez l'heure de début la concession et l'heure de fin de l'application de la règle. Utilisez un format sur 24 DHCP): heures.
  - **Propre au PC :** Sélectionnez un PC auquel appliquer la limite de durée en ligne, soit par son adresse IP soit par son adresse MAC.

**IP Address** Saisissez une seule adresse IP ou la plage d'adresses IP auxquelles (Adresse IP) : appliquer la règle.

MAC Address Saisissez une adresse MAC à laquelle appliquer la règle. (Adresse MAC) :

Lorsque que vous êtes satisfait de vos règles de limite de durée, cliquez sur **Ajouter des règles**. Pour effacer les champs et recommencer, cliquez sur **Réinitialiser**.

## TABLEAU DES LIMITES DE TEMPS EN LIGNE ACTUELLES :

Ce tableau affiche les règles actuelles actives de limite de temps en ligne. Pour supprimer toutes les règles, cliquez sur **Tout supprimer**.

#### ONLINE TIME LIMIT

| This page manages the time of surfing the Internet. Enabling this feature allows only specified devices to access the Internet in the predefined allocated time segment.<br>Note: IP or MAC address may be used to specify these devices.<br>Before enabling this feature, ensure that the time of the router is correct. Click <u>Setup-&gt;Time and Date</u> to set the time of your router. |  |  |
|----------------------------------------------------------------------------------------------------|--|--|
| ONLINE TIME LIMIT                                                                                                    |  |  |
| Online Time Limit: O Enable 💿 Disable                                                                                                    |  |  |

| Date:                  | Everyday                                                            |
|------------------------|---------------------------------------------------------------------|
| Time:                  | Sun     All day(24Hour)     Start Time     End Time     (ex. 09:45) |
| Specific PC:           | IP Address     MAC Address                                          |
| IP Address:            |                                                                     |
| MAC Address:           | (ex. 00:E0:86:71:05:02)                                             |
| Add Rule Reset         |                                                                     |
| CURRENT ONLINE TIMELIM | IIT TABLE:                                                          |
| Select Date St         | arting Ending MAC<br>Fime Time Address IP Address Action            |
| Delete All             |                                                                     |

## Calendriers

Cette page vous permet de saisir des règles de planification à utiliser pour la fonction de blocage d'URL.

## AJOUTER UNE RÈGLE DE CALENDRIER

Nom de la règle : Saisissez un nom de règle.

- Jours : Sélectionnez les jours auxquels appliquer la règle.
- Toute la journée Sélectionnez pour que la règle soit opérationnelle 24 heures sur 24. (24 h):
- Time (Durée de Si Toute la journée n'est pas sélectionné, saisissez l'heure de début la concession et l'heure de fin de l'application de la règle. Utilisez un format sur 24 DHCP) : heures.

Lorsque que vous êtes satisfait de vos règles de limite de durée, cliquez sur **Ajouter des règles**. Pour effacer les champs et recommencer, cliquez sur **Réinitialiser**.

## **TABLEAU RÈGLES :**

Ce tableau affiche les règles actuelles qu'il est possible de sélectionner. Pour supprimer une règle, sélectionnez-la et cliquez sur **Supprimer la règle sélectionnée**.

| ADD SCHEDULE RUL       | eate scheduling rules to be | applied for URL block.                   |      |
|------------------------|-----------------------------|------------------------------------------|------|
| Rule<br>All day(24     | Name:                       | □ Tue □ Wed<br>□ Sat<br>□ 18:30) To □ :[ |      |
| Add Rules RULES TABLE: |                             |                                          |      |
| Select R               | ule Name                    | Days                                     | Time |

# **Options de filtrage**

Passez la souris sur l'option **Options de filtrage** dans la barre de menu verticale qui se trouve le long du côté gauche pour accéder à :

- Filtre IP/port
- Filtre IPv6/port
- Filtre MAC

| Advanced LAN         |                  |
|----------------------|------------------|
| ADSL Settings        |                  |
| Advanced Wireless    |                  |
| Port Triggering      |                  |
| Port Forwarding      |                  |
| DMZ                  |                  |
| Parent Control       |                  |
| Filtering Options    | IP/Port Filter   |
| Anti-Attack Settings | IPv6/Port Filter |
| DNS                  | MAC Filter       |
| Dynamic DNS          |                  |
| Network Tools        |                  |
| Routing              |                  |
| ALG                  |                  |
| Wireless Schedules   |                  |
| Support              |                  |
| Logout               |                  |

# Filtre IP/port

Le filtre IP/port permet de restreindre ou d'autoriser certain type de paquets de données à travers la passerelle. Ces filtres sont utiles pour sécuriser ou restreindre le trafic sur votre réseau local.

## ÉTAT PAR DÉFAUT DE L'ACTION

Action sortante Indiquez si vous souhaitez Autoriser ou Interdire la sortie de paquets par défaut : de données de l'interface WAN. Le paramètre par défaut est Autoriser.

Action entrante Indiquez si vous souhaitez Autoriser ou Interdire entrée de paquets de par défaut : données dans l'interface WAN. Le paramètre par défaut est Interdire.

### **CONFIGURATION DES RÈGLES**

Pour créer une règle, renseignez les paramètres suivants.

Action de la règle : Indiquez si cette règle doit Autorisé ou Interdire les paquets de données.

WAN Interface Sélectionnez l'interface WAN appropriée. (Interface du réseau étendu) :

| Protocol     | Sélectionnez le type de protocole : <b>IP, ICMP, TCP</b> ou <b>UDP</b> . |
|--------------|--------------------------------------------------------------------------|
| (Protocole): |                                                                          |

Adresse IP source Saisissez l'adresse IP source et le masque de sous-réseau pour la règle. et masque d'adresse :

#### **IP/PORT FILTERING**

Entries in this table are used to restrict certain types of data packets from your local network to Internet through the Gateway. Use of such filters can be helpful in securing or restricting your local network.

| Outgoing Default Action: | ۲          | Permit 🔘 | Deny |
|--------------------------|------------|----------|------|
| Incoming Default Action: | $\bigcirc$ | Permit 🖲 | Deny |

| RULE CONFIG                                                       | URATION                                                                                                    |
|-------------------------------------------------------------------|----------------------------------------------------------------------------------------------------|
| Rule Action:<br>WAN<br>Interface:<br>Protocol:                    | Permit Deny     pppoe1      IP     V                                                                                                    |
| Source IP<br>Address:<br>Dest IP<br>Address:<br>SPort:<br>Enable: | upstream       V         Address:       255.255.255.255         Mask       255.255.255.255         Address:       255.255.255         DPort:       - |
| Apply Changes                                                     | Reset Help                                                                                                    |
| CURRENT FILT                                                      | TER TABLE                                                                                                    |
| Rule WanIt                                                        | tf Protoco IP/Mas SPort IP/Mas k DPort State n Action                                                                                                |

# Filtre IP/port (suite)

## **CONFIGURATION DES RÈGLES (SUITE)**

Adresse IP cible Saisissez l'adresse IP cible et le masque de sous-réseau pour la règle. et masque d'adresse :

- **SPort :** Saisissez le numéro du port source si **TCP** ou **UDP** est sélectionné.
- DPort : Saisissez le numéro du port cible si TCP ou UDP est sélectionné.
- Activer : Cochez la case pour activer la règle.

Lorsque vous êtes satisfait de la règle de filtrage d'IP/port, cliquez sur **Appliquer les modifications** pour l'ajouter au **Tableau actuel des filtres**. Pour effacer les champs et recommencer, cliquez sur **Réinitialiser**. Pour obtenir de l'aide à propos de la création des règles, cliquez sur **Aide**.

## TABLEAU DES FILTRES EXISTANTS

Les règles actuelles et actives de filtrage sont affichées ici. Cliquez sur **Désactiver/activer** pour désactiver ou activer une règle. Cliquez sur **Supprimer** pour supprimer une règle.

#### IP/PORT FILTERING

Entries in this table are used to restrict certain types of data packets from your local network to Internet through the Gateway. Use of such filters can be helpful in securing or restricting your local network.

| Outgoing Default Action: | ۲          | Permit 🔘 | Deny |
|--------------------------|------------|----------|------|
| Incoming Default Action: | $\bigcirc$ | Permit 🖲 | Deny |

| RULE CONFIG           | JRATION   |                       |       |                     |         |           |               |        |
|-----------------------|-----------|-----------------------|-------|---------------------|---------|-----------|---------------|--------|
| Rule Action:          | ermit     | O Deny                |       |                     |         |           |               |        |
| WAN<br>Interface:     | pppoel 🗸  |                       |       |                     |         |           |               |        |
| Protocol:             | IP 🗸      |                       |       |                     |         |           |               |        |
| Direction:            | Upstream  | $\checkmark$          |       |                     |         |           |               |        |
| Source IP<br>Address: |           |                       |       | Mas<br>Address      | k 255.2 | 55.255.25 | 5             |        |
| Dest IP<br>Address:   |           |                       |       | Mas<br>Address      | k 255.2 | 55.255.25 | 5             |        |
| SPort:<br>Enable:     | -         |                       |       | DPort               | t: _    |           |               |        |
| Apply Changes         | Reset     | Help                  |       |                     |         |           |               |        |
| CURRENT FILT          | ER TABLE  |                       |       |                     |         |           |               |        |
|                       |           |                       |       |                     |         |           |               |        |
| Rule WanIt            | f Protoco | Source<br>IP/Mas<br>k | SPort | Dest<br>IP/Mas<br>k | DPort   | State     | Directio<br>n | Action |

# Filtre IPv6/port

Le filtre IPv6/port permet de restreindre ou d'autoriser certain type de paquets de données IPv6 à travers la passerelle. Ces filtres sont utiles pour sécuriser ou restreindre le trafic sur votre réseau local.

## ÉTAT PAR DÉFAUT DE L'ACTION

Action sortante Indiquez si vous souhaitez Autoriser ou Interdire la sortie de paquets par défaut : de données de l'interface WAN. Le paramètre par défaut est Autoriser.

Action entrante Indiquez si vous souhaitez Autoriser ou Interdire entrée de paquets de par défaut : données dans l'interface WAN. Le paramètre par défaut est Autoriser.

### **CONFIGURATION DES RÈGLES**

Pour créer une règle, renseignez les paramètres suivants.

Action de la règle : Indiquez si cette règle doit Autorisé ou Interdire les paquets de données.

| Protocol     | Sélectionnez le type de protocole : <b>IPv6, ICMP6, TCP</b> ou <b>UDP</b> . |
|--------------|-----------------------------------------------------------------------------|
| (Protocole): |                                                                             |

Typelcmp6: Si vous avez sélectionné ICMP6, sélectionnez Ping6.

Direction : Sélectionnez la direction, Montante ou Descendante.

Adresse IP source Saisissez l'adresse IPv6 source et la longueur du préfixe pour la règle. et longueur du préfixe :

Adresse IP cible Saisissez l'adresse IP cible et le masque de sous-réseau pour la règle. et longueur du préfixe :

SPort : Saisissez le numéro du port source si TCP ou UDP est sélectionné.

**DPort :** Saisissez le numéro du port cible si **TCP** ou **UDP** est sélectionné.

#### IP/PORT FILTERING

Entries in this table are used to restrict certain types of ipv6 data packets from your local network to Internet through the Gateway. Use of such filters can be helpful in securing or restricting your local network.

| Outgoing Default Action: | ۲ | Permit 🔘 | Deny |
|--------------------------|---|----------|------|
| Incoming Default Action: | ۲ | Permit 🔘 | Deny |

| RULE CO              | NFIGUR                                     | RATION                    |       |                         |           |               |       |               |        |
|----------------------|--------------------------------------------|---------------------------|-------|-------------------------|-----------|---------------|-------|---------------|--------|
| Rule Actio<br>Protoc | on:  I I I I I I I I I I I I I I I I I I I | Permit O                  | Deny  | ]                       | (cmp6Ty   | pe: PING      | 5 🗸   |               |        |
| Source IP<br>Addre   | v6<br>ss:                                  | - cum -                   | ]     | Pre                     | efix Leng | th:           |       |               |        |
| Dest IP<br>Addre     | ss:                                        |                           |       | Pre                     | efix Leng | th:           |       |               |        |
| SPo                  | ort:                                       | -                         |       |                         | DPo       | ort:          |       |               |        |
| Enab                 | le: 🗹                                      |                           |       |                         |           |               |       |               |        |
| Apply Chang          | les R                                      | eset H                    | elp   |                         |           |               |       |               |        |
| CURREN               | T FILTE                                    | R TABLE                   |       |                         |           |               |       |               |        |
|                      |                                            |                           |       |                         |           |               |       |               |        |
| Rule                 | Protoco<br>I                               | Source<br>IPv6/Pr<br>efix | SPort | Dest<br>IPv6/Pr<br>efix | DPort     | ICMP6T<br>ype | State | Directio<br>n | Action |

# Filtre IPv6/port (suite)

## **CONFIGURATION DES RÈGLES (SUITE)**

Activer : Cochez la case pour activer la règle.

Lorsque vous êtes satisfait de la règle de filtrage d'IP/port, cliquez sur **Appliquer les modifications** pour l'ajouter au **Tableau actuel des filtres**. Pour effacer les champs et recommencer, cliquez sur **Réinitialiser**. Pour obtenir de l'aide à propos de la création des règles, cliquez sur **Aide**.

## TABLEAU DES FILTRES EXISTANTS

Les règles actuelles et actives de filtrage sont affichées ici. Cliquez sur **Désactiver/activer** pour désactiver ou activer une règle. Cliquez sur **Supprimer** pour supprimer une règle.

#### IP/PORT FILTERING

Entries in this table are used to restrict certain types of data packets from your local network to Internet through the Gateway. Use of such filters can be helpful in securing or restricting your local network.

| Outgoing Default Action: | ۲          | Permit 🔘 | Deny |
|--------------------------|------------|----------|------|
| Incoming Default Action: | $\bigcirc$ | Permit 🔘 | Deny |

| RULE CONFI                                                                                                    | GURATION                        |                       |       |                                             |                         |           |               |        |
|----------------------------------------------------------------------------------------------------|---------------------------------|-----------------------|-------|---------------------------------------------|-------------------------|-----------|---------------|--------|
| Rule Action<br>WAA<br>Interface<br>Protocol<br>Direction<br>Source If<br>Address<br>Dest If<br>Address<br>SPort<br>Enable | Permit  pppoel  ppoel  Upstream | O Deny                |       | Masi<br>Address<br>Masi<br>Address<br>DPort | 255.2<br>255.2<br>255.2 | 55.255.25 | 5             |        |
| Apply Changes                                                                                                    | Reset                           | Help                  |       |                                             |                         |           |               |        |
| CURRENT FII                                                                                                    | TER TABLE                       | :                     |       |                                             |                         |           |               |        |
|                                                                                                    |                                 |                       |       |                                             |                         |           |               |        |
| Rule Wan                                                                                                    | Itf Protoco                     | Source<br>IP/Mas<br>k | SPort | Dest<br>IP/Mas<br>k                         | DPort                   | State     | Directio<br>n | Action |

# Filtre MAC

Le filtre MAC est utilisé pour restreindre autoriser certain type de trames et permettent à travers la passerelle en fonction de l'adresse MAC de leur source ou destination. Ces filtres sont utiles pour sécuriser ou restreindre le trafic sur votre réseau local.

## STRATÉGIE PAR DÉFAUT

Action sortante Indiquez si vous souhaitez Interdire ou Autoriser la sortie de trames par défaut : de l'interface WAN. Le paramètre par défaut est Autoriser.

Action entrante Indiquez si vous souhaitez Interdire ou Autoriser l'entrée de trames par défaut : dans l'interface WAN. Le paramètre par défaut est Autoriser.

## AJOUTER UN FILTRE

Pour créer une règle, renseignez les paramètres suivants.

**Direction :** Indiquez si cette règle doit s'appliquer au trafic **Sortant** ou **Entrant**.

Action: Indiquer s'il convient d'Interdire ou d'Autoriser les trames.

Vous pouvez créer une règle à appliquer à une adresse MAC source, une adresse MAC cible ou les deux. Les adresses MAC de diffusion ne peuvent pas être filtrées.

Source MAC (MAC Saisissez l'adresse MAC source à filtrer. source) :

MAC cible : Saisissez l'adresse MAC cible.

Lorsque vous être satisfait de votre règle de filtrage MAC, cliquez sur **Ajouter**.

## TABLEAU DES FILTRES MAC ACTUELS

La liste actuelle des filtres MAC s'affiche ici. Pour supprimer un filtre, sélectionnez-le dans la liste et cliquez sur **Supprimer**. Pour supprimer tous les filtres, cliquez sur **Tout supprimer**.

#### MAC FILTERING

Entries in this table are used to restrict certain types of data packets from your local network to Internet through the Gateway. Use of such filters can be helpful in securing or restricting your local network.

DEFAULT POLICY
Outgoing Default Policy: Deny 
Allow
Incoming Default Policy: Deny
Allow
Annly Channes

| ADD FILTER                                               |                    |                 |
|----------------------------------------------------------|--------------------|-----------------|
| Direction:<br>Action:<br>Source MAC:<br>Destination MAC: | Outgoing <ul></ul> | 502)<br>502)    |
| Add                                                      |                    |                 |
| CURRENT MAC FILTER TAB                                   | LE                 |                 |
| Select Direction                                         | Source MAC         | Destination MAC |
| Delete All                                               |                    |                 |

# Paramètres anti-attaque

Une attaque par déni de services (DoS) se caractérise par une tentative délibérée des attaquants d'empêcher les utilisateurs légitimes d'un service de l'utiliser. Les attaques peuvent être des brèches de sécurité malveillante ou des problèmes réseau non intentionnels qui rendent le routeur inutilisable. Les vérifications d'attaque vous permettent de gérer les menaces de sécurité du WAN, telles que la découverte et les demandes continues de ping via des balayages ARP. Certaines attaques par déni de service (DoS) peuvent être bloquées. Ces attaques, si elles ne sont pas bloquées, peuvent utiliser la puissance de traitement et la bande passante, empêchant ainsi les services réseau réguliers de fonctionner normalement. Il est possible de configurer des seuils afin de restreindre temporairement le trafic à partir de la source incriminée.

### **CONFIGURATION DOS**

Activer la Cochez cette case pour activer la prévention de DoS. Les types d'attaque prévention de peuvent être activés individuellement avec les seuils correspondants. DoS: Vous pouvez activer ou désactiver la totalité des types anti-attaque en cliquant sur **Tout sélectionner/Tout effacer**.

Activer le blocage Vous pouvez bloquer des adresses IP source pendant une période d'IP source : déterminée.

Cliquez sur **Appliquer les modifications** pour appliquer les modifications apportées.

#### ANTI-ATTACK CONFIGURATION

A "denial-of-service" (DoS) attack is characterized by an explicit attempt by hackers to prevent legitimate users of a service from using that service.

#### DOS CONFIGURATION

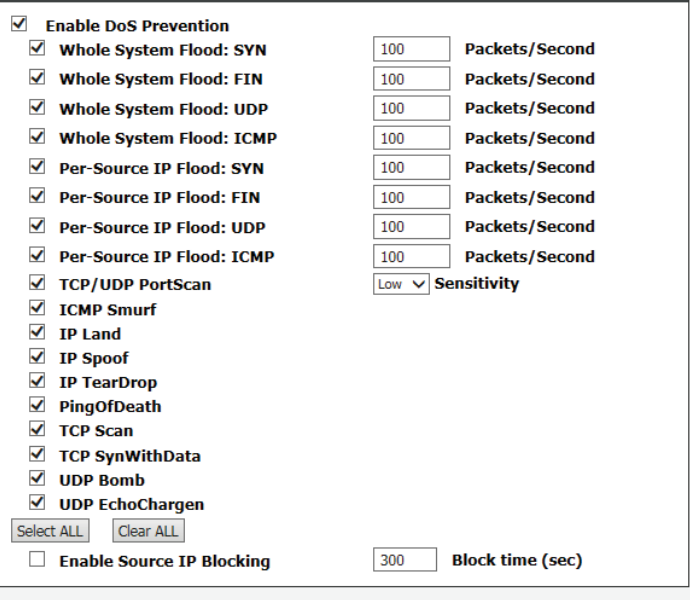

Apply Changes

# DNS

Passez la souris sur l'option **DNS** dans la barre de menu verticale qui se trouve le long du côté gauche pour accéder à :

- DNS
- IPv6 DNS

| Advanced LAN         |          |
|----------------------|----------|
| ADSL Settings        |          |
| Advanced Wireless    |          |
| Port Triggering      |          |
| Port Forwarding      |          |
| DMZ                  |          |
| Parent Control       |          |
| Filtering Options    |          |
| Anti-Attack Settings |          |
| DNS                  | DNS      |
| Dynamic DNS          | IPv6 DNS |
| Network Tools        |          |
| Routing              |          |
| ALG                  |          |
| Wireless Schedules   |          |
| Support              |          |
| Logout               |          |

# DNS

Cette page vous permet de configurer manuellement les paramètres de la DNS de votre routeur.

Le système de nom de domaine (DNS) est un service Internet qui traduit les noms de domaine en adresses IP. Les noms de domaine étant alphabétiques, ils sont plus faciles à mémoriser. Cependant, Internet repose sur des adresses IP. Chaque fois vous utilisez un nom de domaine, un service DNS doit le traduire en adresse IP correspondante. Par exemple, le nom de domaine www.exemple. com pourrait être traduit par 198.105.232.4.

Le système DNS constitue en fait son propre réseau. Si un serveur DNS ne sait pas comment traduire un nom de domaine en particulier, il en demande un autre, et ainsi de suite, jusqu'à ce que l'adresse IP correcte soit retournée.

## **CONFIGURATION DU DNS**

Si vous utilisez le périphérique pour un service DHCP sur le LAN ou si vous utilisez des serveurs DNS sur le réseau du FAI, sélectionnez **Obtenir les serveurs DNS automatiquement**.

Si vous changez les adresses IP DNS, sélectionnez **Définir les serveurs DNS manuellement** et saisissez-les dans les champs **DNS 1**, **DNS 2** et **DNS 3**.

Cliquez sur **Appliquer les modifications** lorsque vous avez terminé ou sur **Réinitialiser la sélection** pour revenir aux réglages précédents.

| DNS CONFIGURATION                                                         |                                                                                    |  |  |  |
|---------------------------------------------------------------------------|------------------------------------------------------------------------------------|--|--|--|
| This page is used to configure the DNS server ip addresses for DNS Relay. |                                                                                    |  |  |  |
| DNS CONFIGURATION                                                         |                                                                                    |  |  |  |
|                                                                           | Attain DNS Automatically<br>Set DNS Manually<br>DNS 1: 0.0.0.0<br>DNS 2:<br>DNS 3: |  |  |  |
| Apply Changes Reset Selected                                              |                                                                                    |  |  |  |

## IPv6 DNS

## **CONFIGURATION DNS IPV6**

Si vous utilisez le périphérique pour un service DHCP sur le LAN ou si vous utilisez des serveurs DNS sur le réseau du FAI, sélectionnez **Obtenir les serveurs DNS automatiquement**.

Si vous changez les adresses IP DNS, sélectionnez **Définir les serveurs DNS manuellement** et saisissez-les dans les champs **DNS 1**, **DNS 2** et **DNS 3**.

Cliquez sur **Appliquer les modifications** lorsque vous avez terminé ou sur **Réinitialiser la sélection** pour revenir aux réglages précédents.

#### **IPV6 DNS CONFIGURATION**

| This page is used to configure the DNS server ipv6 addresses. |                                                                            |                                              |  |  |  |
|---------------------------------------------------------------|----------------------------------------------------------------------------|----------------------------------------------|--|--|--|
| IPV6 DNS CONFIGURATION                                        |                                                                            |                                              |  |  |  |
|                                                               | Attain DNS Automatically<br>Set DNS Manually<br>DNS 1:<br>DNS 2:<br>DNS 3: | Interface: V<br>Interface: V<br>Interface: V |  |  |  |
| Apply Changes Reset Selected                                  |                                                                            |                                              |  |  |  |

# **DNS dynamique**

Cette page vous permet de configurer les paramètres DNS dynamiques de votre routeur.

La fonction DDNS (DNS dynamique) vous permet d'héberger un serveur (par ex. Web, FTP ou de jeux) en utilisant un nom de domaine que vous avez acquis (www.votredomaine. com) avec votre adresse IP attribuée dynamiquement. La plupart des fournisseurs d'accès Internet haut débit attribuent des adresses IP dynamiques (changeantes). Si vous faites appel à un fournisseur de services DDNS, n'importe qui peut saisir votre nom de domaine et se connecter à votre serveur, quelle que soit votre adresse IP.

### **CONFIGURATION DDNS**

DDNS provider Sélectionnez l'un des organismes spécialisés en DNS dynamique (Fournisseur de dans le menu. DDNS) :

Hostname (Nom Saisissez le nom d'hôte que vous avez enregistré auprès du d'hôte) : fournisseur de DNS dynamique.

Interface : Sélectionnez l'interface appropriée.

Activer: Cochez cette case pour activer des DDNS.

#### **Paramètres DynDNS**

- Nom d'utilisateur : Saisissez le nom d'utilisateur correspondant à votre compte DNS dynamique.
- Password (Mot de Saisissez le mot de passe correspondant à votre compte DNS passe) : dynamique.

Cliquez sur **Appliquer** lorsque vous avez terminé. Pour supprimer une entrée DDNS existante, sélectionnez-la dans le tableau ci-dessous et cliquez sur le bouton **Supprimer**.

## TABLE DE DDNS DYNAMIQUES

La liste affiche les paramètres actuels du Dynamic DNS.

D-Link DSL-2745 Modem-routeur sans fil N300 ADSL2+ Manuel d'utilisation

| VNAMTC | DNC | CONET | CUDA | TION         |
|--------|-----|-------|------|--------------|
| TRAFIL | DNS | CONFI | JUKA | <b>IIION</b> |

This page is used to configure the Dynamic DNS details from DynDNS.org Sign up for D-Link's Free DDNS service at:<u>www.DLinkDDNS.com</u>

#### DDNS CONFIGURATION

| DDNS provider:<br>Hostname:<br>Interface:<br>Enable: | dlinkddns.com(Free)            |  |  |  |  |
|------------------------------------------------------|--------------------------------|--|--|--|--|
| DynDns Settings:                                     |                                |  |  |  |  |
| Username:                                            |                                |  |  |  |  |
| Password:                                            |                                |  |  |  |  |
| Add Remove                                           |                                |  |  |  |  |
| DYNAMIC DDNS TABLE                                   |                                |  |  |  |  |
| Select State Servi                                   | ce Hostname Username Interface |  |  |  |  |

# **Outils réseau**

Passez la souris sur l'option **Outils réseau** dans la barre de menu verticale qui se trouve le long du côté gauche pour accéder à :

- Mappage des ports
- Proxy IGMP
- QoS IP
- Liaison ARP

| Advanced LAN         |               |
|----------------------|---------------|
| ADSL Settings        |               |
| Advanced Wireless    |               |
| Port Triggering      |               |
| Port Forwarding      |               |
| DMZ                  |               |
| Parent Control       |               |
| Filtering Options    |               |
| Anti-Attack Settings |               |
| DNS                  |               |
| Dynamic DNS          |               |
| Network Tools        | Port Mappping |
| Routing              | IGMP Proxy    |
| ALG                  | IP QoS        |
| Wireless Schedules   | UPnP          |
| Support              | ARP Binding   |
| Logout               |               |

## Mappage des ports

À partir de la page Mappage de ports, vous pouvez relier les interfaces WAN et LAN au même groupe.

## **CONFIGURATION DU MAPPAGE DE PORTS**

Mappage de ports Activer/désactiver le mappage de ports.

La procédure de manipulation d'un groupe de mappage est la suivante :

- Étape 1 Sélectionnez un groupe dans la table.
- Étape 2 Sélectionnez les interfaces dans la liste des interfaces
- WAN et LAN et ajoutez-les à la liste des groupes interface.

Étape 3 Cliquez sur Appliquer pour enregistrer les modifications.

#### PORT MAPPING CONFIGURATION

#### To manipulate a mapping group:

#### 1. Select a group from the table.

Select interfaces from the available/grouped interface list and add it to the grouped/available interface list using the arrow buttons to manipulate the required mapping of the ports.

Click "Apply Changes" button to save the changes.

## Note: The selected interfaces will be removed from their existing groups and added to the new group.

| WAN     | Interface group                                               |
|---------|---------------------------------------------------------------|
| LAN     | Add ><br>< Del                                                |
| Select  | Interfaces                                                    |
| Default | LAN1,LAN2,LAN3,LAN4,wlan,wlan-vap0,wlan-vap1,wlan-vap2,pppoe1 |
| Group1  |                                                               |
| Group2  |                                                               |
| Group3  |                                                               |
| Group4  |                                                               |

# Configuration du proxy IGMP

Le proxy IGMP permet au système d'envoyer des messages de l'hôte IGMP au nom des hôtes que le système a détecté via ses interfaces IGMP standard. Le système sert de proxy pour ses hôtes après que vous l'avez activé.

|                                                                           | CONFIGURATION DU PROXY IGMP                                                                                            |
|---------------------------------------------------------------------------|----------------------------------------------------------------------------------------------------|
| Proxy IGMP :                                                              | Cochez la case pour <b>activer</b> ou <b>désactiver</b> le proxy IGMP. <b>Activer</b> est la valeur par défaut.        |
| Multidiffusion<br>autorisée :                                             | Cochez la case pour <b>activer</b> ou <b>désactiver</b> la multidiffusion. <b>Activer</b> est la valeur<br>par défaut. |
| Nombre résistant:                                                         | Configurez une valeur de résistance qui représente la perte des paquets sur des réseaux congestionnés.                 |
| Last Member Query<br>Count (Nombre de<br>requêtes du dernier<br>membre) : | Configurez le nombre de requêtes IGMP. 2 correspond à la valeur par défaut.                                            |
| Query Interval<br>(Intervalle de<br>requête) :                            | Configurez l'intervalle de requête IGMP. 2 correspond à la valeur par défaut.                                          |
| Query Response<br>Interval (Intervalle de<br>réponse à la requête) :      | Configurez la durée de l'intervalle de réponse IGMP en secondes. 60 secondes est<br>la valeur par défaut.              |
| Query Response<br>Interval (Intervalle de<br>réponse à la requête) :      | Configurez l'intervalle de réponse à la requête IGMP en ms. 100 ms est la valeur<br>par défaut.                        |
| Délai de fermeture du<br>groupe :                                         | Configurez le délai de fermeture du groupe IGMP en ms. 2000 ms est la valeur par<br>défaut.                            |

# Cliquez sur **Appliquer les modifications** lorsque vous avez terminé ou sur **Annuler** pour revenir aux réglages précédents.

#### **IGMP PROXY CONFIGURATION**

IGMP proxy enables the system to issue IGMP host messages on behalf of hosts that the system discovered through standard IGMP interfaces. The system acts as a proxy for its hosts when you enable it by doing the follows: . Enable IGMP proxy on WAN interface (upstream), which connects to a router running IGMP.

. Enable IGMP proxy on WAN interface (upstream), which connects to a router running IGM . Enable IGMP on LAN interface (downstream), which connects to its hosts.

| IGMP PROXY CONFIGURATION    |                    |  |  |
|-----------------------------|--------------------|--|--|
| IGMP Proxy:                 | O Disable   Enable |  |  |
| Multicast Allowed:          | 🔿 Disable 💿 Enable |  |  |
| Robust Count:               | 2                  |  |  |
| Last Member Query<br>Count: | 2                  |  |  |
| Query Interval:             | 60 (seconds)       |  |  |
| Query Response Interval:    | 100 (*100ms)       |  |  |
| Group Leave Delay:          | 2000 (ms)          |  |  |
| Apply Changes Undo          |                    |  |  |

# QoS IP

À partir de cette page, vous pouvez configurer les paramètres de qualité de service sur votre DSL-2745 pour contribuer à l'amélioration de l'expérience de navigation. La configuration de la QoS nécessite que vous soyez familiarisé avec les technologies réseau hors du cadre de ce document, ainsi que la compréhension du trafic sur votre réseau.

## CONFIGURATION DE LA QOS SUR IP

Cliquez sur le bouton radio pour activer ou désactiver la QoS sur IP. Si l'option est activée, indiquer si vous souhaitez utiliser **WFQ(4:3:2:1)** ou **priorité stricte**.

## Cliquez sur **Appliquer les modifications** pour commencer à utiliser la QoS.

## LISTE DES RÈGLES DE QOS ET LISTE DES RÈGLES DE QOS (SUITE)

Le tableau montre les règles de QoS actuellement actives.

Cliquez sur **Ajouter une règle** pour ajouter une règle. Pour modifier une règle, sélectionnez-la dans le tableau. La zone Ajouter ou modifier une règle de QoS s'affiche lorsque les chansons renseignaient à l'aide des identifiants de règle. Pour supprimer une règle, sélectionnez-la dans la liste et cliquez sur **Supprimer la règle**.

## AJOUTER OU MODIFIER UNE RÈGLE DE QOS

Saisissez le critère de votre règle de QoS.

Cliquez sur **Appliquer les modifications** pour ajouter votre règle à la liste des règles de QoS.

#### IP QOS

| 2: assign the precedence or add marker for different stream.                                  |                |
|-----------------------------------------------------------------------------------------------|----------------|
| Config Procedure:<br>1: set traffic rule.                                                     |                |
| Entries in this table are used to assign the precedence for each incoming packet base policy. | d on specified |

| IP QoS: O disable  enable     |            |            |             |                 |             |                |             |
|-------------------------------|------------|------------|-------------|-----------------|-------------|----------------|-------------|
| Schedule Mode: WFQ(4:3:2:1) V |            |            |             |                 |             |                |             |
| Apply Changes                 |            |            |             |                 |             |                |             |
| QOS RULE LIST                 |            |            |             |                 |             |                |             |
| src MAC                       | dest MAC   | src IP     | sPort       | dest IP         | dPort       | proto          | phy<br>port |
| QOS RULE L                    | IST(CONTIN | IUE)       |             |                 |             |                |             |
| IPP TOS D                     | SCP TC 80  | 2.1p Prior | IPP<br>Mark | TOS D<br>Mark M | SCP<br>TC I | Mark 802<br>Ma | .1p<br>sel  |

| Delete Add Rule      |                       |
|----------------------|-----------------------|
| ADD OR MODIFY Q      | OS RULE               |
| C                    |                       |
| Source MAC:          |                       |
| Destination MAC:     |                       |
| Source IP:           |                       |
| Source Mask:         |                       |
| Destination IP:      |                       |
| Destination Mask:    |                       |
| Source Port:         |                       |
| Destination Port:    |                       |
| Protocol:            | TCP/UDP V             |
| Phy Port:            | LAN1 V                |
| IPP/DS Field:        | ● IPP/TOS ○ DSCP      |
| IP Precedence Range: | ✓ ~ ✓                 |
| Type of Service:     | ✓                     |
| DSCP Range:          | ~ (Value Range:0~63)  |
| Traffic Class Range: | ~ (Value Range:0~255) |
| 802.1p:              | 0 ~ 7 ~               |
| Priority:            | p3(Lowest) V          |
| insert or modify Qo  | oS mark               |
|                      |                       |
| Apply Changes        |                       |

# UPnP

Cette page permet de configurer l'UPnP. Le système sert de daemon après que vous l'avez activé. UPnP contribue à configurer automatiquement les logiciels et les périphériques sur votre réseau afin d'accéder aux ressources dont ils ont besoin.

## **CONFIGURATION UPNP**

Cliquez sur le bouton radio pour activer ou désactiver Universal Plug and Play (UPnP).

Cochez cette case pour activer UPnP.

Cliquez sur **Appliquer les modifications** lorsque vous avez terminé.

| ,           | UPnP: UPnP: UPNP: UPNP: | Disable  Enable |               |             |
|-------------|----------------------------------------------------------------------------------------------------|-----------------|---------------|-------------|
|             |                                                                                                    |                 |               |             |
|             |                                                                                                    |                 |               |             |
| PNP PORT L  | IST                                                                                                    |                 |               |             |
|             |                                                                                                    |                 |               |             |
| Protocol    | External Port                                                                                                    | Server IP       | Internal Port | Description |
|             |                                                                                                    |                 |               |             |
|             |                                                                                                    |                 |               |             |
| ply Changes |                                                                                                    |                 |               |             |

# Liaison ARP

Cette page vous permet de lier une adresse IP à une adresse MAC.

## CONFIGURATION DES ASSOCIATIONS ARP

IP Address Saisissez l'adresse IP à lier à l'adresse MAC. (Adresse IP) :

MAC Address Saisissez l'adresse MAC à lier à une adresse IP. (Adresse MAC) :

Lorsque que vous avez saisi l'adresse IP à lier à une adresse MAC, cliquez sur **Ajouter**.

Pour supprimer une liaison ARP, sélectionnez-la dans le tableau des liaisons ARP et cliquez sur **Supprimer la sélection**.

Pour annuler vos modifications, cliquez sur **Annuler**.

## TABLEAU DES ASSOCIATIONS ARP

Le tableau affiche une liste des adresses ARP actuellement liées.

| ARP BINDING CONFIGURATION                                                                                 |            |             |  |
|----------------------------------------------------------------------------------------------------|------------|-------------|--|
| This page lists the permanent arp entry table. You can bind ip with corresponding mac to avoid arp spoof. |            |             |  |
| ARP BINDING CONFIGURATION                                                                                 |            |             |  |
| IP Address: 0.0.0.0 Mac Address: 00000000000 (ex. 00E086710502)                                           |            |             |  |
| Add Delete Selected Undo                                                                                  |            |             |  |
| ARP BINDING TABLE                                                                                         |            |             |  |
| Select                                                                                                    | IP Address | MAC Address |  |

# Redirection

Passez la souris sur l'option **Routage** dans la barre de menu verticale qui se trouve le long du côté gauche pour accéder à :

- Routage statique
- Acheminement statique IPv6
- RIP

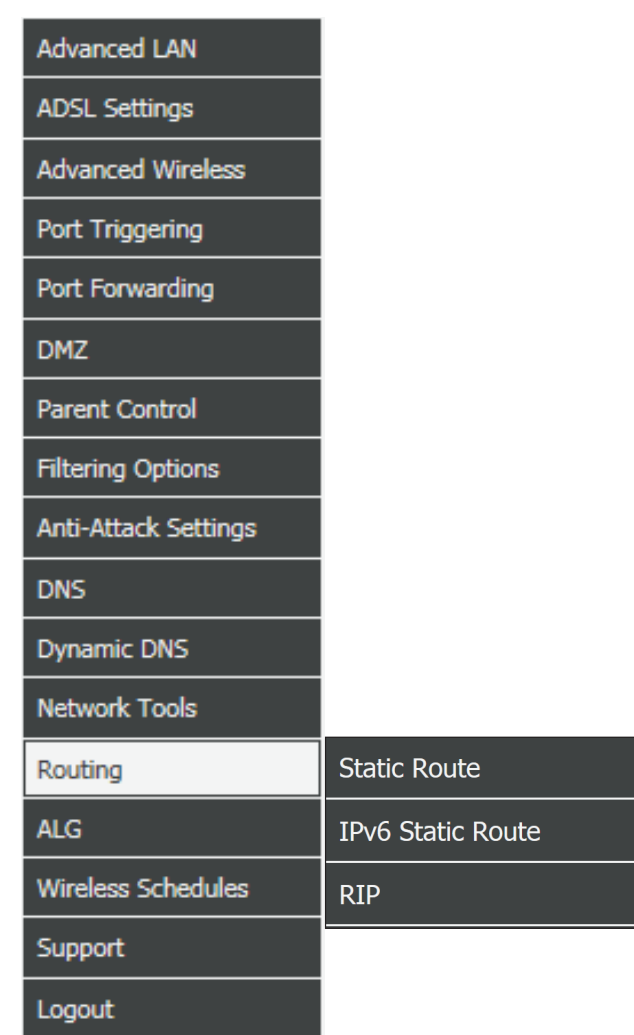

## Routage statique

Cette section vous permet de configurer les acheminements statiques pour votre réseau.

|                                              | HÔTE                                                                   |
|----------------------------------------------|------------------------------------------------------------------------|
| Activer :                                    | Cochez cette case pour activer le routage statique.                    |
| Destination<br>(Cible) :                     | Saisissez l'adresse IP du périphérique cible.                          |
| Subnet Mask<br>(Masque de sous-<br>réseau) : | Saisissez le masque de sous-réseau du périphérique cible.              |
| Saut suivant :                               | Saisissaz l'adresse IP du suivant de la route IP iusqu'au périphérique |

- cible.
- Metric (Mesure) : Le coût métrique pour la cible.

Interface : Sélectionnez l'interface de la route spécifiée.

Lorsque que vous avez saisi vos critères de route statique, cliquez sur **Ajouter une route**.

Pour mettre à jour une route existante, sélectionnez-la dans le tableau cidessous, effectuez vos ajustements et cliquez sur **Mettre à jour.** 

Pour supprimer une route statique, sélectionnez-la dans le tableau et cliquez sur **Supprimer la sélection**.

Pour afficher les routes IP actuelles, cliquez sur Afficher les routes.

## TABLEAU DE REDIRECTION STATIQUE

Le tableau affiche une liste des routes statiques actuellement définies.

| ROUTING | CONFIG | IRATIO |
|---------|--------|--------|
|         |        |        |

This page is used to configure the routing information. Here you can add/delete IP routes.

| HOST                                                                         |  |  |  |  |
|------------------------------------------------------------------------------|--|--|--|--|
| Enable<br>Destination<br>Subnet Mask<br>Next Hop<br>Metric<br>Interface<br>V |  |  |  |  |
| Add Route Update Delete Selected Show Routes                                 |  |  |  |  |
| STATIC ROUTE TABLE                                                           |  |  |  |  |
| Select State Destination Subnet Mask NextHop Metric Itf                      |  |  |  |  |

## Routage statique (suite)

Pour afficher les routes IP actuelles, cliquez sur **Afficher les routes**. Une fenêtre s'affiche avec le tableau des routes IP actuelles.

## TABLEAU DE REDIRECTION D'IP EXISTANTES

Le tableau affiche une liste des routes actuellement définies.

Vous pouvez Actualiser ou Fermer cette fenêtre contextuelle.

#### IP ROUTE TABLE

This table shows a list of destination routes commonly accessed by your network.

#### CURRENT IP ROUTING TABLE

| Subnet Mask     | NextHop                                                      | Interface                                                                                                    |
|-----------------|--------------------------------------------------------------|----------------------------------------------------------------------------------------------------|
| 255.255.255.255 | *                                                            | e1                                                                                                    |
| 255.255.255.255 | *                                                            | a4                                                                                                    |
| 0.0.00          | 222.222.1.1                                                  | a4                                                                                                    |
|                 | Subnet Mask<br>255.255.255.255<br>255.255.255.255<br>0.0.0.0 | Subnet Mask         NextHop           255.255.255.255         *           255.255.255.255         *           0.0.0.0         222.222.1.1 |

Refresh Close

## Acheminement statique IPv6

Cette section vous permet de configurer les acheminements statiques IPv6 pour votre réseau.

## CONFIGURATION

**Destination** Saisissez l'adresse IPv6 du périphérique cible. (Cible) :

- Longueur du Saisissez la longueur du préfixe du sous-réseau. préfixe :
- Saut suivant : Saisissez l'adresse IPv6 du suivant de la route IP jusqu'au périphérique cible.
  - Interface : Sélectionnez l'interface de la route spécifiée.

Lorsque que vous avez saisi vos critères de route statique, cliquez sur **Ajouter une route**.

Pour supprimer une route statique, sélectionnez-la dans le tableau et cliquez sur **Supprimer la sélection**.

### **TABLEAU DES ACHEMINEMENTS STATIQUES IPV6**

Le tableau affiche une liste des routes statiques actuellement définies.

#### **IPV6 ROUTING CONFIGURATION**

This page is used to configure the ipv6 routing information. Here you can add/delete IPv6 routes.

| CONFIGURATI                                           | (ON         |         |           |  |  |
|-------------------------------------------------------|-------------|---------|-----------|--|--|
| Destination<br>Prefix Length<br>Next Hop<br>Interface |             |         |           |  |  |
| Add Route Delete Selected                             |             |         |           |  |  |
| IPV6 STATIC                                           | ROUTE TABLE |         |           |  |  |
| Select                                                | Destination | NextHop | Interface |  |  |

## RIP

À partir de cette page, les utilisateurs avancés peuvent configurer le routeur pour utiliser le protocole RIP (Routing Internet Protocol). RIP est un protocole Internet que vous pouvez configurer pour partager des informations de table de routage avec d'autres périphériques de routage sur votre LAN, à l'emplacement de votre FAI, ou sur des réseaux distants connectés à votre réseau via une ligne ADSL.

### RIP

Pour activer ou désactivé RIP, sélectionnez Arrêt ou Activation et cliquez sur Appliquer.

Interface : Sélectionnez l'interface à laquelle appliquer la règle.

- Version de Recv : Sélectionnez la version du protocole RIP à utiliser lors de la réception des mises à jour de RIP. Les options sont **RIP1**, **RIP2** ou **Les deux**.
  - **Envoyer la** Sélectionnez la version du protocole RIP à utiliser lors de l'envoi des **version :** mises à jour de RIP. Les options sont **RIP1** ou **RIP2**.

Lorsque vous avez saisi vos critères RIP Ajouter.

Pour supprimer une règle RIP, sélectionnez-la dans le tableau et cliquez sur **Supprimer**.

#### **RIP CONFIGURATION**

| KII CONTIGURATION                                                                                                    |  |  |  |  |
|----------------------------------------------------------------------------------------------------|--|--|--|--|
| Enable the RIP if you are using this device as a RIP-enabled router to communicate with others using the Routing Information Protocol. attention: if you want to enable RIP, please make sure remote control is enabled. |  |  |  |  |
|                                                                                                    |  |  |  |  |
| RIP                                                                                                    |  |  |  |  |
| ● Off ○ On Apply<br>interface LAN ✓                                                                                                    |  |  |  |  |
| Send Version RIP1 V                                                                                                    |  |  |  |  |
| Add Delete                                                                                                    |  |  |  |  |
| RIP CONFIG LIST                                                                                                    |  |  |  |  |
| Select interface Recv Version Send Version                                                                                                    |  |  |  |  |
|                                                                                                    |  |  |  |  |

# ALG

Passez la souris sur l'option **ALG** dans la barre de menu verticale qui se trouve le long du côté gauche pour accéder à :

- ALG NAT
- IP d'exclusion de NAT
- Redirection de NAT
- Config ALG FTP
- Mappage de l'IP de la NAT

| Advanced LAN         |                |
|----------------------|----------------|
| ADSL Settings        |                |
| Advanced Wireless    |                |
| Port Triggering      |                |
| Port Forwarding      |                |
| DMZ                  |                |
| Parent Control       |                |
| Filtering Options    |                |
| Anti-Attack Settings |                |
| DNS                  |                |
| Dynamic DNS          |                |
| Network Tools        |                |
| Routing              |                |
| ALG                  | NAT ALG        |
| Wireless Schedules   | NAT Exclude IP |
| Support              | NAT Forwarding |
| Logout               | FTP ALG Config |
|                      | NAT IP Mapping |

# ALG NAT

Les passerelles de niveau application (ALG) sont des composants de sécurité qui améliorent le pare-feu et la NAT de ce routeur pour la prise en charge transparente des protocoles de couche d'application. Dans certains cas, l'activation de l'ALG permet au pare-feu d'utiliser des ports TCP/UDP dynamiques éphémères pour communiquer avec les ports connus qu'une application client particulière (telle que H.323 ou RTSP) nécessite, et sans laquelle l'administrateur devrait ouvrir un grand nombre de ports pour accomplir le même support. Comme la passerelle de niveau application comprend le protocole utilisé par l'application spécifique prise en charge, elle constitue un moyen très sûr et efficace de gérer des applications client par l'intermédiaire du pare-feu du routeur.

## **CONFIGURATION DE LA PASSERELLE ALG**

Cochez ou décochez les cases en regard des protocoles pour les activer ou les désactiver.

Cliquez sur Appliquer les modifications lorsque vous avez terminé.

| ALG                       |          |
|---------------------------|----------|
| Application Level Gateway |          |
|                           |          |
| ALG CONFIGURATION         |          |
| IPSec Pass-Through        |          |
| L2TP Pass-Through         | ✓ Enable |
| PPTP Pass-Through         | ✓ Enable |
| FTP                       | ✓ Enable |
| H.323                     | ✓ Enable |
| SIP                       | ✓ Enable |
| RTSP                      | ✓ Enable |
| ICQ                       | ✓ Enable |
| MSN                       | ✓ Enable |
| Apply Changes Reset       |          |

## IP d'exclusion de NAT

## CONFIG

Interface : Sélectionnez l'interface à laquelle appliquer l'exclusion.

Plage Saisissez la plage d'adresses IP à laquelle appliquer l'exclusion. d'adresses IP :

Cliquez sur **Appliquer les modifications** lorsque vous avez terminé ou sur **Réinitialiser** pour annuler vos modifications.

## TABLEAU ACTUEL DES IP D'EXCLUSION DE LA NAT

La liste actuelle des exceptions ALG de la NAT est indiquée ici. Pour supprimer une exclusion, sélectionnez-la dans le tableau et cliquez sur **Supprimer**.

#### NAT EXCLUDE IP

In the page ,you can config some source ip address which use the purge route mode when access internet through the specified interface.

| CONFIG                      |            |         |        |
|-----------------------------|------------|---------|--------|
| interface pppoe<br>IP Range | <u>1 V</u> |         |        |
| Apply Changes Reset         |            |         |        |
| CURRENT NAT EXCLUDE IP TABL | .E         |         |        |
| WAN Interface               | Low IP     | High IP | Action |
## **Redirection de NAT**

## PARAMÈTRES

Adresse IP locale : Saisissez l'adresse IP locale.

Adresse IP Saisissez l'adresse IP distante. distante :

Activer : Cochez cette case pour activer la transmission de la NAT.

Cliquez sur **Appliquer les modifications** lorsque vous avez terminé ou sur **Réinitialiser** pour annuler vos modifications.

### TABLEAU DES REDIRECTIONS DE PORT EXISTANTES DE LA NAT

La liste actuelle du tableau de transmission des ports de la NAT est indiquée ici. Pour supprimer une exclusion, sélectionnez-la dans le tableau et cliquez sur **Supprimer**.

#### NAT FORWARDING

Entries in this table allow you to automatically redirect common network services to a specific machine behind the NAT firewall. These settings are only necessary if you wish to host some sort of server like a web server or mail server on the private local network behind your Gateway's NAT firewall.

| SETTING                                         |                   |       |        |
|-------------------------------------------------|-------------------|-------|--------|
| Local IP Address<br>Remote IP Address<br>Enable |                   |       |        |
| Apply Changes Reset                             |                   |       |        |
| CURRENT NAT PORT FORW                           | ARDING TABLE      |       |        |
| Local IP Address                                | Remote IP Address | State | Action |

# Config ALG FTP

### **CONFIGURATION DU PORT**

Port ALG du FTP : Indiquez le port ALG FTP.

Cliquez sur **Ajouter ports cibles** lorsque vous avez terminé. Pour supprimer un port ALG FTP actuellement affecté, sélectionnez-le dans le tableau puis cliquez sur le bouton **Supprimer port cible sélectionné**.

## TABLEAU DES PORTS ALG FTP

La liste actuelle des ports ALG FTP s'affiche.

| FTP ALG CONFIGURATION                                                    |  |  |  |  |
|--------------------------------------------------------------------------|--|--|--|--|
| This page is used to configure FTP Server ALG and FTP Client ALG ports . |  |  |  |  |
|                                                                          |  |  |  |  |
| SETTING PORT                                                             |  |  |  |  |
| FTP ALG port                                                             |  |  |  |  |
| Add Dest Ports Delete Selected DestPort                                  |  |  |  |  |
| FTP ALG PORTS TABLE                                                      |  |  |  |  |
| Select         Ports           O         21                              |  |  |  |  |

# Mappage de l'IP de la NAT

|                           | CONFIGURATION DU PORT                                                                                                    | NAT IP MA                                              |
|---------------------------|----------------------------------------------------------------------------------------------------|--------------------------------------------------------|
| Type :                    | Sélectionnez le type de mappage IP de la NAT. Les options<br>disponibles sont <b>One-to-Many</b> , <b>Many-to-One</b> , <b>Many-to-many</b> , ou<br><b>One-to-One</b> . Les zones disponibles varient en fonction de votre<br>choix. | Entries in this I<br>packet which's<br>NAT.<br>SETTING |
| IP locale de<br>départ :  | Saisissez l'IP locale de départ.                                                                                                    |                                                        |
| IP locale finale :        | Saisissez l'IP locale de fin.                                                                                                    | Apply Changes                                          |
| IP de départ<br>globale : | Saisissez l'IP globale de départ.                                                                                                    | CURRENT N                                              |

#### PING

able allow you to config one IP pool for specified source ip address from LAN, so one source ip is in range of the specified address will select one IP address from pool for

| SETTING                                                 |                 |               |        |
|---------------------------------------------------------|-----------------|---------------|--------|
| Type One-<br>Local Start IP Global End IP Global End IP | io-One V        |               |        |
| Apply Changes Reset                                     |                 |               |        |
| CURRENT NAT IP MAPPING TAB                              | LE              |               |        |
| Local Start IP Local End IP                             | Global Start IP | Global End IP | Action |
| Delete Selected Delete All                              |                 |               |        |

IP de fin globale : Saisissez l'IP globale de fin.

Cliquez sur Appliquer les modifications lorsque vous avez terminé ou sur Réinitialiser pour annuler vos modifications.

### TABLEAU DE MAPPAGE DES IP DE LA NAT

Le tableau actuel de mappage des IP de la NAT s'affiche. Supprimer un mappage, sélectionnez-le et cliquez sur le bouton Supprimer la sélection. Pour supprimer toutes les entrées, cliquez sur Tout supprimer.

# **Planifications sans fil**

Vous pouvez désactiver le sans-fil pendant des périodes déterminées à partir de cette page.

## **CAPACITÉ DU CALENDRIER**

**Capacité du** Cliquez sur **Activer/désactiver** pour activer ou désactiver la fonction **calendrier WLAN :** de calendrier des communications sans fil.

Lorsque vous avez effectué une modification au niveau du calendrier WLAN, cliquez sur **Appliquer les modifications**.

## **RÈGLES DE PLANIFICATION**

Ce tableau affiche les règles actuelles actives de limite de temps en ligne. Pour supprimer une règle, sélectionnez-la dans le tableau et cliquez sur **Supprimer**.

Pour ajouter une règle, cliquez sur le bouton **Ajoutait** et renseignez la zone Configuration du calendrier, puis cliquez sur **Appliquer**.

### **CONFIGURATION DES TÂCHES PLANIFIÉES**

Name (Nom) : Données un nom à votre règle de calendrier de communication sans fil.

- Jours : Sélectionnez les jours auxquels appliquer la limite de durée.
- Toute la journée Cochez cette case si vous souhaitez désactiver le Wi-Fi toute une 24 h : journée.
  - Time (Durée de Si Toute la journée n'est pas sélectionné, saisissez l'heure de début la concession et l'heure de fin de l'application de la règle. Utilisez un format sur 24 DHCP): heures.

#### WIRELESS SCHEDULES

Schedule allows you to create scheduling rules to open wireless function within the time specified.

Maximum number of schedule rules:32

#### SCHEDULE CAPABILITY

WLAN Schedule Capability O Disable 🖲 Enable

| SCHEDU | SCHEDULE RULES                                                      |              |                                  |               |
|--------|---------------------------------------------------------------------|--------------|----------------------------------|---------------|
|        |                                                                     |              |                                  |               |
| Select | Rule Name                                                           |              | Day                              | Time          |
| 0      | no wi-fi at the dinner table Sun,Mon,Tue,Wed,Thu,Fri,Sat 17:00 ~ 18 |              |                                  | 17:00 ~ 18:00 |
| Name:  |                                                                     |              |                                  |               |
|        |                                                                     |              |                                  |               |
|        |                                                                     |              |                                  |               |
|        | Days:                                                               | Every        | <br>Day Mon Tue Wed Thu<br>] Sun | Fri           |
|        | Days:<br>All day(24Hour):                                           | Every<br>Sat | Day Mon Tue Wed Thu<br>Sun       | Fri           |

# Gestion

| Product Page: DSL-274     | 5                             |                  |                    | Fi                  | rmware Version: EU_1.00 |
|---------------------------|-------------------------------|------------------|--------------------|---------------------|-------------------------|
| <b>D-Lin</b>              | k                             |                  |                    |                     |                         |
| DSL-2745                  | SETUP                         | ADVANCED         | MANAGEMENT         | STATUS              | HELP                    |
| System<br>Firmware Update | L'onglet Gestion<br>DSL-2745. | vous permet d'ac | céder aux outils o | d'administration et | de diagnostic du        |
| Access Control List       |                               |                  |                    |                     |                         |
| Password                  |                               |                  |                    |                     |                         |
| Diagnostics               |                               |                  |                    |                     |                         |
| System Log                |                               |                  |                    |                     |                         |
| Support                   |                               |                  |                    |                     |                         |
| Logout                    |                               |                  |                    |                     |                         |
|                           |                               |                  |                    |                     |                         |
|                           |                               |                  |                    |                     |                         |
|                           |                               |                  |                    |                     |                         |

# Système

Cette page vous permet de redémarrer le périphérique, de sauvegarder vos paramètres ou de restaurer les paramètres, à partir d'un fichier ou à leur valeur par défaut.

### ENREGISTRER/REDÉMARRER

Réinitialiser : Cliquez sur ce bouton pour rétablir tous les paramètres de configuration du périphérique qui étaient effectifs à sa sortie d'usine. Les paramètres qui n'ont pas été enregistrés sont perdus, y compris les règles que vous avez créées.

**Avertissement** : Ne mettez pas votre périphérique hors tension et n'appuyez pas sur le bouton Reset (réinitialiser) lorsqu'une opération de cette page est en cours.

**Enregistrer et** Cliquez sur ce bouton pour réinitialiser le périphérique. **redémarrer :** 

### BACKUP SETTINGS (SAUVEGARDER LES PARAMÈTRES)

Sauvegarder les Cliquez sur ce bouton pour enregistrer les paramètres de configuration paramètres : actuels du routeur dans un fichier du disque dur de l'ordinateur que vous utilisez. Une boîte de dialogue de fichiers s'ouvre. Vous pouvez y sélectionner un emplacement et un nom de fichier pour les paramètres.

### **METTRE À JOUR LES PARAMÈTRES**

Mettre à jour les Pour restaurer la configuration enregistrée, utilisez le bouton paramètres : Parcourir... pour rechercher le fichier de configuration précédemment enregistré. Ensuite, cliquez sur le bouton Télécharger les paramètres pour les transférer vers le périphérique.

| SAVE/REBOOT                                                                                                    |  |  |
|----------------------------------------------------------------------------------------------------|--|--|
| Click the button below to reboot the router or reset it to factory default settings.                                                                          |  |  |
| Reset to default Save and reboot                                                                                                    |  |  |
| BACKUP SETTINGS                                                                                                    |  |  |
| Backup DSL Router configurations. You can save your routers configuration to your PC.<br>Note: Please always save configuration file first before viewing it. |  |  |
| Backup Settings                                                                                                    |  |  |
| UPDATE SETTINGS                                                                                                    |  |  |
| Update DSL Router settings. You can update your routers settings using your saved configuration file.                                                         |  |  |
| Config File Name : Browse Update Settings                                                                                                    |  |  |

# Mise à jour du microprogramme

Cette page vous permet de mettre à jour le microprogramme de votre routeur. Vérifiez que celui que vous voulez utiliser se trouve sur le disque dur local de l'ordinateur, puis cliquez sur **Parcourir** pour charger le fichier.

## MISE À JOUR DU MICROPROGRAMME

Version Affiche la version actuelle du microprogramme. actuelle du microprogramme :

Current Firmware Affiche la date de publication du microprogramme. Date (Date du microprogramme actuel) :

Nom du fichier de Après avoir téléchargé le nouveau microprogramme, cliquez sur microprogramme : Parcourir... et localisez le micro programme sur votre ordinateur. Pour commencer le processus de mise à jour du microprogramme, cliquez sur Mettre à jour le microprogramme. Le processus de mise à jour prend environ deux minutes.

**Avertissement :** Vous devez utiliser un ordinateur disposant d'une connexion câblée au périphérique pour charger le fichier du microprogramme; n'utilisez pas de client sans fil. N'éteignez pas votre ordinateur ni le routeur et n'actualisez pas la fenêtre du navigateur pendant la mise à jour.

#### UPGRADE FIRMWARE

Step 1: Obtain an updated firmware image file from your ISP.

 $\mbox{Step 2:}$  Enter the path to the image file location in the box below or click the "Browse" button to locate the image file.

Step 3: Click the "Update Firmware" button once to upload the new image file.

NOTE: The update process takes about 2 minutes to complete, and your DSL Router will reboot. Please DO NOT power off your router before the update is complete.

| SELECT FILE                                         |                                 |
|-----------------------------------------------------|---------------------------------|
| Current Firmware Version:<br>Current Firmware Date: | EU_1.00<br>Jan 15 2016 10:27:02 |
| Firmware File Name:                                 | Browse                          |
| Update Firmware Reset                               |                                 |

# Liste des contrôles d"accès

Passez la souris sur l'option **Accéder à la liste de contrôle** dans la barre de menu verticale qui se trouve le long du côté gauche pour accéder à :

- Liste des contrôles d"accès
- Liste des contrôles d'accès IPv6

| System              |                          |
|---------------------|--------------------------|
| Firmware Update     |                          |
| Access Control List | Access Control List      |
| Password            | Access Control List IPv6 |
| Diagnostics         |                          |
| System Log          |                          |
| Support             |                          |
| Logout              |                          |

# Liste des contrôles d"accès

Cette page vous permet de permettre ou d'empêcher l'utilisation de divers services côté LAN ou WAN.

Cliquez sur le bouton **Appliquer** lorsque vous êtes satisfait de vos modifications.

#### **REMOTE ACCESS CONTROLS**

You can set a service control list(SCL) to enable or disable services from being used.

| coors Management  | LAN Access   | W      | AN Access |
|-------------------|--------------|--------|-----------|
| Access Management | Enable       | Enable | Port      |
| нттр              |              |        | 8080      |
| Telnet            |              |        | 23        |
| SSH               |              |        | 22        |
| FTP               |              |        | 21        |
| TFTP              |              |        | 69        |
| PING              | $\checkmark$ |        |           |

# Liste des contrôles d'accès IPv6

Cette page vous permet de permettre ou d'empêcher l'utilisation de divers services côté LAN ou WAN à l'aide des paramètres IPv6.

#### ACL CONFIGURATION

You can specify which services are accessable form LAN or WAN side. Entries in this ACL table are used to permit certain types of data packets from your local network or Internet network to the Gateway. Using of such access control can be helpful in securing or restricting the Gateway managment.

#### ACLV6 CONFIGURATION -- DIRECTION

Direction Select: 

LAN
WAN

| LAN ACL SWITCH CONFIGURATION |   |        |   |         |  |
|------------------------------|---|--------|---|---------|--|
| LAN ACL Switch:              | ۲ | Enable | 0 | Disable |  |

| ACLV6 SETTINGS    |         |
|-------------------|---------|
| IP Address:       |         |
| Services Allowed: |         |
|                   | Any     |
|                   | web     |
|                   | telnet  |
|                   | ssh ssh |
|                   | 🗌 ftp   |
|                   | tftp    |
|                   | snmp    |
|                   | └ ping6 |
|                   |         |
|                   | Add     |

### **CONFIGURATION ACLV6 -- DIRECTION**

Sélectionnez une Choisissez LAN ou WAN. direction :

Les réglages suivants sont disponibles si **Sélectionner une direction** est configuré sur **LAN** :

### CONFIGURATION DU SWITCH ACL SUR LE RÉSEAU LOCAL

ACL switch du Choisissez Activer ou Désactiver. LAN :

### PARAMÈTRES ACLV6

IP Address Saisissez l'adresse IPv6 et le préfixe. (Adresse IP) :

**Services** Décochez **Tous** pour sélectionner individuellement les services qui **autorisés :** seront disponibles sur votre LAN.

Cliquez sur Ajouter pour ajouter une règle ACLv6.

# Liste des contrôles d'accès IPv6 (suite)

Les réglages suivants sont disponibles si **Sélectionner une direction** est configuré sur **WAN** :

### PARAMÈTRES ACLV6

**Configuration du** Sélectionnez **Interface** ou **Adresse**. **réseau étendu :** 

Les réglages suivants sont disponibles si **Configuration du WAN** est configuré sur **Interface** :

WAN Interface Sélectionnez l'interface WAN à laquelle appliquer la règle ACLv6. (Interface du réseau étendu) :

**Services** Sélectionnez les services à autoriser. **autorisés :** 

Les réglages suivants sont disponibles si **Configuration du WAN** est configuré sur **Adresse IP** :

IP Address Saisissez l'adresse IPv6 et le préfixe. (Adresse IP) :

**Services** Sélectionnez les services à autoriser. **autorisés :** 

Cliquez sur Ajouter pour ajouter une règle ACLv6.

## TABLE ACL IPV6 ACTUELLE

Ce tableau affiche les règles ACL IPv6. Pour supprimer une règle, cliquez sur Supprimer.

| ACLV6 SETTINGS    |                                                                                                    |
|-------------------|----------------------------------------------------------------------------------------------------|
| WAN Setting:      | Interface 🗸                                                                                                  |
| WAN Interface:    | pppoe1 V                                                                                                    |
| Services Allowed: |                                                                                                    |
|                   | <ul> <li>web</li> <li>telnet</li> <li>ssh</li> <li>ftp</li> <li>tftp</li> <li>snmp</li> <li>ping6</li> </ul> |
|                   | Add                                                                                                    |

| ACLV6 SETTINGS    |              |
|-------------------|--------------|
| WAN Setting:      | IP Address V |
| IP Address:       |              |
| Services Allowed: |              |
|                   | web          |
|                   | telnet       |
|                   | ssh ssh      |
|                   | 🗌 ftp        |
|                   | 🗌 tftp       |
|                   | snmp         |
|                   | └ ping6      |
|                   | Add          |

| CURRENT IPV6 ACL TABLE |                        |         |      |        |  |
|------------------------|------------------------|---------|------|--------|--|
| Direction              | IPv6 Address/Interface | Service | Port | Action |  |
| WAN                    | any                    | ping6   |      | Delete |  |

# Mot de passe

Cette section vous permet de configurer l'accès au routeur. Vous pouvez configurer différents noms d'utilisateur, mots de passe, privilèges et délai d'inactivité avant la déconnexion automatique. En cas d'oubli de votre mot de passe, vous devrez réinitialiser le périphérique et tous les paramètres de configuration du périphérique seront perdus.

### CONFIGURATION

Nom d'utilisateur : Saisissez le nom d'utilisateur.

Privilège : Sélectionnez le privilège Root ou Utilisateur.

Old Password Saisissez le mot de passe actuel (utilisateurs existants seulement). (Ancien mot de passe) :

New Password Saisissez le nouveau mot de passe. (Nouveau mot de passe):

Confirm Password Ressaisissez le nouveau mot de passe. (Confirmer le mot de passe) :

Délai d'inactivité Définissez une durée après laquelle l'utilisateur est déconnecté avant déconnexion : automatiquement si sa session est inactive.

Cliquez sur **Appliquer les modifications** lorsque vous avez terminé. Sélectionnez **Ajouter** pour créer un nouveau compte. Sélectionnez un compte existant dans le tableau des comptes utilisateur et cliquez sur**Modifier** pour modifier un compte existant ou sur **Supprimer** pour le supprimer. Cliquez sur **Réinitialiser** pour annuler les modifications de réinitialisation effectuées sur les champs ci-dessus.

### TABLE DE COMPTES UTILISATEUR

La table des comptes utilisateur affiche les informations relatives aux comptes utilisateurs actuellement configurés.

#### USER ACCOUNT CONFIGURATION

This page is used to add user account to access the web server of ADSL Router. Empty user name or password is not allowed.

| CONFIGURATION           |                                        |           |           |  |  |
|-------------------------|----------------------------------------|-----------|-----------|--|--|
| Old                     | User Name: User V<br>Privilege: User V |           |           |  |  |
| New Password:           |                                        |           |           |  |  |
| Add Modify Delete Reset |                                        |           |           |  |  |
| USER ACCOUNT TABLE      |                                        |           |           |  |  |
| Select                  | User Name                              | Privilege | Idle Time |  |  |
| 0                       | admin                                  | root      | 5         |  |  |
| 0                       | UCOF                                   | UCOF      | 5         |  |  |

# Diagnostics

Passez la souris sur l'option **Diagnostics** dans la barre de menu verticale qui se trouve le long du côté gauche pour accéder à :

- Ping
- Ping6
- Traceroute
- ADSL
- Test diag

| System              |            |
|---------------------|------------|
| Firmware Update     |            |
| Access Control List |            |
| Password            |            |
| Diagnostics         | Ping       |
| System Log          | Ping6      |
| Support             | Traceroute |
| Logout              | ADSL       |
|                     | Diag Test  |

# Ping

La section Ping vous permet d'exécuter un test de connectivité IPv4.

## HÔTE

Saisissez une adresse IPv4 ou un nom d'hôte et cliquez sur **Ping**, puis attendez l'affichage des résultats.

| PING DIAGNOSTIC            |
|----------------------------|
| This page is used to ping. |
|                            |
| HOST                       |
| PING                       |

# Ping6

La section Ping6 vous permet d'exécuter un test de connectivité IPv6.

## HÔTE

Adresse cible : Saisissez une adresse IPv6.

Interface : Sélectionnez l'interface sur laquelle exécuter le test IPv6.

Cliquez sur **Ping** et attendez les résultats.

| PING6 DIAGNOSTIC              |  |
|-------------------------------|--|
| Ping6 Diagnostic              |  |
| Target Address:<br>Interface: |  |
| PING                          |  |

# Traceroute

La section Traceroute vous permet d'exécuter un test traceroute pour voir comment le trafic passe sur Internet.

|                                | TRACEROUTE                                 |
|--------------------------------|--------------------------------------------|
| Host (Hôte) :                  | Saisissez une adresse IP ou un nom d'hôte. |
| Nombre de tentatives :         | Saisissez le nombre de tentatives.         |
| Timeout (Délai<br>d'attente) : | Saisissez le délai d'attente en ms.        |
| Taille des<br>données :        | Saisissez la taille des données en octets. |
| DSCP :                         | Réglez le numéro DSCP.                     |
| Nombre de sauts<br>max. :      | Saisissez le nombre maximum de sauts.      |

**Interface :** Sélectionnez l'interface pour initier le traceroute.

Cliquez sur Traceroute pour exécuter de test et sur Afficher le résultat pour voir les résultats.

| TRACEROUTE DIAGNOSTIC                |                     |
|--------------------------------------|---------------------|
| This page is used to traceroute diag | gnostic.            |
|                                      |                     |
| TRACEROUTE                           |                     |
| Host<br>NumberOfTries                | 3                   |
| Timeout<br>Datasize                  | 5000 ms<br>38 Bytes |
| DSCP                                 |                     |
| Interface                            | any V               |
| traceroute Show Result               |                     |

# ADSL

Cette page vous permet d'exécuter un test de diagnostic sur votre connexion ADSL.

## DIAGNOSTIC DE LA TONALITÉ ADSL

Cliquez sur **Démarré** pour commencer le test.

| LAGNOSTIC ADSL           |              |         |      |     |         |
|--------------------------|--------------|---------|------|-----|---------|
| is page is used to diagr | nostic ADSL. |         |      |     |         |
|                          |              |         |      |     |         |
| DSL TONE DIAGNO          | STIC         |         |      |     |         |
| tart                     |              |         |      |     |         |
|                          |              |         |      |     |         |
|                          |              | Downst  | ream | Uţ  | ostream |
| Hlin Scale               | ( )=>        |         |      |     |         |
| Loop Attenuation         | n(dB)        |         |      |     |         |
| Signal Attenuatio        | n(ab)<br>B)  |         |      |     |         |
| Attainable Rate()        | b)<br>(hns)  |         |      |     |         |
| Output Power(d           | Bm)          |         |      |     |         |
|                          |              |         |      |     |         |
| DSL TONE LIST            |              |         |      |     |         |
| Tone Number              | H.Real       | H.Image | SNR  | QLN | Hlog    |
|                          |              |         |      |     |         |
|                          |              |         |      |     |         |
|                          |              |         |      |     |         |
|                          |              |         |      |     |         |
| }                        |              |         |      |     |         |

# **Test diag**

Cette page permet de tester la connexion à votre réseau local, la connexion à votre fournisseur de services DSL et la connexion à votre fournisseur de services Internet. Sélectionnez votre **connexion Internet** et cliquez sur **Exécuté le test de diagnostic** pour exécuter les tests de diagnostic.

#### DIAGNOSTIC TEST

The DSL Router is capable of testing your DSL connection. The individual tests are listed below. If a test d click "Run Diagnostic Test" button again to make sure the fail status is consistent.

### SELECT THE INTERNET CONNECTION

pppoe1 🗸

# Journal système

Le DSL-2745 conserve un journal des événements et des activités qui le concernent. Vous pouvez envoyer ces journaux sur un serveur SysLog de votre réseau.

## CONFIGURATION

Erreur: Cochez cette case pour activer les messages d'erreur.

Notice : Cochez cette case pour activer les messages de notification.

Cliquez sur **Appliquer les modifications** pour appliquer les modifications apportées. Cliquez sur **Réinitialiser** pour annuler vos modifications et revenir aux paramètres précédents.

## **CONFIGURATION DISTANTE**

**Configuration** Cochez cette case pour activer la journalisation à distance. **distante :** 

Hôte du journal Entrez l'adresse IP de votre serveur de journaux. distant :

Cliquez sur Appliquer les modifications pour appliquer les modifications apportées.

### TABLE DES JOURNAUX D'ÉVÉNEMENTS

Si la journalisation est activée, vous pouvez voir le journal actuel des erreurs. Cliquez sur **Enregistrer le journal dans un fichier** pour enregistrer le journal sur le disque dur de votre ordinateur. Cliquez sur **Effacer la table des journaux** pour effacer le journal.

### LOG SETTING

This page is used to display the system event log table. By checking Error or Notice ( or both)will set the log flag. By clicking the ">>|", it will display the newest log information below.

| SETTING               |                                                                  |
|-----------------------|------------------------------------------------------------------|
| Error: 🗹              | Notice:                                                          |
| Apply Changes         | Reset                                                            |
| REMOTE SET            | ING                                                              |
|                       | Remote Log Enable:<br>Remote Log Host:<br>Apply Changes          |
| EVENT LOG 1           | ABLE                                                             |
| Save Log t<br>Old  << | File     Clean Log Table       <     >       <     >>>       New |
| Time                  | Index Type Log Information                                       |
| Page: 1/1             |                                                                  |

État

| Product Page: DSL-274           | 15                 |                    |                      | Fi                | rmware Version: EU_1.00 |
|---------------------------------|--------------------|--------------------|----------------------|-------------------|-------------------------|
| <b>D-Lin</b>                    | k                  |                    |                      |                   |                         |
| DSL-2745                        | SETUP              | ADVANCED           | MANAGEMENT           | STATUS            | HELP                    |
| Device Info<br>Wireless Clients | L'onglet État four | ni des information | s à propos de l'état | actuel du DSL-274 | 45.                     |
| DHCP Clients                    |                    |                    |                      |                   |                         |
| ADSL Status                     |                    |                    |                      |                   |                         |
| Statistics                      |                    |                    |                      |                   |                         |
| Route Info                      |                    |                    |                      |                   |                         |
| Support                         |                    |                    |                      |                   |                         |
| Logout                          |                    |                    |                      |                   |                         |
|                                 |                    |                    |                      |                   |                         |
|                                 |                    |                    |                      |                   |                         |

# Informations sur le périphérique

Cette page affiche les informations actuelles concernant le DSL-2745.

### SYSTÈME

Cette section affiche un résumé des paramètres système.

DSL Cette section affiche les paramètres de connexions à Internet.

## CONFIGURATION DU RÉSEAU LOCAL

Cette section affiche un résumé des paramètres du réseau local.

## **INFOS SANS FIL**

Cette section affiche un résumé des paramètres du réseau sans fil.

## ÉTAT DU DNS

Cette section affiche un résumé des paramètres DNS.

## **CONFIGURATION DU WAN**

Cette section affiche un résumé des paramètres du WAN.

## **CONFIGURATION WAN IPV6**

Cette section affiche un résumé des paramètres IPv6 du WAN.

Cliquez sur **Actualiser** pour actualiser la liste.

### ADSL ROUTER STATUS

This page shows the current status and some basic settings of the device.

| SYSTEM      |             |        |         |          |           |            |         |         |
|-------------|-------------|--------|---------|----------|-----------|------------|---------|---------|
| Model Name  | 2           |        |         | C        | SL-2745   |            |         |         |
| Firmware Ve | ersion      |        |         | E        | U_1.00    |            |         |         |
| Uptime      |             |        |         | 0        | 1:40:25   |            |         |         |
| Date/Time   |             |        |         | S        | un Jan 1  | 9:40:25 20 | 012     |         |
| Built Date  |             |        |         | J        | an 15 20  | 16 10:27:0 | 2       |         |
| DSL         |             |        |         |          |           |            |         |         |
| Operational | Status      |        |         | -        | -         |            |         |         |
| Upstream Sp | peed        |        |         | -        | -         |            |         |         |
| Downstream  | 1 Speed     |        |         | -        |           |            |         |         |
| LAN CONF    | IGURA       | TION   |         |          |           |            |         |         |
| IP Address  |             |        |         | 1        | 92.168.1  | .1         |         |         |
| Subnet Mas  | ĸ           |        |         | 2        | 55.255.2  | 55.0       |         |         |
| DHCP Serve  | r           |        |         | E        | nable     |            |         |         |
| MAC Addres  | s           |        |         | 0        | 0:18:E7:  | 5C:42:60   |         |         |
| WIRELESS    | S INFO      |        |         |          |           |            |         |         |
| Status:     |             |        |         | C        | isabled   |            |         |         |
| MAC Addres  | s:          |        |         | 0        | 0:18:E7:  | 5C:42:60   |         |         |
| Network Na  | me (SSID)   | ):     |         | d        | link-5c42 | 260        |         |         |
| Current Cha | nnel:       |        |         | 0        |           |            |         |         |
| Encryption: |             |        |         | V        | VPA2 Mix  | ed         |         |         |
| DNS STAT    | US          |        |         |          |           |            |         |         |
| DNS Mode    |             |        |         | А        | uto       |            |         |         |
| DNS Servers | ;           |        |         |          |           |            |         |         |
| IPv6 DNS M  | ode         |        |         | A        | uto       |            |         |         |
| IPv6 DNS Se | ervers      |        |         |          |           |            |         |         |
| WAN CON     | FIGURA      | TION   |         |          |           |            |         |         |
| Interface   | VPI<br>/VCI | Encap  | Droute  | Protocol | IP Ad     | dress      | Ga      | teway   |
| pppoe1      | 8/35        | VCMUX  | Off     | PPPoE    |           | 0.0.0.0    |         | 0.0.0.0 |
|             |             | GUPATI | ON      |          |           |            |         |         |
| WAN IPV6    | O CONFI     | OUNATI |         |          |           |            |         |         |
| WAN IPV6    | VPI/VCI     | Encap  | Protoco | IPv6 A   | ddress    | Prefix     | Gateway | Droute  |

D-Link DSL-2745 Modem-routeur sans fil N300 ADSL2+ Manuel d'utilisation

# **Clients sans fil**

Ce tableau affiche la liste des clients sans fil connectés à votre routeur sans fil. Il affiche l'adresse MAC, le nombre de paquets envoyés, le nombre de paquets reçus, la vitesse de transmission, l'état de l'économie d'énergie et le délai d'expiration.

Cliquez sur Actualiser pour actualiser la liste.

| ACTIVE | WIRELESS | CLIENT | TABLE |
|--------|----------|--------|-------|
|        |          |        |       |

| This table shows the<br>client | e MAC address, t | transmission, rec | eption packet counters | and encrypted status f | or each associated wireless |
|--------------------------------|------------------|-------------------|------------------------|------------------------|-----------------------------|
| ACTIVE WIREL                   | ESS CLIENT 1     | TABLE             |                        |                        |                             |
| MAC Address                    | Tx Packet        | Rx Packet         | Tx Rate (Mbps)         | Power Saving           | Expired Time (s)            |
| None                           |                  |                   |                        |                        |                             |
|                                |                  |                   | Defeet                 |                        |                             |

# **Clients DHCP**

Ce tableau répertorie chaque client DHCP, notamment son nom d'hôte, l'adresse MAC, l'adresse IP et le délai d'expiration.

Cliquez sur Actualiser pour actualiser la liste.

#### ACTIVE DHCP CLIENT TABLE

This table shows the assigned IP address, MAC address and remaining time for each DHCP leased client.

| Name         | IP Address  | MAC Address       | Expiry             | Тур |
|--------------|-------------|-------------------|--------------------|-----|
| 9202DCW/INIZ | 102 169 1 2 | 20:10:04:52:66:40 | In 6 days 22:10:42 |     |

# État ADSL

Cette page affiche l'état actuel de votre DSL-2745.

Cliquez sur **Retrain** pour forcer votre DSL-2745 à se déconnecter et à se reconnecter à votre IP. Cliquez sur **Refresh** pour actualiser la page.

#### ADSL STATUS

This page shows the setting of the ADSL Router.

| SL                      |             |
|-------------------------|-------------|
|                         |             |
| ADSL Line Status        | ACTIVATING. |
| ADSL Mode               |             |
| Channel Mode            |             |
| Up Stream               |             |
| Down Stream             |             |
| Attenuation Down Stream |             |
| Attenuation Up Stream   |             |
| SNR Margin Down Stream  |             |
| SNR Margin Up Stream    |             |
| Vendor ID               | RETK        |
| Firmware Version        | 4926e811    |
| CRC Errors              |             |
| Up Stream BER           |             |
| Down Stream BER         |             |
| Up Output Power         |             |
| Down Output Power       |             |
| ES                      |             |
| SES                     |             |
| UAS                     |             |

Retrain Refresh

# **Statistiques**

lci, vous pouvez voir les paquets transmis et reçus via votre routeur sur les ports WAN et LAN ainsi que les informations sur le DSL. Le compteur de trafic se réinitialise si le périphérique est redémarré.

Cliquez sur Actualiser pour actualiser la liste.

### STATISTICS

This page shows the packet statistics for transmission and reception regarding to network interface.

| Interface | Rx pkt | Rx err | Rx drop | Tx pkt | Tx err | Tx drop |
|-----------|--------|--------|---------|--------|--------|---------|
| LAN       | 50105  | 0      | 0       | 40819  | 0      | 0       |
| ADSL0     | 0      | 0      | 0       | 0      | 0      | 0       |
| ADSL1     | 0      | 0      | 0       | 0      | 0      | 0       |
| ADSL2     | 0      | 0      | 0       | 0      | 0      | 0       |
| ADSL3     | 0      | 0      | 0       | 0      | 0      | 0       |
| ADSL4     | 0      | 0      | 0       | 0      | 0      | 0       |
| ADSL5     | 0      | 0      | 0       | 0      | 0      | 0       |
| ADSL6     | 0      | 0      | 0       | 0      | 0      | 0       |
| ADSL7     | 0      | 0      | 0       | 0      | 0      | 0       |
| WLAN1     | 167    | 0      | 0       | 4      | 0      | 0       |
| WLAN2     | 0      | 0      | 0       | 0      | 0      | 0       |
| WLAN3     | 0      | 0      | 0       | 0      | 0      | 0       |
| WLAN4     | 0      | 0      | 0       | 0      | 0      | 0       |

Refresh

# Infos d'acheminement

La page Route Info (Infos d'acheminement) affiche un résumé de la configuration actuelle de l'acheminement entre le routeur et le réseau étendu.

Cliquez sur Actualiser pour actualiser la liste.

#### **IP ROUTE TABLE**

This table shows a list of destination routes commonly accessed by your network.

| Destination | Subnet Mask     | NextHop | Interface |
|-------------|-----------------|---------|-----------|
| 192.168.1.1 | 255.255.255.255 | *       | e1        |

Aide

| Product Page: DSL-274 | 5                                                        |                      |                    | Fi     | irmware Version: EU_1.00 |  |  |  |
|-----------------------|----------------------------------------------------------|----------------------|--------------------|--------|--------------------------|--|--|--|
| <b>D-Lin</b>          | k                                                        |                      |                    |        |                          |  |  |  |
| D5L-2745              | SETUP                                                    | ADVANCED             | MANAGEMENT         | STATUS | HELP                     |  |  |  |
| Menu                  | l'onglet État foi                                        | urnit une aide en li | ane nour le DSL-27 | 745    |                          |  |  |  |
| Setup                 | Longiet État fournit une alde en ligne pour le DSL-2745. |                      |                    |        |                          |  |  |  |
| Advanced              |                                                          |                      |                    |        |                          |  |  |  |
| Management            |                                                          |                      |                    |        |                          |  |  |  |
| Status                |                                                          |                      |                    |        |                          |  |  |  |
| Support               |                                                          |                      |                    |        |                          |  |  |  |
| Logout                |                                                          |                      |                    |        |                          |  |  |  |
|                       |                                                          |                      |                    |        |                          |  |  |  |

# Connexion d'un client sans fil à votre routeur Bouton WPS

Le WPS (Wi-Fi Protected Setup) est le moyen le plus simple et le plus sûr de connecter vos périphériques sans fil au routeur. La plupart des périphériques sans fil, tels que les adaptateurs sans fil, les lecteurs multimédia, les lecteurs DVD Blu-ray, les imprimantes sans fil et les caméras, possèdent un bouton WPS (ou un utilitaire logiciel équipé du WPS) sur lequel vous pouvez appuyer pour vous connecter au routeur DSL-2745. Veuillez vous reporter au manuel d'utilisation du périphérique sans fil que vous voulez connecter pour être sûr de bien comprendre comment activer le WPS. Ensuite, passez aux étapes suivantes :

**Étape 1** - Appuyez sur le bouton WPS situé à l'arrière du DSL-2745 pendant environ 1 seconde. Le voyant Internet situé sur la façade commence à clignoter.

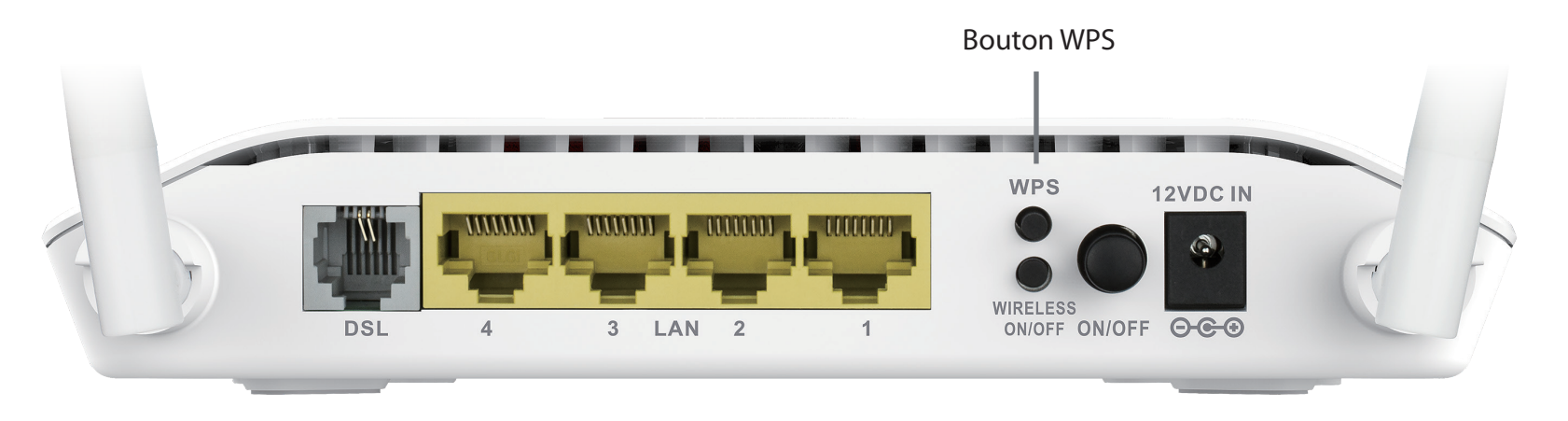

- Étape 2 Dans les 2 minutes, appuyez sur le bouton WPS sur votre client sans fil (ou lancez l'utilitaire logiciel et démarrer le processus WPS).
- **Étape 3** Attendez jusqu'à 1 minute pour la configuration. Lorsque le voyant Internet cesse de clignoter, vous êtes connecté et votre connexion sans fil est sécurisée par WPA2.

# Windows® 10

Lors de la connexion sans fil du DSL-2745 pour la première fois, vous devez saisir le nom du réseau sans fil (SSID) et le mot de passe Wi-Fi (clé de sécurité). Reportez-vous à l'étiquette du produit pour le SSID du réseau Wi-Fi et le mot de passe par défaut ou saisissez les identifiants Wi-Fi configurés pendant la configuration du produit.

Pour rejoindre un réseau existant, repérez l'icône du réseau sans fil dans la barre de tâches, près de l'affichage de l'heure et cliquez dessus.

En cliquant sur cette icône, vous affichez une liste des réseaux sans fil qui se trouvent dans la portée de votre ordinateur. Sélectionnez le réseau désiré en cliquant sur le SSID.

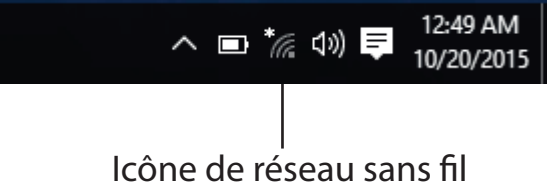

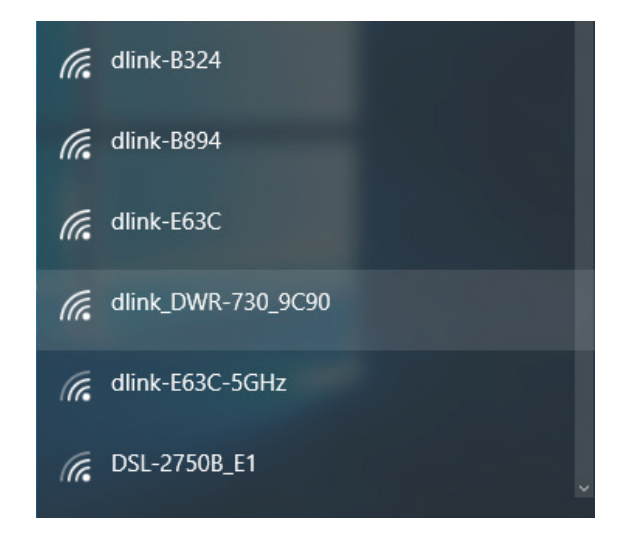

Section 5 - Connexion à votre réseau sans fil

Pour vous connecter au SSID, cliquez sur Connexion.

Pour vous connecter automatiquement avec le routeur lorsque votre périphérique détecte ensuite le SSID, cochez la case **Se connecter automatiquement.** 

Vous serez ensuite invité à saisir le mot de passe Wi-Fi (la clé de sécurité du réseau) pour le réseau sans fil. Saisissez le mot de passe dans la case et cliquez sur **Suivant** pour vous connecter au réseau. Votre ordinateur se connectera désormais automatiquement à ce réseau sans fil lorsqu'il le détecte.

| (k. | dlink_DWR-730_9C90                  |                                   |
|-----|-------------------------------------|-----------------------------------|
|     | Enter the network secur             | ity key                           |
|     | You can also connect by the router. | pushing the button on my contacts |
|     |                                     | Cancel                            |

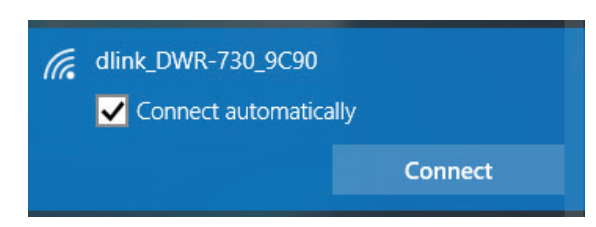

# Windows<sup>®</sup> 8 WPA/WPA2

Il est recommandé d'activer la sécurité sans fil (WPA/WPA2) sur le routeur ou le point d'accès sans fil avant de configurer l'adaptateur sans fil. Si vous rejoignez un réseau existant, vous devez connaître la clé de sécurité utilisée (mot de passe Wi-Fi).

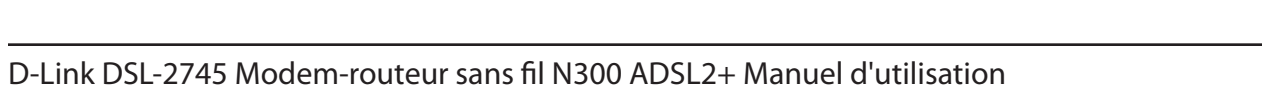

....

9

9

att

all

all

. II

SWSWSW

ASUS Guest1

TP-PLC Router

AirPort Express

Book-600M+

DIR-505-Claire

DIR-835-Hans-5

AirPort Express 5GHz

On vous demande ensuite de saisir la clé de sécurité (mot de passe Wi-Fi) du réseau sans fil. Saisissez le mot de passe dans le champ prévu à cet effet, puis cliquez sur **Suivant**.

Si vous souhaitez utiliser le WPS pour vous connecter au routeur, vous pouvez aussi appuyer sur le bouton WPS de votre routeur pour activer la fonction WPS.

Lorsque vous avez réussi à établir une connexion à un réseau sans fil, le mot **Connecté** apparaît près du nom du réseau auquel vous êtes connecté.

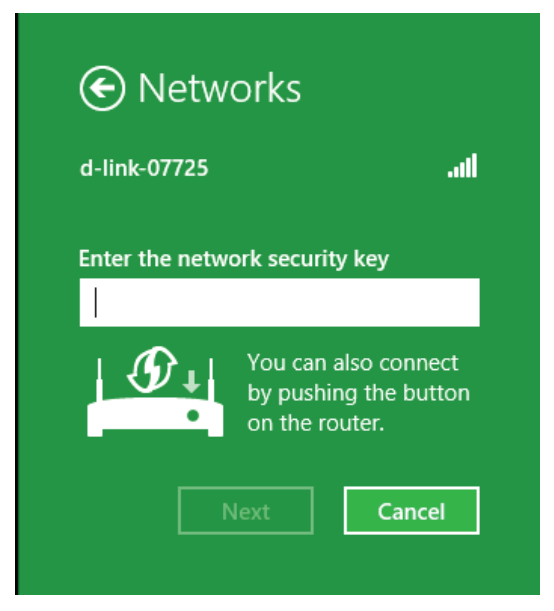

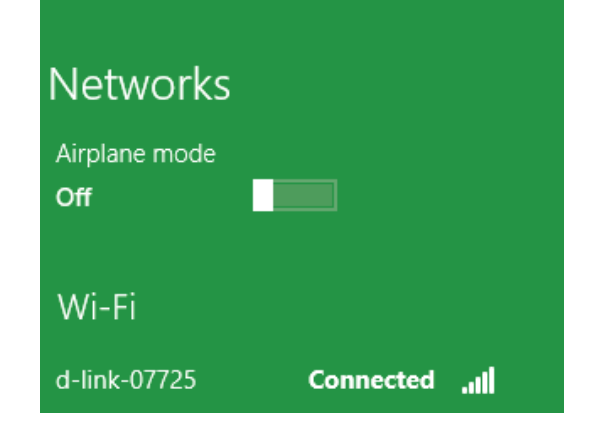

# Windows<sup>®</sup> 7 WPA/WPA2

Il est recommandé d'activer la sécurité sans fil (WPA/WPA2) sur le routeur ou le point d'accès sans fil avant de configurer l'adaptateur sans fil. Si vous rejoignez un réseau existant, vous devez connaître la clé de sécurité ou la phrase de passe utilisée.

1. Cliquez sur l'icône sans fil dans la zone de notification (en bas à droite).

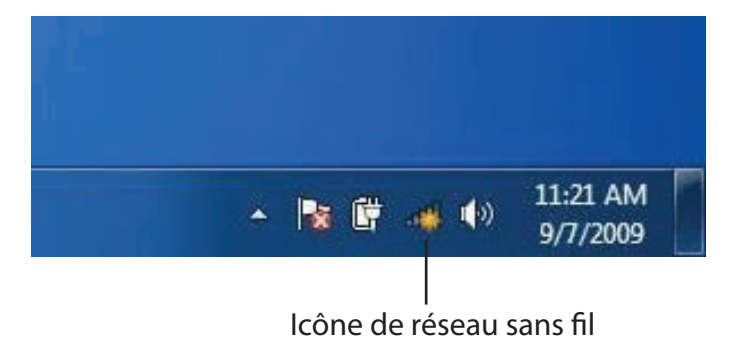

2. L'utilitaire affiche tous les réseaux sans fil disponibles dans votre zone.

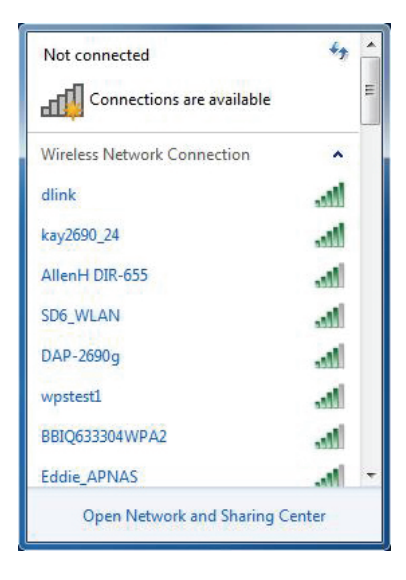

3. Sélectionnez le réseau sans fil portant le nom Wi-Fi (SSID) auquel vous souhaitez vous connecter, puis cliquez sur le bouton **Connexion**.

Si vous obtenez un bon signal, mais que vous ne pouvez pas accéder à Internet, vérifiez les paramètres TCP/IP de votre adaptateur sans fil. Reportez-vous à la section Bases de la mise en réseau de ce manuel pour de plus amples informations.

4. La fenêtre suivante apparaît pendant que l'ordinateur tente de se connecter au routeur.

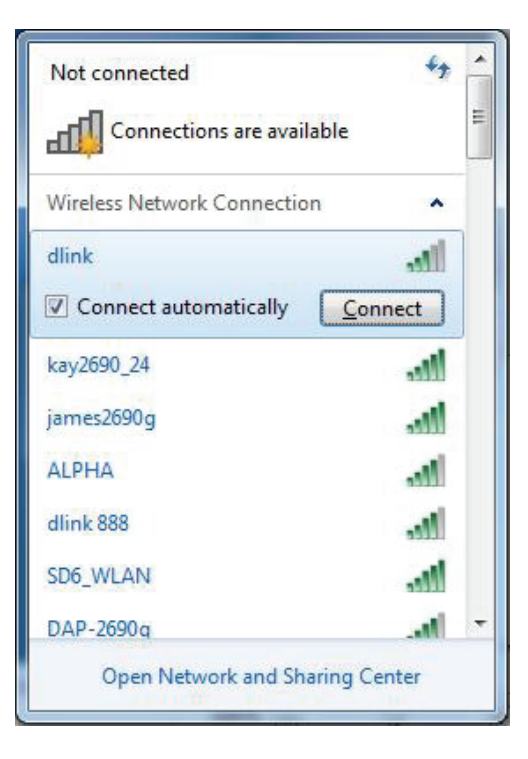

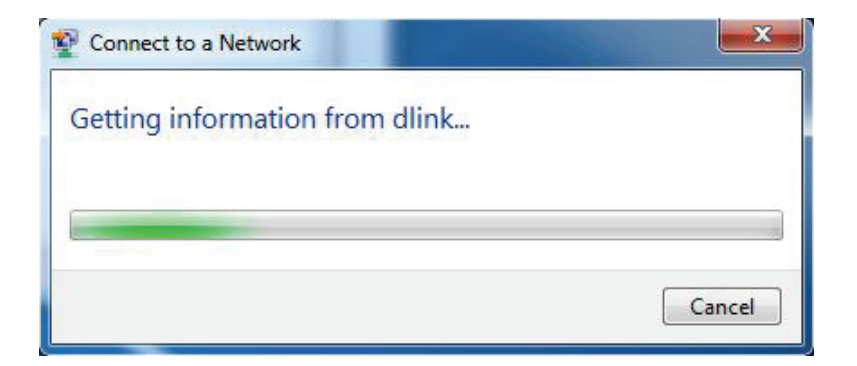

Section 5 - Connexion à votre réseau sans fil

5. Saisissez la même clé de sécurité ou le même mot de passe (mot de passe Wi-Fi) que ceux du routeur, puis cliquez sur **Connexion**. Vous pouvez également vous connecter en appuyant sur le bouton WPS du routeur.

La connexion au réseau sans fil peut prendre 20 à 30 secondes. Si elle échoue, vérifiez que les paramètres de sécurité sont corrects. La clé ou le mot de passe doivent être strictement identiques à ceux du routeur sans fil.

| Connect to a Network                                      | ×      |
|-----------------------------------------------------------|--------|
| Type the network security key                             |        |
| Security key:                                             |        |
| Hide characters                                           |        |
| You can also connect by pushing the button on the router. |        |
| ОК                                                        | Cancel |

# WPS

La fonction WPS du DSL-2745 peut être configurée à l'aide de Windows<sup>®</sup> 7. Procédez comme suit pour utiliser Windows<sup>®</sup> 7 pour configurer la fonction WPS :

1. Cliquez sur le bouton **Démarrer**, puis sélectionnez **Ordinateur** dans le menu Démarrer.

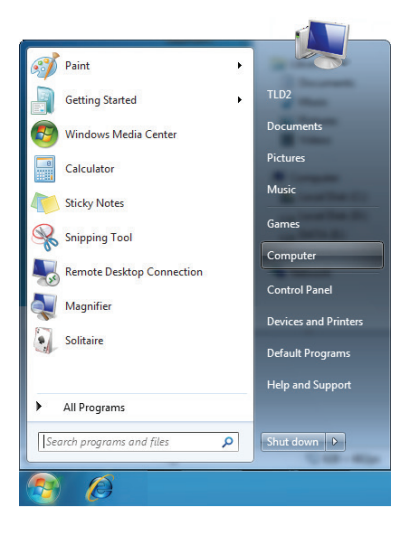

2. Cliquez sur Réseau, à gauche.

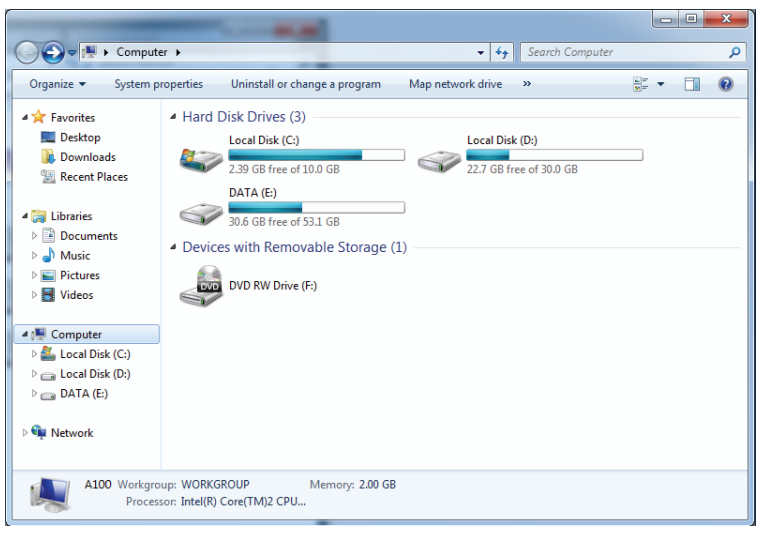
3. Double-cliquez sur le DSL-2745.

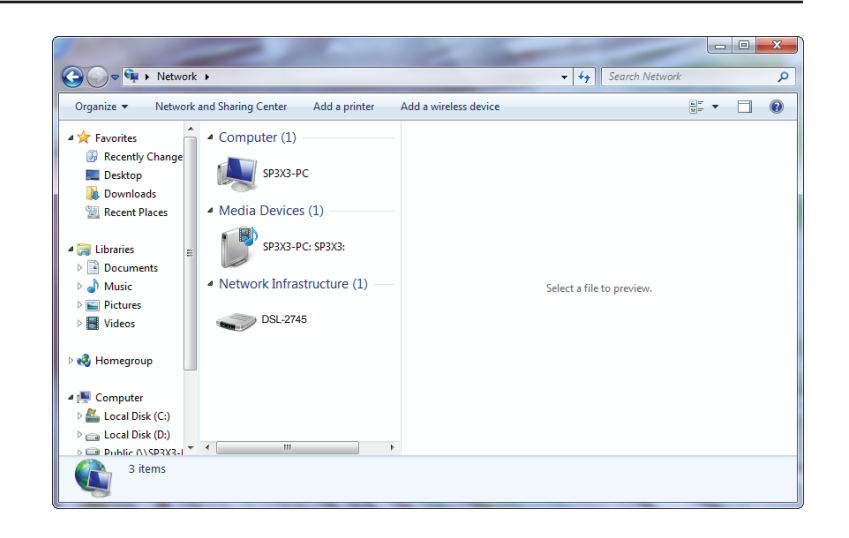

4. Saisissez le code PIN WPS (sur l'étiquette du routeur) dans le menu **Configuration** > **Configuration sans fil** de l'interface utilisateur WEB du routeur) et cliquez sur **Suivant**.

| Set Up a Network                                                                                                    | × |
|----------------------------------------------------------------------------------------------------|---|
| To set up a network, type the 8-digit PIN from the router label You can find the numeric PIN on a label attached to the router or in the printed information that came from the manufacturer. PIN: |   |
| Next Cancel                                                                                                    |   |

5. Saisissez un nom pour identifier le réseau.

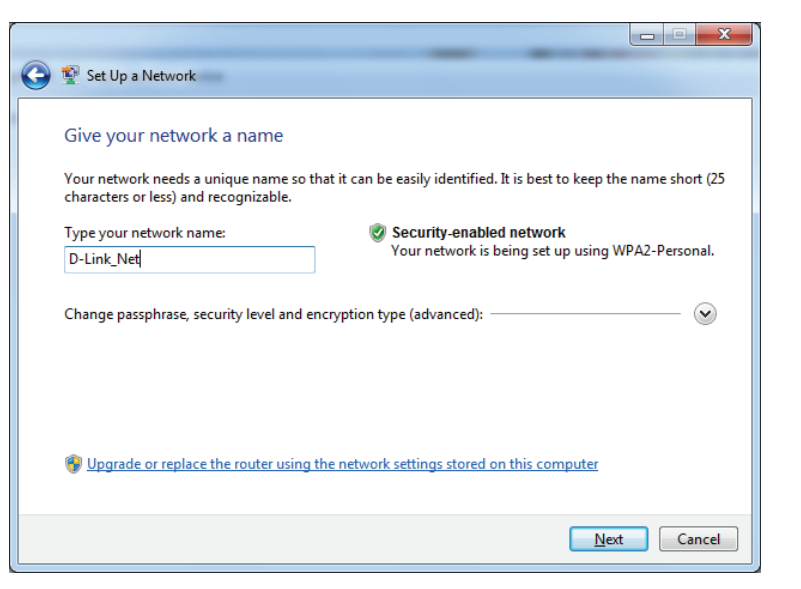

6. Pour configurer les paramètres avancés, cliquez sur l'icône 🕙.

Cliquez sur **Suivant** pour continuer.

| G | 🕎 Set Up a Network                                                                    |                                                             |
|---|---------------------------------------------------------------------------------------|-------------------------------------------------------------|
|   | Give your network a name                                                              |                                                             |
|   | Your network needs a unique name so that it can characters or less) and recognizable. | be easily identified. It is best to keep the name short (25 |
|   | Type your network name:                                                               | Ø Security-enabled network                                  |
|   | D-Link_Net                                                                            | Your network is being set up using WPA2-Personal.           |
|   | Change passphrase, security level and encryption<br>Security key:                     | type (advanced):                                            |
|   | f6mm-gizb-9vmv                                                                        | WPA2-Personal (Recommended)                                 |
|   | Connect automatically                                                                 | Encryption type:                                            |
|   |                                                                                       | AES (Recommended)                                           |
|   | Upgrade or replace the router using the netwo                                         | ork settings stored on this computer                        |
|   |                                                                                       | <u>N</u> ext Cancel                                         |

7. La fenêtre suivante s'ouvre lorsque le routeur est en cours de configuration.

Attendez la fin de la configuration.

8. La fenêtre suivante vous informe que le WPS a été configuré avec succès sur le routeur.

Notez la clé de sécurité car vous devrez peut-être l'indiquer si vous ajoutez un périphérique sans fil d'ancienne génération au réseau.

9. Cliquez sur **Fermer** pour terminer la configuration WPS.

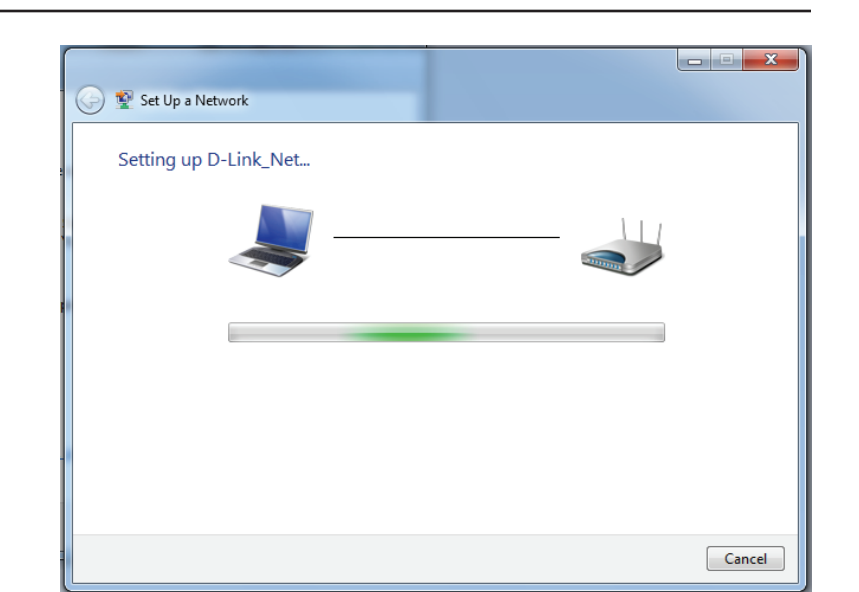

| 🕞 😰 Se                    | t Up a Network                                                                                                    |
|---------------------------|----------------------------------------------------------------------------------------------------|
| D-Lii                     | nk_Net has been successfully set up                                                                                                    |
| To ad                     | d an older wireless device to this network, you might need to provide this security key                                                                                       |
|                           | 894g-eyd5-g5wb                                                                                                    |
| You c<br>For ga<br>easier | an <u>print these network settings</u> for future reference.<br>Iming consoles or computers running Windows XP, <u>copy the network profile to a USB drive</u> for<br>set up. |
|                           | Close                                                                                                    |

# **Résolution des problèmes**

Ce chapitre apporte des solutions aux problèmes pouvant survenir pendant l'installation et l'utilisation du routeur DSL-2745. Lisez les descriptions suivantes si vous rencontrez des problèmes. Les exemples suivants sont illustrés dans Windows<sup>®</sup> XP. Si vous utilisez un autre système d'exploitation, les captures d'écran de votre ordinateur sont similaires aux exemples suivants.

### 1. Pourquoi n'ai-je pas accès à l'utilitaire de configuration Web ?

Lorsque vous saisissez l'adresse IP du routeur D-Link (**192.168.1.1**, par exemple), vous ne vous connectez pas à un site Web ou n'avez pas à être connecté à Internet. L'utilitaire est intégré dans une puce ROM du périphérique lui-même. Votre ordinateur doit se trouver sur le même sous-réseau IP pour se connecter à l'utilitaire Web.

- Vérifiez qu'une version actualisée de Java est activée sur le navigateur Web. Nous recommandons les versions suivantes :
  - Microsoft Internet Explorer<sup>®</sup> 8 ou une version ultérieure
  - Mozilla Firefox 20 ou une version ultérieure
  - Google<sup>™</sup> Chrome 25 ou une version ultérieure
  - Apple Safari 4 ou une version ultérieure
- Vérifiez la connectivité physique en contrôlant que le voyant reste allumé sur le périphérique. S'il ne l'est pas, essayez un autre câble ou connectez-vous à un autre port du périphérique, si possible. Si l'ordinateur est éteint, le voyant l'est peut-être également.
- Désactivez les logiciels de sécurité Internet exécutés sur l'ordinateur. Certains pare-feux, tels que ZoneAlarm, BlackICE, Sygate, Norton Personal Firewall et Windows<sup>®</sup> XP peuvent bloquer l'accès aux pages de configuration. Vérifiez les fichiers d'aide joints à votre logiciel pare-feu pour de plus amples informations sur sa désactivation ou sa configuration.

- Configurez vos paramètres Internet :
  - Accédez à Démarrer > Paramètres > Panneau de configuration. Double-cliquez sur l'icône Options Internet.
     Sous l'onglet Sécurité, cliquez sur le bouton qui restaure les paramètres par défaut.
  - Cliquez sur l'onglet **Connexion**, puis définissez l'option de numérotation sur Ne jamais établir de connexion. Cliquez sur le bouton Paramètres du réseau local. Veillez à ce que rien ne soit coché. Cliquez sur **OK**.
  - Sous l'onglet **Avancé**, cliquez sur le bouton pour restaurer ces paramètres à leurs valeurs par défaut. Cliquez trois fois sur **OK**.
  - Fermez votre navigateur Web (s'il est ouvert), puis rouvrez-le.
- Accédez à la gestion Web. Ouvrez votre navigateur Web, puis saisissez l'adresse IP de votre routeur D-Link dans la barre d'adresse. Cette opération doit ouvrir la page de connexion de la gestion Web.
- Si vous ne parvenez toujours pas à accéder à la configuration, débranchez du routeur pendant 10 secondes, puis rebranchezle. Patientez environ 30 secondes, puis essayez d'accéder à la configuration. Si vous possédez plusieurs ordinateurs, essayez de vous connecter avec un autre ordinateur.

## 2. Que dois-je faire si j'ai oublié mon mot de passe ?

Si vous oubliez votre mot de passe, vous devez réinitialiser votre routeur. Malheureusement, cette procédure réinitialise tous vos paramètres.

Pour réinitialiser le routeur, localisez le bouton de réinitialisation (orifice) à l'arrière de l'appareil. Lorsque le routeur est allumé, utilisez un trombone pour maintenir le bouton enfoncé pendant 10 secondes. Relâchez-le pour que le routeur réalise la procédure de réinitialisation. Patientez environ 30 secondes avant d'accéder au routeur. L'adresse IP par défaut est 192.168.1.1. Lorsque vous vous connectez, le nom d'utilisateur est **admin** ; laissez la case de mot de passe vide.

# 3. Pourquoi ne puis-je pas me connecter à certains sites ou envoyer et recevoir des courriers électroniques lorsque je me connecte via mon routeur ?

Si vous avez des difficultés à envoyer ou recevoir des courriers électroniques, ou à vous connecter à des sites sécurisés (par ex. eBay, sites de banques et Hotmail), nous conseillons de réduire la MTU par étapes de dix (par ex. 1 492, 1 482, 1 472, etc.).

Pour trouver la taille de MTU appropriée, vous devez réaliser un ping spécial de la cible à laquelle vous tentez d'accéder. Il peut s'agir d'un autre ordinateur ou d'une URL.

### Cliquez sur **Démarrer**, puis sur **Exécuter**.

- Les utilisateurs de Windows<sup>®</sup> 95, 98 et Me saisissent commande (les utilisateurs de Windows<sup>®</sup> NT, 2000, XP et Vista<sup>®</sup> et 7 saisissent cmd), puis appuient sur Entrée (ou OK).
- Lorsque la fenêtre s'ouvre, vous devez réaliser un ping spécial. Utilisez la syntaxe suivante :

```
ping [url] [-f] [-l] [valeur MTU]
```

Exemple : ping yahoo.com -f -l 1472

```
C:\>ping yahoo.com -f -l 1482
Pinging yahoo.com [66.94.234.13] with 1482 bytes of data:
Packet needs to be fragmented but DF set.
Packet needs to be fragmented but DF set.
Packet needs to be fragmented but DF set.
Packet needs to be fragmented but DF set.
Ping statistics for 66.94.234.13:
Packets: Sent = 4, Received = 0, Lost = 4 (100% loss),
Approximate round trip times in milli-seconds:
     Minimum = Oms, Maximum = Oms, Average = Oms
C:\>ping yahoo.com -f -l 1472
Pinging yahoo.com [66.94.234.13] with 1472 bytes of data:
Reply from 66.94.234.13: bytes=1472 time=93ms TTL=52
Reply from 66.94.234.13: bytes=1472 time=109ms TTL=52
Reply from 66.94.234.13: bytes=1472 time=125ms TTL=52
Reply from 66.94.234.13: bytes=1472 time=203ms TTL=52
Ping statistics for 66.94.234.13:
     Packets: Sent = 4, Received = 4, Lost = 0 (0% loss),
Approximate round trip times in milli-seconds:
     Minimum = 93ms, Maximum = 203ms, Average =
                                                                 132ms
C:\>
```

Vous devez commencer à 1472 et réduire de 10 à chaque fois. Lorsque vous obtenez une réponse, augmentez de 2 jusqu'à ce que vous obteniez un paquet fragmenté. Relevez cette valeur et ajoutez-lui 28 pour prendre en compte les divers en-têtes TCP/IP. Par exemple, considérons que 1452 correspond à la valeur appropriée. La taille de MTU réelle doit être de 1480, soit la valeur optimale pour le réseau avec lequel nous travaillons (1452 + 28 = 1480).

Après avoir trouvé votre MTU, vous pouvez maintenant configurer votre routeur à l'aide de la taille de MTU appropriée.

Pour modifier la vitesse de la MTU sur votre routeur, procédez comme suit :

- Ouvrez votre navigateur, saisissez l'adresse IP de votre routeur (192.168.1.1) et cliquez sur **OK**.
- Saisissez votre nom d'utilisateur (admin) et votre mot de passe (vierge par défaut). Cliquez sur **OK** pour accéder à la page de configuration Web du périphérique.

### Cliquez sur **Configurer**, puis sur **Configuration manuelle**.

Pour modifier la MTU, saisissez le nombre dans le champ MTU, puis cliquez sur **Enregistrer les paramètres** pour enregistrer vos paramètres.

• Testez votre courrier électronique. Si le changement de MTU ne résout pas le problème, continuez à la modifier par étapes de dix.

# Bases de la connexion sans fil

Les produits sans fil D-Link reposent sur des normes industrielles permettant de fournir une connectivité sans fil haut débit conviviale et compatible à votre domicile, au bureau ou sur des réseaux sans fil publics. Si vous respectez rigoureusement la norme IEEE, la famille de produits sans fil D-Link vous permet d'accéder en toute sécurité aux données que vous voulez, quand et où vous le voulez. Vous pourrez profiter de la liberté offerte par la mise en réseau sans fil.

Un réseau local sans fil est un réseau d'ordinateurs cellulaire qui transmet et reçoit des données par signaux radio plutôt que par des câbles. Les réseaux locaux sans fil sont de plus en plus utilisés à domicile comme dans le cadre professionnel, mais aussi dans les lieux publics, comme les aéroports, les cafés et les universités. Des moyens innovants d'utiliser la technologie de réseau local sans fil permettent aux gens de travailler et de communiquer plus efficacement. La mobilité accrue, mais aussi l'absence de câblage et d'autres infrastructures fixes se sont avérées bénéfiques pour de nombreux utilisateurs.

Les utilisateurs de la technologie sans fil utilisent les mêmes applications que celles d'un réseau câblé. Les cartes d'adaptateurs sans fil utilisées sur les ordinateurs portables et de bureau prennent en charge les mêmes protocoles que les cartes d'adaptateurs Ethernet.

Il est souvent souhaitable de relier des appareils en réseau mobiles à un réseau local Ethernet classique pour utiliser des serveurs, des imprimantes ou une connexion Internet fournie via le réseau local câblé. Un routeur sans fil est un périphérique qui sert à créer ce lien.

# Définition de « sans fil ».

La technologie sans fil, ou Wi-Fi, est un autre moyen de connecter votre ordinateur au réseau, sans utiliser de câble. Le Wi-Fi utilise la radiofréquence pour se connecter sans fil. Vous avez donc la liberté de connecter vos ordinateurs n'importe où dans votre foyer ou à votre travail.

# Pourquoi D-Link sans fil?

D-Link est non seulement le leader mondial, mais aussi le concepteur, développeur et fabricant primé de produits de mise en réseau. D-Link offre les performances dont vous avez besoin, pour un prix raisonnable. D-Link propose tous les produits dont vous avez besoin pour construire votre réseau.

## Comment la technologie sans fil fonctionne-t-elle?

La technologie sans fil fonctionne comme un téléphone sans fil, via des signaux radio qui transmettent des données d'un point A à un point B. La technologie sans fil présente toutefois des limites quant à l'accès au réseau. Vous devez vous trouver dans la zone de couverture du réseau sans fil pour pouvoir connecter votre ordinateur. Il existe deux types de réseaux sans fil : le réseau local sans fil (WLAN) et le réseau personnel sans fil (WPAN).

## Réseau local sans fil

Dans un réseau local sans fil, un périphérique appelé point d'accès (PA) connecte vos ordinateurs au réseau. Ce point d'accès possède une petite antenne qui lui permet de transmettre et de recevoir des données via des signaux radio. Avec un point d'accès intérieur, comme on le voit sur la photo, le signal peut parcourir jusqu'à 300 pieds. Avec un point d'accès extérieur, le signal peut atteindre jusqu'à 48 km pour alimenter certains lieux, tels que des unités de production, des sites industriels, des collèges et des lycées, des aéroports, des parcours de golf, et bien d'autres lieux extérieurs encore.

### Réseau personnel sans fil (WPAN)

Le Bluetooth est la technologie sans fil de référence dans l'industrie pour le réseau personnel sans fil. Les périphériques Bluetooth du réseau personnel sans fil fonctionnent sur une portée pouvant atteindre 9 mètres.

La vitesse et la portée d'exploitation sans fil sont inférieures à celles du réseau local sans fil, mais en retour, elles utilisent moins de puissance. Cette technologie est donc idéale pour les périphériques personnels (par ex. téléphones portables, agendas électroniques, casques de téléphones, PC portables, haut-parleurs et autres dispositifs fonctionnant sur batterie).

## Qui utilise la technologie sans fil ?

Ces dernières années, la technologie sans fil est devenue si populaire que tout le monde l'utilise, à domicile comme au bureau; D-Link offre une solution sans fil adaptée.

### Domicile

Offre un accès haut débit à toutes les personnes du domicile

- Navigation sur le Web, contrôle des courriers électroniques, messagerie instantanée, etc.
- Élimination des câbles dans toute la maison
- Simplicité d'utilisation

### Petite entreprise et entreprise à domicile

- Maîtrisez tout à domicile, comme vous le feriez au bureau
- Accès distant au réseau de votre bureau, depuis votre domicile
- Partage de la connexion Internet et de l'imprimante avec plusieurs ordinateurs
- Inutile de dédier de l'espace au bureau

# Où la technologie sans fil est-elle utilisée ?

La technologie sans fil s'étend partout, pas seulement au domicile ou au bureau. Les gens apprécient leur liberté de mouvement et ce phénomène prend une telle ampleur que de plus en plus de lieux publics proposent désormais un accès sans fil pour les attirer. La connexion sans fil dans des lieux publics est généralement appelée « points d'accès sans fil ».

En utilisant un adaptateur USB D-Link avec votre PC portable, vous pouvez accéder au point d'accès sans fil pour vous connecter à Internet depuis des lieux distants, comme les aéroports, les hôtels, les cafés, les bibliothèques, les restaurants et les centres de congrès.

Le réseau sans fil est simple à configurer, mais si vous l'installez pour la première fois, vous risquez de ne pas savoir par où commencer. C'est pourquoi nous avons regroupé quelques étapes de configurations et conseils pour vous aider à réaliser la procédure de configuration d'un réseau sans fil.

## Conseils

Voici quelques éléments à garder à l'esprit lorsque vous installez un réseau sans fil.

### Centralisez votre routeur ou point d'accès

Veillez à placer le routeur/point d'accès dans un lieu centralisé de votre réseau pour optimiser les performances. Essayez de le placer aussi haut que possible dans la pièce pour que le signal se diffuse dans tout le foyer. Si votre demeure possède deux étages, un répéteur sera peut-être nécessaire pour doper le signal et étendre la portée.

### Éliminez les interférences

Placez les appareils ménagers (par ex. téléphones sans fil, fours à micro-ondes et télévisions) aussi loin que possible du routeur/ point d'accès. Cela réduit considérablement les interférences pouvant être générées par les appareils dans la mesure où ils fonctionnent sur la même fréquence.

### Sécurité

Ne laissez pas vos voisins ou des intrus se connecter à votre réseau sans fil. Sécurisez votre réseau sans fil en activant la fonction de sécurité WPA ou WEP sur le routeur. Reportez-vous au manuel du produit pour obtenir des informations détaillées sur sa configuration.

# Modes sans fil

D'une manière générale, il existe deux modes de mise en réseau :

**Infrastructure** – Tous les clients sans fil se connectent à un point d'accès ou à un routeur sans fil.

**Ad-Hoc** – connexion directe à un autre ordinateur, pour une communication de poste à poste, en utilisant des adaptateurs réseau sans fil sur chaque ordinateur (par ex. deux adaptateurs réseau USB sans fil DIR-850L ou plus).

Un réseau d'infrastructure comporte un point d'accès ou un routeur sans fil. Tous les périphériques sans fil (ou clients) se connectent au routeur ou au point d'accès sans fil.

Un réseau Ad-Hoc comporte seulement des clients (par ex. des ordinateurs portables équipés d'adaptateurs USB sans fil). Tous les adaptateurs doivent être en mode ad-hoc pour communiquer.

# Bases de la mise en réseau

# Vérifiez votre adresse IP

Après avoir installé votre nouvel adaptateur D-Link, vous devez par défaut définir les paramètres TCP/IP pour obtenir automatiquement une adresse IP d'un serveur DHCP (c'est-à-dire un routeur sans fil). Pour vérifier votre adresse IP, procédez comme suit.

Cliquez sur **Démarrer** > **Exécuter**. Dans la zone d'exécution, saisissez *cmd* et cliquez sur **OK**. (les utilisateurs de Windows<sup>®</sup> 7/ Vista<sup>®</sup> saisissent *cmd* dans le champ **Rechercher**).

À l'invite, saisissez *ipconfig*, puis appuyez sur Entrée.

L'adresse IP, le masque de sous-réseau et la passerelle par défaut de votre adaptateur s'affichent.

Si l'adresse est 0.0.0, vérifiez l'installation de votre adaptateur, les paramètres de sécurité et les paramètres de votre routeur. Certains logiciels pare-feu bloquent parfois les demandes DHCP sur les nouveaux adaptateurs.

| 🛤 C:\WINDOWS\system32\cmd.exe                                                                                                    | - 🗆 🗙    |
|----------------------------------------------------------------------------------------------------|----------|
| Microsoft Windows XP [Version 5.1.2600]<br>(C) Copyright 1985-2001 Microsoft Corp.                                               | <b>_</b> |
|                                                                                                    |          |
| C:\Documents and Settings>ipconfig                                                                                               |          |
| Windows IP Configuration                                                                                                    |          |
| Ethernet adapter Local Area Connection:                                                                                          |          |
| Connection-specific DNS Suffix . : dlink<br>IP Address : 10.5.7.114<br>Subnet Mask : 255.255.255.0<br>Default Gateway : 10.5.7.1 |          |
| C:\Documents and Settings>_                                                                                                    |          |
|                                                                                                    |          |
|                                                                                                    |          |
|                                                                                                    | -        |

# Attribution statique d'une adresse IP

Si vous n'utilisez pas de passerelle/routeur compatible avec le serveur DHCP, ou si vous devez attribuer une adresse IP statique, veuillez procéder comme suit :

### Étape 1

Windows® 7 - Cliquez sur Démarrer > Panneau de configuration > Réseau et Internet > Centre Réseau et partage.
 Cliquez sur Démarrer > Panneau de configuration > Réseau et Internet > Centre réseau et partage > Gérer les connexions réseau.
 Windows® XP - Cliquez sur Démarrer > Panneau de configuration > Connexions réseau.
 Windows® 2000 - À partir du bureau, cliquez avec le bouton droit de la souris sur Voisinage réseau > Propriétés.

### Étape 2

Cliquez avec le bouton droit de la souris sur Connexion au réseau local, qui représente votre adaptateur réseau, puis sélectionnez Propriétés.

### Étape 3

Sélectionnez Protocole Internet (TCP/IP), puis cliquez sur Propriétés.

#### Étape 4

Cliquez sur **Utiliser l'adresse IP suivante**), puis saisissez une adresse IP du même sous-réseau que votre réseau ou l'adresse IP du réseau local de votre routeur.

Exemple : Si l'adresse IP du réseau local du routeur est 192.168.1.1, configurez votre adresse IP sur 192.168.1.X, X représentant un chiffre entre 2 et 99. Vérifiez que le nombre que vous choisissez n'est pas utilisé sur le réseau. Définissez la même Passerelle par défaut que celle de l'adresse IP du réseau local de votre routeur (c.-à-d. 192.168.1.1).

Définissez le même Primary DNS (DNS principal) que celui de l'adresse IP du réseau local de votre routeur (192.168.1.1). Le Secondary DNS (DNS secondaire) est inutile, mais vous pouvez quand même saisir un serveur DNS fourni par votre FAI.

#### Étape 5

Cliquez sur **OK** pour enregistrer les paramètres.

| General                                                                                                   |                                                                                 |  |
|----------------------------------------------------------------------------------------------------|---------------------------------------------------------------------------------|--|
| You can get IP settings assigned<br>this capability. Otherwise, you n<br>for the appropriate IP settings. | automatically if your network supports<br>eed to ask your network administrator |  |
| Obtain an IP address automatically                                                                        |                                                                                 |  |
| • Use the following IP addres                                                                             | s:                                                                              |  |
| IP address:                                                                                               | 192 . 168 . 1 . 52                                                              |  |
| Subnet mask:                                                                                              | 255.255.255.0                                                                   |  |
| Default gateway:                                                                                          | 192.168.1.1                                                                     |  |
| Obtain DNS server address                                                                                 | automatically                                                                   |  |
| • Use the following DNS serve                                                                             | er addresses:                                                                   |  |
| Preferred DNS server:                                                                                     | 192 . 168 . 1 . 1                                                               |  |
| Alternate DNS server:                                                                                     | 192.168.1.1                                                                     |  |
| 🔲 Validate settings upon exit                                                                             | Advanced                                                                        |  |

# **Caractéristiques techniques**

### Caractéristiques du matériel

- Port ADSL RJ-11
- Ports Ethernet 4 RJ-45 10/100BASE-TX avec auto-MDI/MDIX
- Interface sans fil (2,4 GHz) : IEEE 802.11n/g/b

### Tension de fonctionnement

- Entrée : 100 à 240 V CA (±20 %), 50/60 Hz
- Sortie : 12 V CC, 5 A

### Température

- En fonctionnement : 0 à 40 °C
- Hors fonctionnement : -20 à 65 °C

### Humidité

- En fonctionnement : 0% à 90 % sans condensation
- Hors fonctionnement : 5% à 95% sans condensation

### Normes ADSL

- Multi-mode
- Full-rate ANSI T1.413 Issue 2
- ITU-T G.992.1 (G.dmt) Annexe A/C/I
- ITU-T G.992.2 (G.lite) Annexe A/C
- ITU-T G.994.1 (G.hs)

### Normes ADSL2

- ITU-T G.992.3 (G.dmt.bis) Annexe A/J/K/L/M
- ITU-T G.992.4 (G.lite.bis) Annexe A

### Normes ADSL2+

• ITU-T G.992.5 Annexe A/L/M

### Débit de la bande passante sans fil

- IEEE 802.11b : 11, 5,5, 2 et 1 Mbits/s
- IEEE 802.11g : 54, 48, 36, 24, 18, 12, 9 et 6 Mbits/s
- IEEE 802.11n: 6,5 à 150 Mbits/s
   20 MHz: 150, 130, 117, 104, 78, 52, 39, 26, 13 Mbits/s
   40 MHz: 300, 270, 243, 216, 162, 108, 81, 54, 27 Mbits/s

### Type d'antenne

• 2x2 antennes doubles intégrées MIMO

### Sécurité du réseau sans fil

- WEP 64/128 bits, WPA/WPA2-Personnel
- WPA/WPA2-Entreprise
- WPS (PIN et PBC)

### Certifications

- CE
- FCC
- LVD

### Dimensions et poids

- 68 x 42 x 51 mm (2,68 x 1,65 x 2,00 pouces)
- 113,4 grammes